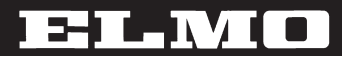

# 液晶プロジェクター **EDP-X900**

取扱説明書

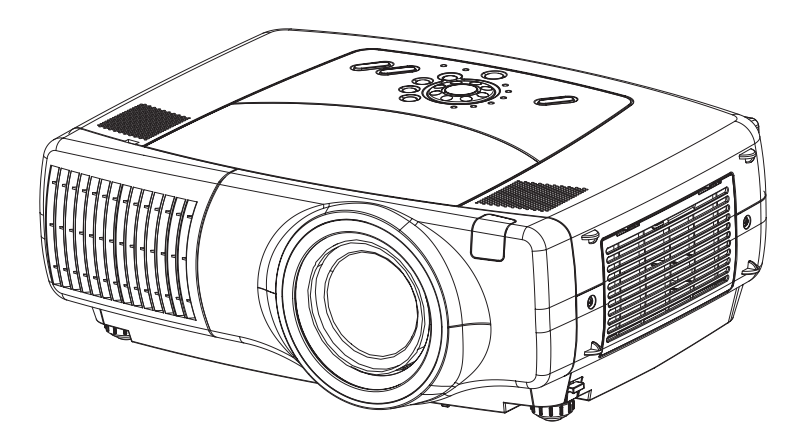

このたびはエルモ液晶プロジェクターをお求めいただき、まことにありがとうございました。

最初に この「取扱説明書」をよくお読みになり、ご理解のうえ正しくご使用ください。 お読みになった後は大切に保管してください。

#### 商標について:

・
王王・
MICI、 *尾
MO
は株式会社エルモ社の登録商標です。* 

- · VGAおよびXGAはInternational Business Machines Corporationの登録商標です。
- · AppleおよびMacはApple Computer, Inc.の登録商標です。
- ・VESAおよびSVGAはVideo Electronics Standard Associationの商標です。
- ・WindowsおよびInternet ExploreはMicrosoft Corporationの登録商標です。

その他の社名および商品名等は各社の商標または登録商標です。

# はじめに

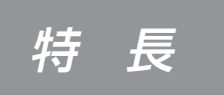

本機は各種のコンピュータ信号およびNTSC/PAL/SECAM方 式のビデオ信号をスクリーンに映し出せる投射型液晶プロジェク ターです。設置スペースをとらず、簡単に大画面が実現できます。

## ●高輝度

UHBランプ、高効率光学系の採用により、 高輝度を実現。

### ● 騒音低減機能

プロジェクター使用時の騒音を低減。

### ● ユーザー調節登録機能

本書の見かた

マイメモリー機能で、最大4種の調節を予 め登録できます。

## ● レンズシフト機能

レンズシフトボタンでレンズ部の垂直位置 を微調節できます。

## ● 台形歪み補正機能

歪みのない画像をすばやく再現。

### ● 拡大機能

お好みの部分を拡大表示できる「拡大」機 能を搭載。

下図をご参考に本書をお読みください。

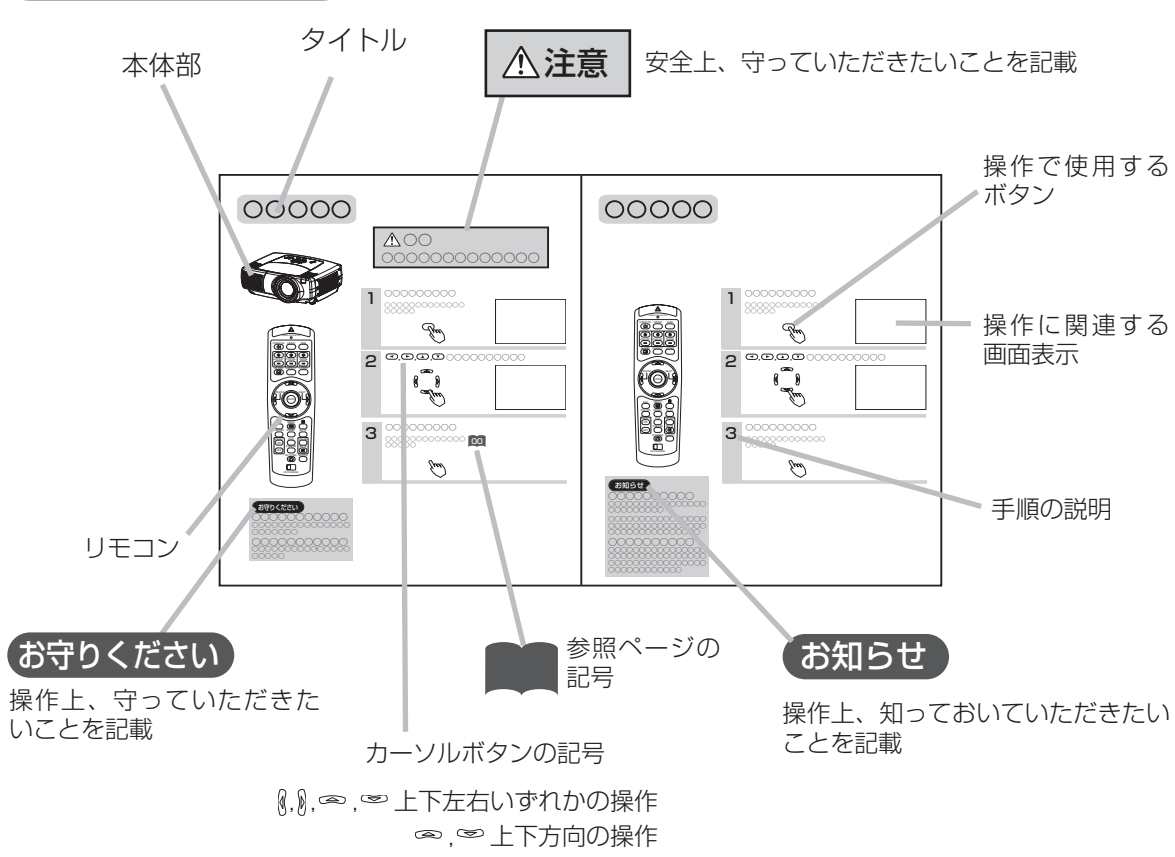

₰, 激左右方向の操作

# もくじ

| はじめに       |    |
|------------|----|
| 特 長        | ·2 |
| 本書の見かた     | ·2 |
| 使用上のご注意    | ·4 |
| 安全上のご注意    | 4  |
|            | 8  |
| お使いになる前の準備 | 0  |
| ·各部の名称     | 11 |
| プロジェクター    | 11 |
| コントロールパネル  | 12 |
| リモコン       | 13 |

## 設置

| プロジェクター<br>アジャスタの使し<br>レンズシフトボタ | とスクリーンの配置<br>いかた<br>タンの使いかた            | 14<br>15<br>15 |
|---------------------------------|----------------------------------------|----------------|
| の行りの機器との                        | り 接続                                   | 16             |
| バソコンとの接続・                       |                                        | /              |
| DVDプレーヤやビ                       | デオとの接続                                 | 18             |
| モニタとの接続 …                       | ······································ | 19             |
| スピーカー(アンプ)                      | 内蔵)との接続 <sup>…</sup>                   | 19             |
| 電源コードの接続                        | 売                                      | 20             |

## 基本的な使いかた

|                                                     | <b>2</b> I     |
|-----------------------------------------------------|----------------|
| レーリーホイノタについて                                        |                |
| 电心で入れる                                              |                |
| リモコンの右娘按結について                                       |                |
| リモコンの自秘技術について                                       |                |
| $198707/2-\pi/60000$                                | <br>           |
| 電源のしわれた 切りわた                                        |                |
| 电源の入れかに、切りかに                                        | ··· <b>∠</b> 4 |
| 电源を入れる                                              | ·····24        |
| 人//信亏を選択9 る                                         |                |
|                                                     |                |
| 一回回の縦傾比を選ぶ                                          |                |
| 画面を自動的に調整する                                         | 27             |
| 画面位置を調節する                                           | 28             |
| 山田 (二) この(二) (1) (1) (1) (1) (1) (1) (1) (1) (1) (1 | 28             |
|                                                     |                |
|                                                     |                |
| 音声を一時的に消す                                           | 29             |
| 画面を一時的に消す                                           | 30             |
|                                                     | <u></u> 0      |
|                                                     | 00             |

| 面面を拡大する                                                                                                    | はじめに     |
|----------------------------------------------------------------------------------------------------|----------|
| Image: A market a state of the state of the st | 設        |
| 合種機能の設定<br>メニュー機能の使いかた33<br>メインメニュー34                                                                                                    | 置        |
| 映像1メニュー・・・・35<br>映像2メニュー・・・36<br>入力メニュー・・・・37<br>オートメニュー・・・・39<br>スクリーンメニュー・・・・39<br>その他メニュー・・・・40<br>その他メニュー・・・・42<br>ネットワークメニュー・・・・44<br>ネットワークについて・・・・45                                                                                                    | 基本的な使いかた |
| お手入れ<br>ランプ・・・・・・・・・・・・・・・・・・・・・・・・・・・・・・・・・・・・                                                                                                    | 各種機能の設定  |
| その他のお手入れについて50<br>プロジェクター内部のお手入れ50<br>レンズのお手入れ                                                                                                    | お手入れ     |
| 信号入/出力端子仕様<br>コンピュータ信号について                                                                                                    | 付録       |
| ケーブルの接続                                                                                                    | ご参考      |
| <b>故障かな?と思ったら</b>                                                                                                    |          |

使用上のご注意

#### ご使用のまえに

ご使用にまえにこの「使用上のご注意」をよくお読みのうえ、正しくお使いください。誤ったご使用や通常の範囲 を超える取扱いによる危害や損害については、いかなる場合も弊社は責任を負いませんので予めご了承ください。

#### 絵表示について

製品を安全に正しくお使いいただき、あなたや他の人々への危害や財産への損害を未然に防止するために、いろい ろな絵表示をしています。

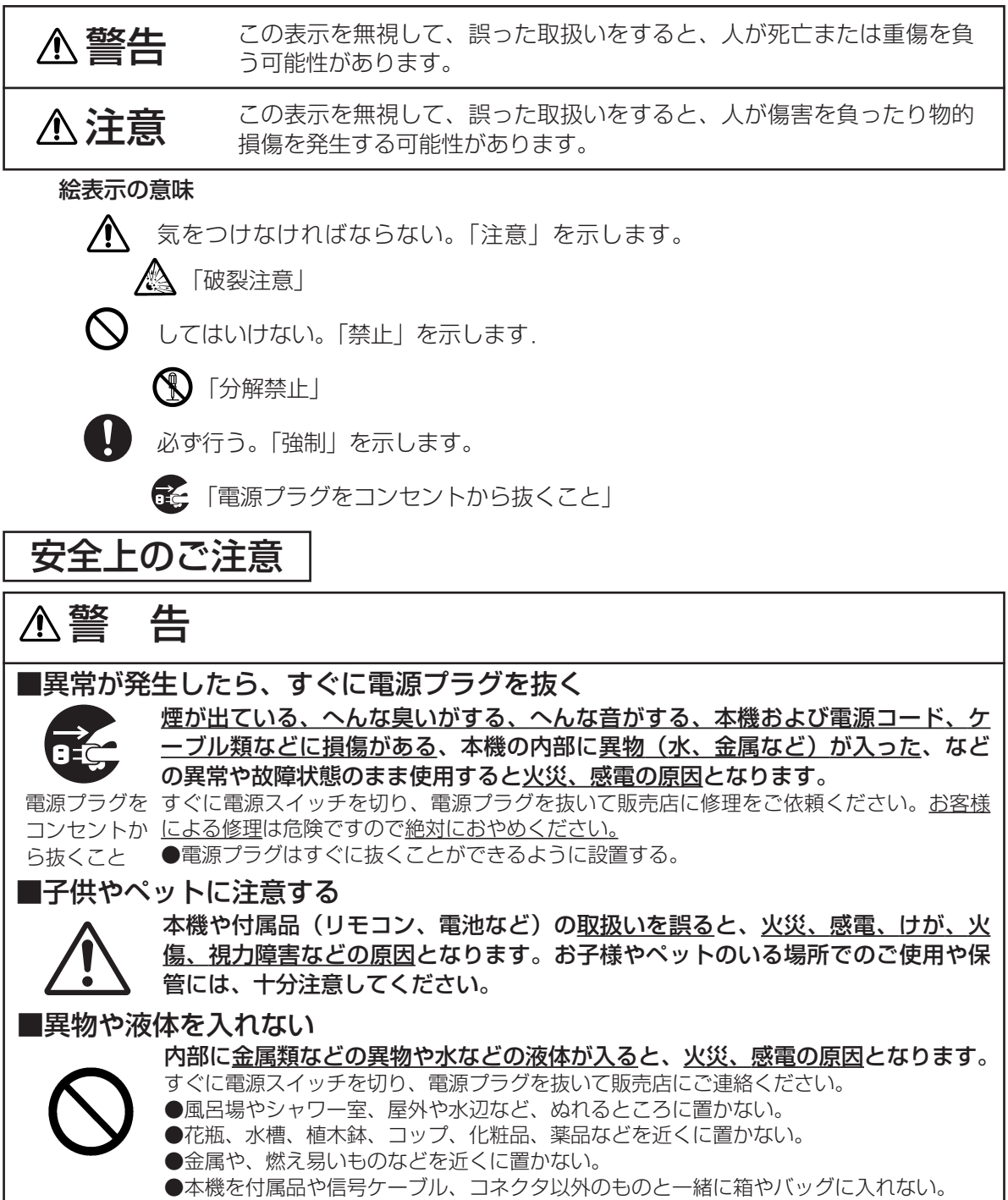

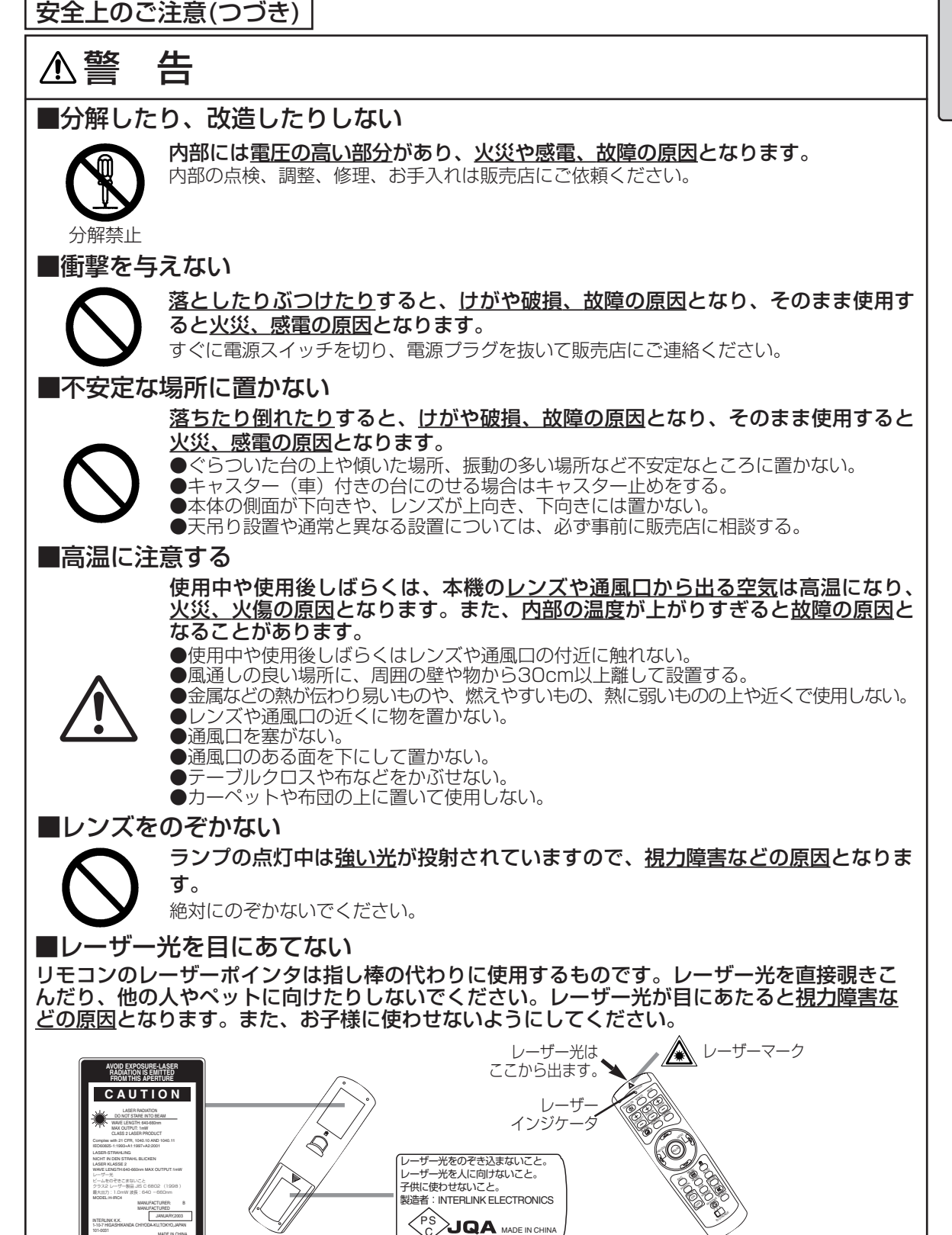

使用上のご注意(つづき)

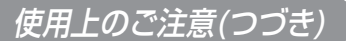

使用上のご注意(つづき) 安全上のご注意(つづき)

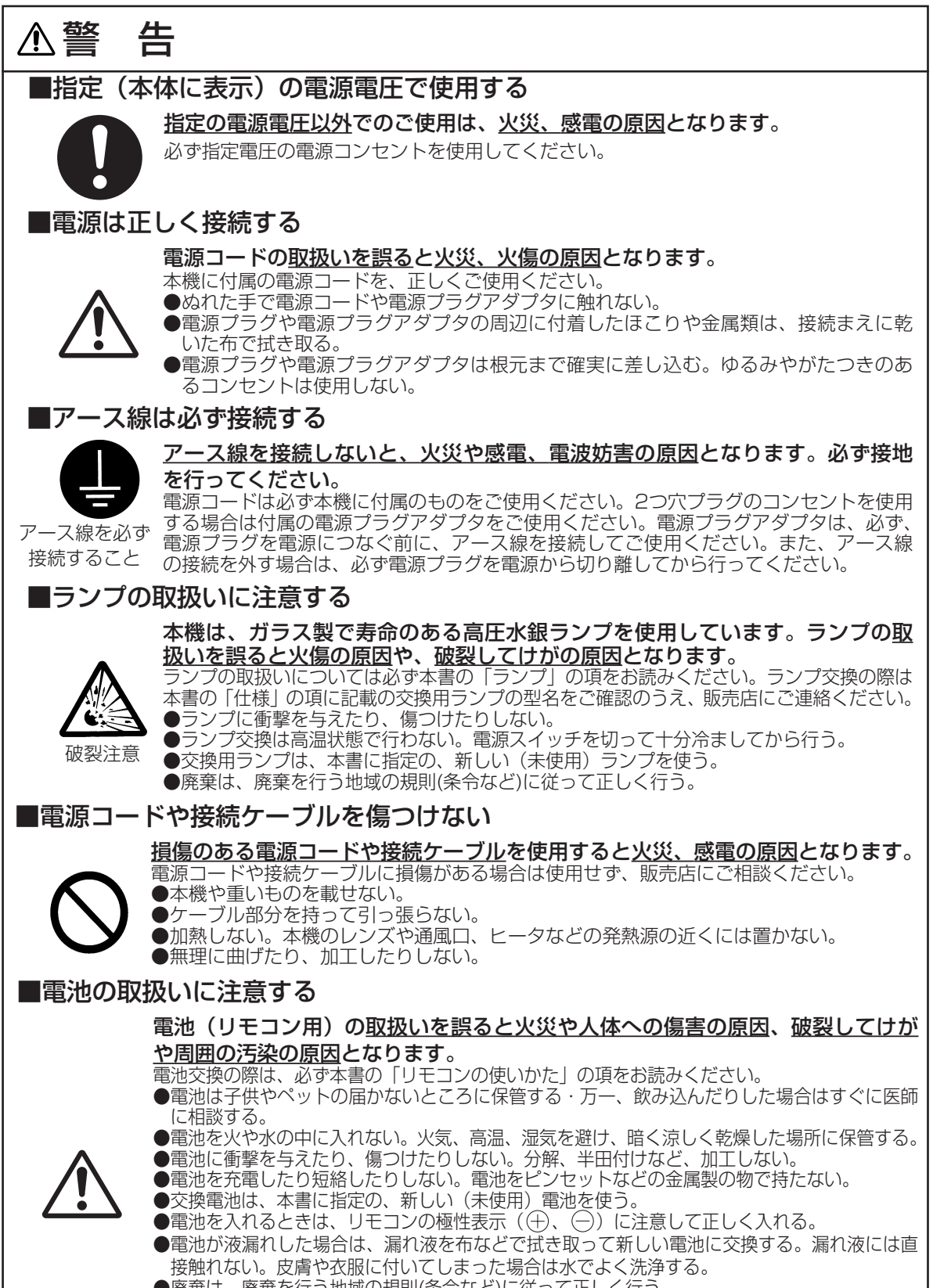

<sup>●</sup>廃棄は、廃棄を行う地域の規則(条令など)に従って正しく行う。

安全上のご注意(つづき)

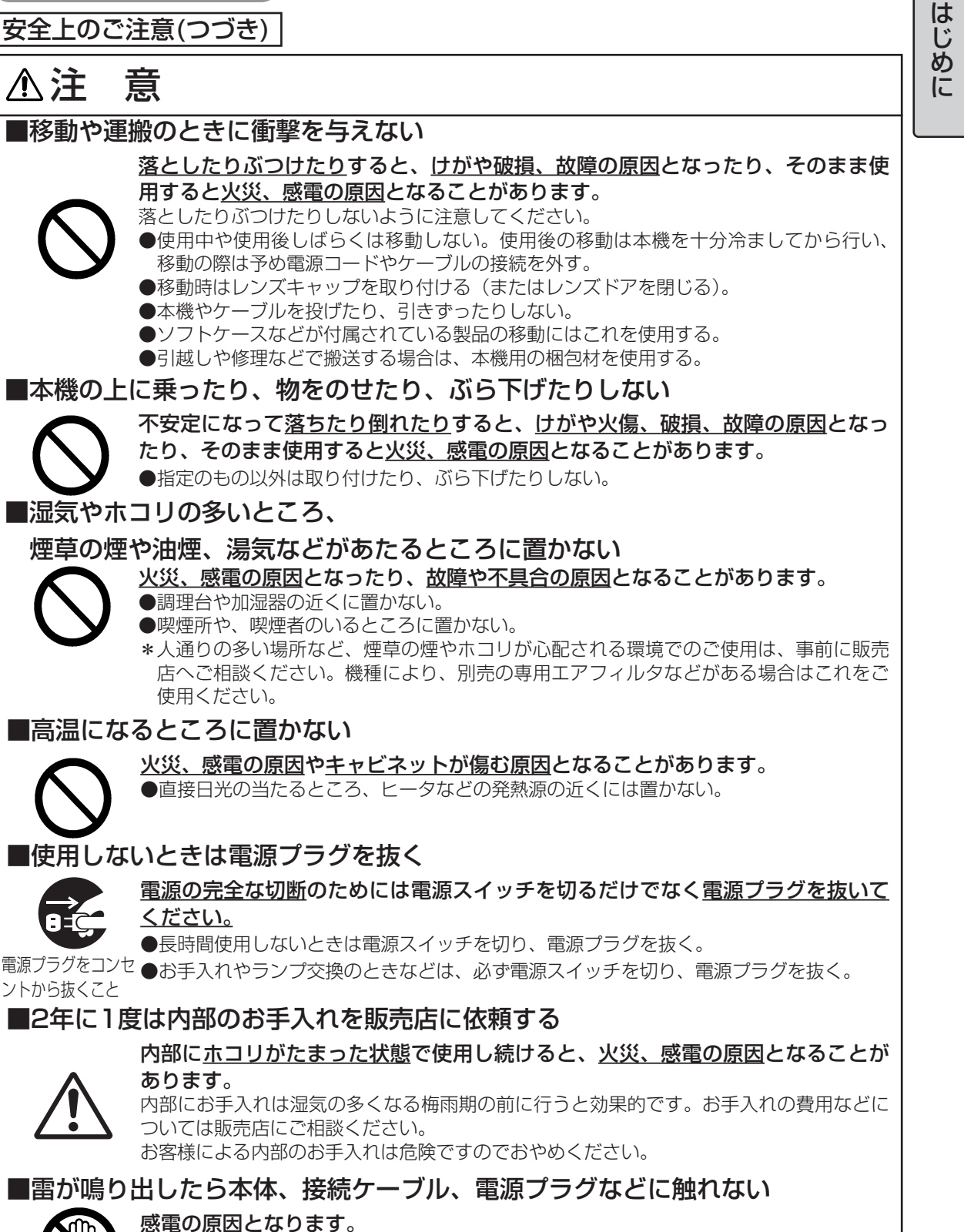

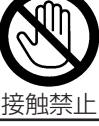

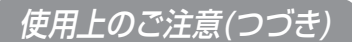

## お守りください

### ■リモコンに衝撃を与えないでください

破損や故障の原因となることがあります。

●リモコンを投げたり、落としたりしないでください。

- ●リモコンに重い物を載せないでください。
- ●リモコンに水をかけたり、ぬれるところに置いたりしないでください。

### ■レンズの取扱いにご注意ください

レンズが傷つくと破損や故障の原因となることがあります。くもりや汚れは画像品質に悪い影響を及ぼす ことがあります。

- ●使用しないときはレンズキャップを取り付けて(またはレンズドアを閉じて)ください。
- ●レンズには直接手を触れないでください。

●レンズのお手入れは市販のレンズクリーニングペーパー(カメラやメガネの清掃用)で行ってください。 レンズを硬いもので傷つけないようにご注意ください。

●指定のもの(コンバージョンレンズなど)以外は取り付けないでください。

### ■エアフィルタのお手入れについて

エアフィルタがホコリや汚れでつまると、内部温度が上昇して故障の原因となることがあります。内部温度の上昇を防ぐために電源が自動的に切れたり、「吸気口をチェックしてください」などのメッセージが表示されたりすることがあります。

本書の「エアフィルタについて」の項をお読みのうえ、正しくお手入れを行ってください。エアフィルタ が損傷したり、汚れがひどくて掃除しきれない場合は交換が必要です。交換の際は本書の「仕様」の項に 記載の交換用エアフィルタの型名をご確認のうえ、販売店にご連絡ください。

●ランプ交換の際は、エアフィルタも交換してください。交換用ランプをご購入になると、交換用エアフ ィルタが付属されている場合があります。

●エアフィルタを外した状態で電源を入れないでください。

### ■キャビネット、リモコンのお手入れ

誤った取扱いは表面の変質や塗装がはがれる原因となることがあります。

お手入れは、ガーゼなどのやわらかい布で軽く拭いてください。汚れがひどい場合は、やわらかい布を水 または水で薄めた中性洗剤に浸してよく絞り、軽く拭いた後、別の乾いた軟らかい布で軽く拭いて仕上げ てください。中性洗剤の原液は使用しないでください。

●ベンジンやシンナーなどの揮発性の薬品、溶剤、研磨剤などは使用しないでください。

●スプレーは使用しないでください。

●ゴムやビニール製品を長時間接触させたままにしないでください。

●科学ぞうきんのご使用については、その注意書に従ってください。

### ■結露にご注意ください

本機を低温の室外から高温の室内に持ち込んだ場合など、本機内部の投射レンズやミラーに結露が生じ、 画面がぼやけたり見えなくなったりすることがあります。 本機が周囲の温度に慣れるに従い、露が消えて画像は正常に戻ります。

### ■強い光を避けてください

直射日光や照明などの強い光がリモコン受光部に当たると、リモコン操作が正常に働かない場合があります。

●光源は本機から遠ざけてください。

### ■電波を発生するものを避けてください

本機の近く電波を発生する装置を使用すると、画像が乱れたり、スピーカーから雑音を発生したりする原因となることがあります。

●携帯電話やトランシーバなどは本機から離れてご使用ください。

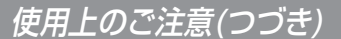

### お守りください(つづき)

### ■ノートパソコンとの接続について

ノートパソコンと接続する場合は、ノートパソコンのRGB外部映像出力を有効(LCDとCRTの同時表示またはCRTの設定)にしてください。詳しくはパソコンの説明書をご覧ください。

### ■電源を入れる順序、電源を切る順序について

接続する機器のトラブルを防ぐため、特に指定のない場合は、本機の電源を入れるときはパソコンやビデオより先に、本機の電源を切るときはパソコンやビデオより後に、行ってください。

### ■映像特性について

本機は液晶パネルを使用した投映装置です。投映面(スクリーンや壁面)の特性により、画像の色あいや コントラストが、テレビやパソコンのモニタとは異なることがあります。 ●偏光スクリーンは使用しないでください。画面が赤味を帯びて見える場合があります。

### ■液晶パネルの焼きつきにご注意ください

本機は液晶パネルを使用した投映装置です。静止画像や動きの少ない映像、液晶パネルと異なる縦横比の 映像(例:「仕様」の項に記載の液晶パネルの仕様が4:3の場合は縦横比が4:3以外の映像)などを長時間 または繰り返し投射すると、液晶パネルが焼きついて、その映像が残像として残る場合があります。 この場合は画面全体を白くして1時間以上投射し続けてください。 \*白画面の表示にはブランク機能(「画面を一時的に消す」の項ご参照)をご利用ください。

### ■耀点、黒点について

本機は液晶パネルを使用した投映装置です。画面中に耀点や黒点が見られることがありますが、液晶特有 の現象であり、故障ではありません。

### ■寿命部品について

光学部品(ランプ、液晶パネル、偏光板、PBS(Polarized Beam Splitter)、コントラストアップフィルム)および冷却ファンは寿命部品です。長時間お使いになる場合は修理交換が必要になります。

### ■目の疲れにご注意ください

長時間のご使用は目が疲れる原因となります。ときどき画面から離れて目を休めてください。

### ■適度な音量でご使用ください

隣近所へ十分配慮して、適度な音量で使用してください。特に夜間は小さな音でもとおりやすいので、窓を閉めたり音量を下げたりして、生活環境を守りましょう。

## お使いになる前の準備

はじめに付属品をご確認ください。万一不足しているものがあれば、販売店にご連絡ください。

### お守りください

- ●取扱説明書(本書)および保証書は、よくお読みになって内容をご理解のうえ、いつでも確認できるところへ大切に保管してください。
- ●梱包材は大切に保管してください。修理や引越しなど、輸送にはお買い上げ時の梱包材をご使用になり、 正しく梱包してください。特にレンズまわりの梱包にはご注意ください。

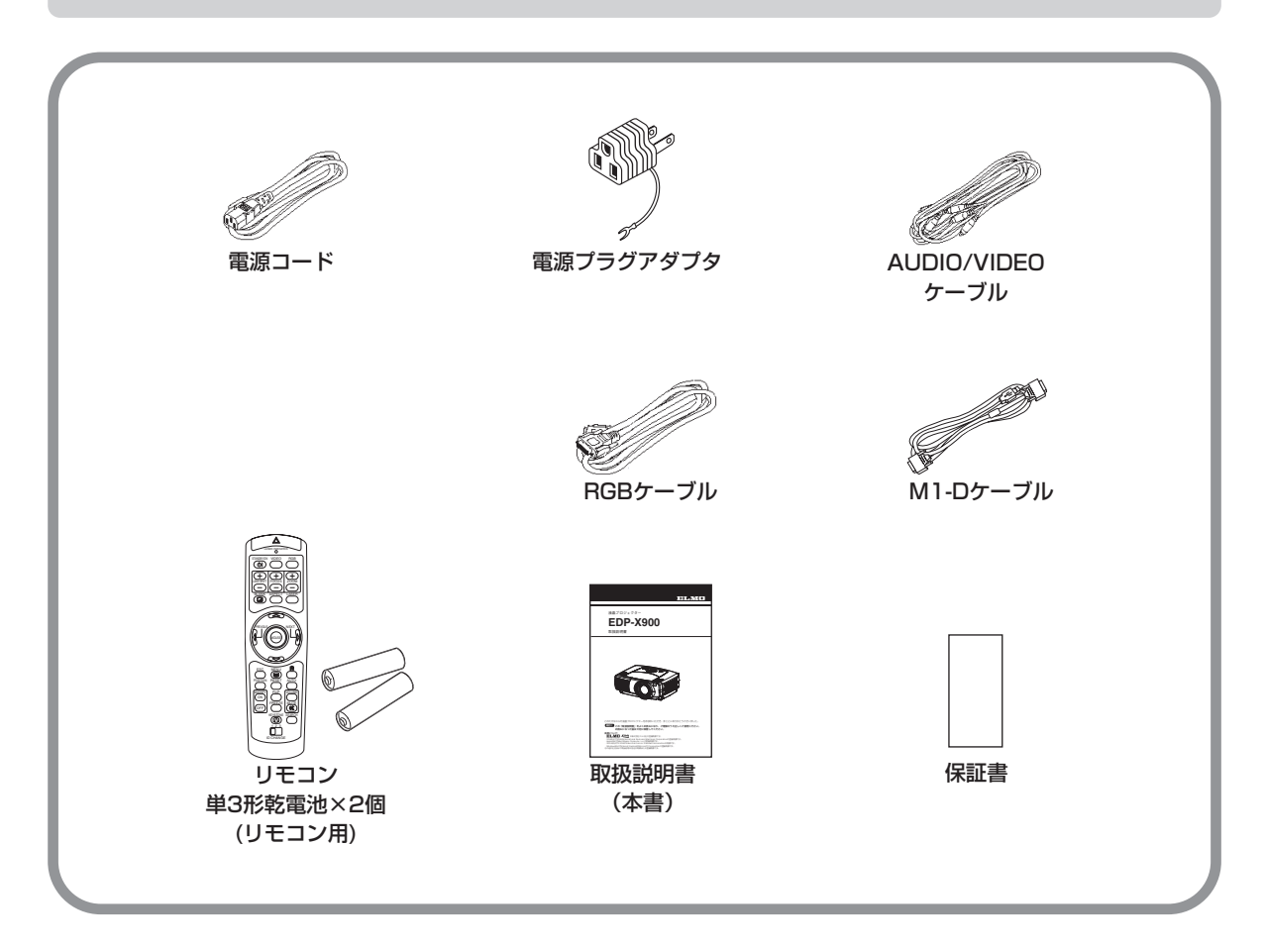

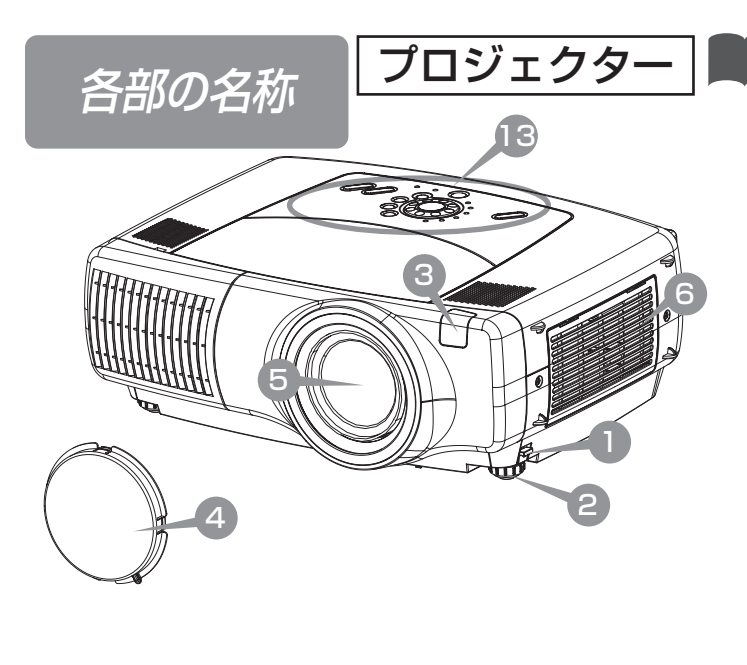

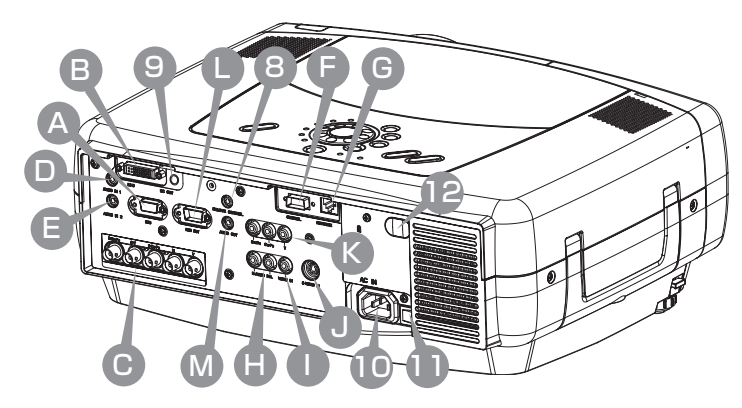

- A RGB 端子 12 パソコンからの映像信号を 入力します。
- B M1-D 端子 12 パソコンからの映像信号を 入力します。
- BNC R/CR/PR端子
   G/Y端子 B/CB/PB端
   子 H端子 V端子 12
   パソコンからの映像信号を
   入力します。
- AUDIO IN 1 端子 12 パソコンからの音声信号を 入力します。
- E AUDIO IN 2 端子 12 パソコンからの音声信号を 入力します。

- F CONTROL 端子 2 RS-232C通信の入出力用 です。
- ・ NETWORK 端子 印 ・ イーサネット通信の入出力用 です。
- AUDIO IN R端子 L
   端子 10
   ビデオやDVDプレーヤな

とテオやロマロフレーヤなどからの音声を入力します。

VIDEO IN 端子 13 ビデオやDVDプレーヤなどか らのビデオ信号を入力します。

S-VIDEO IN 端子 13 ビデオやDVDプレーヤなどか らのSビデオ信号を入力します。

## 内の数字は、参照ページです。

- アジャスタボタン アジャスタを調節します。 左右両側にあります。
- 2 アジャスタ **国** 高さの調節に使います。 左右両側にあります。
- 3 リモコン受光部 臼 リモコン信号を受信します。
- 4 レンズキャップ 24

5 レンズ 24 映像はここから投映されます。

6 フィルタカバー 48 内側にエアフィルタがあります。

COMPONENT VIDEO CB/PB端子 CR/PR端子 Y端子 13 ビデオやDVDプレーヤなどからの コンポーネントビデオ信号を入力 します。

- RGB OUT 端子 10
   パソコンからの映像信号を出力 します。
- M AUDIO OUT 端子 1 パソコンからの音声信号を出力 します。

8 REMOTE CONTROL
 端子 22
 リモコンを有線にて接続する際の端子です。

- 9 DC OUT端子 22
   外部機器用の電源出力端子です。 (DC5V/1A)
- ACインレット 四 電源コードのコネクタ側をつな ぎます。
- 11 電源スイッチ 🕰
- **リモコン受光部 22** リモコン信号を受信します。

13 コントロールパネル 12

。はじめに

### 各部の名称(つづき)

## コントロールパネル

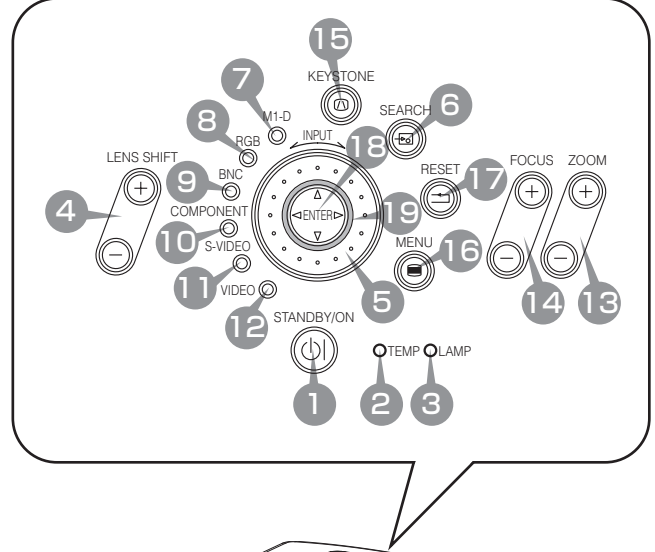

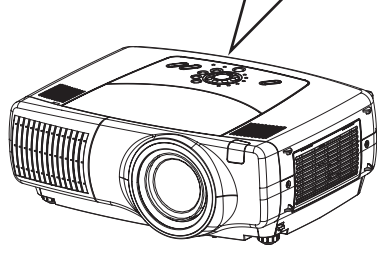

- STANDBY/ONボタン24 (STANDBY/ONインジケータ) 電源を入れるとき、切るとき に使用します。「電源の入れ かた、切りかた」の項をご参 照ください。
  - **STANDBY/ONインジケータ24** 電源の状態を表示します。 「電源の入れかた、切りかた」 の項をご参照ください。
  - TEMPインジケータ 64 内部の温度が高すぎるとき など、温度についての問題 の発生をお知らせします。 「故障かな?と思ったら」の 項をご参照ください。
- 3 LAMPインジケータ 64 ランプが点灯しないときな ど、ランプについての問題 の発生をお知らせします。 「故障かな?と思ったら」の 項をご参照ください。

- 4 LENS SHIFTボタン レンズの位置を縦に動かします。
- 5 INPUTダイヤル 25 各端子からの入力信号を順 次切り替えて選択できます。
  M1-D ← → RGB ← → BNC

VIDEO + S-VIDEO + COMPONENT

- 6 SEARCHボタン 印 各端子からの入力信号を自 動的に検出します。 M1-D→→ RGB →→ BNC ↓
- 7 M1-Dインジケータ 23 M1-D端子からの入力信号選 択時にランプが点灯します。
- 8 RGBインジケータ 20 RGB端子からの入力信号選 択時にランプが点灯します。
- 9 BNCインジケータ 四 BNC IN端子からの入力信号 選択時にランプが点灯します。 10 COMPONENTインジ ケータ 🖾 COMPONENT VIDEO IN 端子からの入力信号選択時 にランプが点灯します。 S-VIDEOインジケータ S-VIDEO IN端子からの入 力信号選択時にランプが点 灯します。 12 VIDEOインジケータ 国 VIDEO IN端子からの入力 信号選択時にランプが点灯 します。 13 ZOOMボタン 四 ズームを調節します。 14 FOCUSボタン 29 フォーカスを調節します。 IE KEYSTONEボタン 図 台形モードを設定または解 除します。台形調節モード では、カーソルボタンの▲/ ▼で台形歪みを調節できま す。 16 MENUボタン 83 メニューを表示したり、消し たりするときに使用します。 **RESETボタン** 83 17調節操作などの途中で操作 を取り消したいときに使用 します。ただし、音量の調 節などは取り消すことがで きません。 18 ENTERボタン 63 メニュー操作でメニューを 次に進めるときなどに使用 します。
- カーソル▲/▼/ ◀/ ▶ ボタン 調節やメニュー操作に使用 します。

### 各部の名称(つづき)

## リモコン

- STANDBY/ONボタン 22
- 4 LENS SHIFTボタン 10
- 6 SEARCHボタン 図
- 13 ZOOMボタン 図
- 14 FOCUSボタン図
- 15 KEYSTONEボタン
  23
- 16 MENUボタン BB
- 1 RESETボタン
  2
- ENTERボタン (10マウス左ボタン)

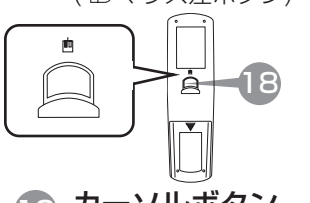

カーソルボタン つ/ ○/ ◎/ ◎/ ◎ 63 (■キーボード矢印キー ① ↓ ← →)

## 20 LASERインジケータ

- **VIDEOボタン** 図 VIDEO IN端子からの入力 を選択します。
- RGBボタン 図
   RGB IN端子からの入力を 選択します。
- BLANKボタン 図 一時的に映像を消去します。 もう一度このボタンを押す と映像が現れます。
- ASPECTボタン 22 アスペクト(画面の縦横比)を 順次切り替えて選択します。
- と
  ASERボタン 印 このボタンを押している間、 レーザー光が出ます。

LASERボタンを押すと、ここ からレーザー光が出ます。

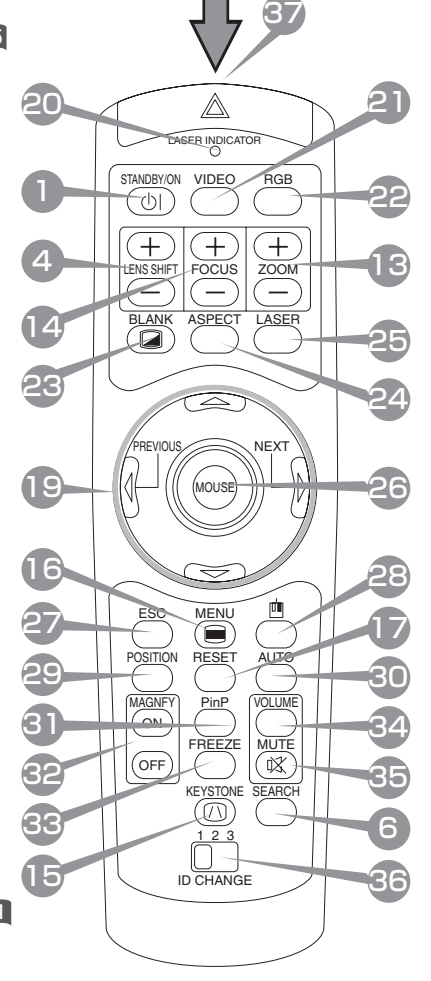

- 26 カーソルボタン (10 マウスポインタ)
- ESCボタン ES メニュー操作でメニュー表 示を一つ前に戻すときなどに 使用します。 (mmキーボード ESC]キー)
- 28 (⊕マウス右ボタン) 😰

POSITIONボタン 29 RGB入力のとき、位置調節 モードを設定または解除し ます。位置調節モードでは カーソルボタンを使って映 像の位置(メニュー表示中ま たはメニューの位置)を移動 できます。

30 AUTOボタン 22 自動調整機能を実行します。

- 3 PinPボタン 3 RGB、BNCまたはM1-D入 力の表示中に、VIDEOまた はS-VIDEO入力の子画面を 表示することができます。
- - 領域確定後、カーソルボ タン▲/▼で切り替えられ ます。
- 33 FREEZEボタン 20 映像を一時的に静止させま す。もう一度このボタンを 押すともとに戻ります。
- 34 VOLUMEボタン 29 音量調節モードを設定または 解除します。音量調節モード ではカーソルボタンの▲/▼ で音量を調節できます。
- 35 MUTEボタン 29 音声を一時的に消します。 もう一度このボタンを押す と音が出ます。
- 36 ID CHANGEスイッチ22 2台または3台の同じタイプ のプロジェクターを同時に 使用する場合に、リモコン 信号を分け、混信防止に使 用します。

37

ワイヤードリモコン端子 22

# 設

### ⚠警告

- ●設置のまえに、本書の「使用上のご注意」をよくお読みください。誤った設置場所や、設置 作業は、火災、感電、けがなどの原因となります。十分ご注意ください。
- ●設置や移動の際は、初めに、本機および接続する機器の電源を切り、電源コードや接続ケーブルを抜いてください。

●電源プラグはすぐに抜くことができるように設置してください。

# プロジェクターとスクリーンの配置

### 下図および下表をご参考に、画面サイズと投映距離を決めてください。

表中はフルサイズ(1024 × 768)の場合の参考値(± 10%)です。

- ⑧:投映面(スクリーン)の対角寸法
- (b): 投映面(スクリーン)の縦寸法
- ©:プロジェクターのレンズから投影面(スクリーン)端までの距離
- ⑦: プロジェクターのレンズセンターから投影面(スクリーン)上端までの長さ

4:3 スクリーンのとき

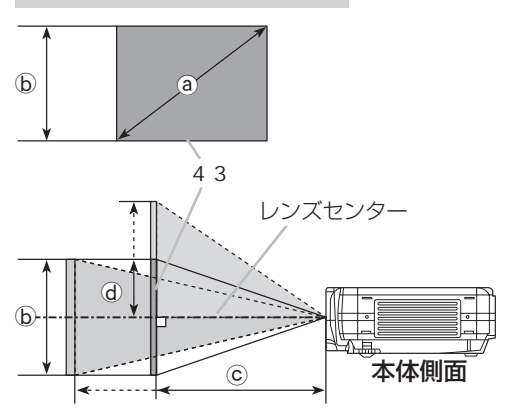

| a          | b    | © [m] |      | d [ | cm] |
|------------|------|-------|------|-----|-----|
| [型 (m)]    | [cm] | 最小    | 最大   | 最小  | 最大  |
| 40 (1.0)   | 61   | 1.2   | 1.8  | 30  | 61  |
| 60 (1.5)   | 91   | 1.8   | 2.7  | 46  | 91  |
| 70 (1.8)   | 107  | 2.1   | 3.2  | 53  | 107 |
| 80 (2.0)   | 122  | 2.4   | 3.7  | 61  | 122 |
| 100 (2.5)  | 152  | 3.0   | 4.6  | 76  | 152 |
| 120 (3.0)  | 183  | 3.7   | 5.5  | 91  | 183 |
| 150 (3.8)  | 229  | 4.6   | 6.9  | 114 | 229 |
| 200 (5.1)  | 305  | 6.2   | 9.2  | 152 | 305 |
| 250 (6.4)  | 381  | 7.7   | 11.6 | 191 | 381 |
| 300 (7.6)  | 457  | 9.3   | 13.9 | 229 | 457 |
| 350 (8.9)  | 533  | 10.9  | 16.2 | 267 | 533 |
| 400 (10.2) | 610  | 12.4  | 18.5 | 305 | 610 |
| 500 (12.7) | 762  | 15.5  | 23.2 | 381 | 762 |

16:9 スクリーンのとき

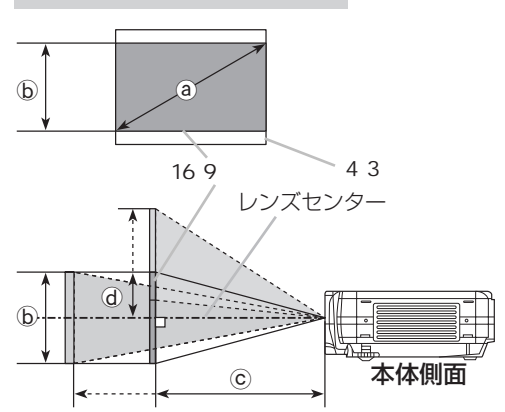

| a          | b    | C    | [m]  | d [ | cm] |
|------------|------|------|------|-----|-----|
| [型 (m)]    | [cm] | 最小   | 最大   | 最小  | 最大  |
| 40 (1.0)   | 50   | 1.3  | 2.0  | 25  | 58  |
| 60 (1.5)   | 75   | 2.0  | 3.0  | 37  | 87  |
| 70 (1.8)   | 87   | 2.3  | 3.5  | 44  | 102 |
| 80 (2.0)   | 100  | 2.6  | 4.0  | 50  | 116 |
| 100 (2.5)  | 125  | 3.3  | 5.0  | 62  | 145 |
| 120 (3.0)  | 149  | 4.0  | 6.0  | 75  | 174 |
| 150 (3.8)  | 187  | 5.0  | 7.5  | 93  | 218 |
| 200 (5.1)  | 249  | 6.7  | 10.1 | 125 | 291 |
| 250 (6.4)  | 311  | 8.4  | 12.6 | 156 | 363 |
| 300 (7.6)  | 374  | 10.1 | 15.1 | 187 | 436 |
| 350 (8.9)  | 436  | 11.8 | 17.7 | 218 | 508 |
| 400 (10.2) | 498  | 13.5 | 20.2 | 249 | 581 |
| 450 (11.4) | 560  | 15.2 | 22.7 | 280 | 654 |

#### ▲ 警告 ●使用中や使用後の高温状態で本機を移動したり、本機のレンズや通風口付近に触れたりしないでく ださい。火傷や故障の原因となります。 /// 注意 ●本体を保持しない状態でアジャスタボタンを押すと、本体が落ちたり倒れたりして、けがや故障の 設 原因となることがあります。アジャスタボタンは必ずプロジェクター本体を保持しながら押してく ださい。 置 設置面やスクリーンなどに傾きがある場合などはアジャスタを使って調節してください。角度は 0°~9°の範囲で調節できます。 アジャスタボタンを押す アジャスタボタンは本体の両側面、前面寄り下部にありま す。両側から本体をきちんと支えながら、アジャスタボタ ンを押してください。 本体の位置を決め、アジャスタボタンから 2 手を放す 本体の位置や角度を決めたら、本体をその位置で支えたま ま、アジャスタボタンを解放します。アジャスタが固定さ れたのを確認してから手を離してください。 アジャスタ アジャスタを回し、微調節する 3 アジャスタボタン アジャスタはネジのように回すと、高さを微調節するこ とができます。必要に応じて調節してください。

レンズシフトボタンの使いかた

アジャスタの使いかた

### レンズ部の垂直位置を微調節したい場合は、レンズシフトボタンをご使用ください。

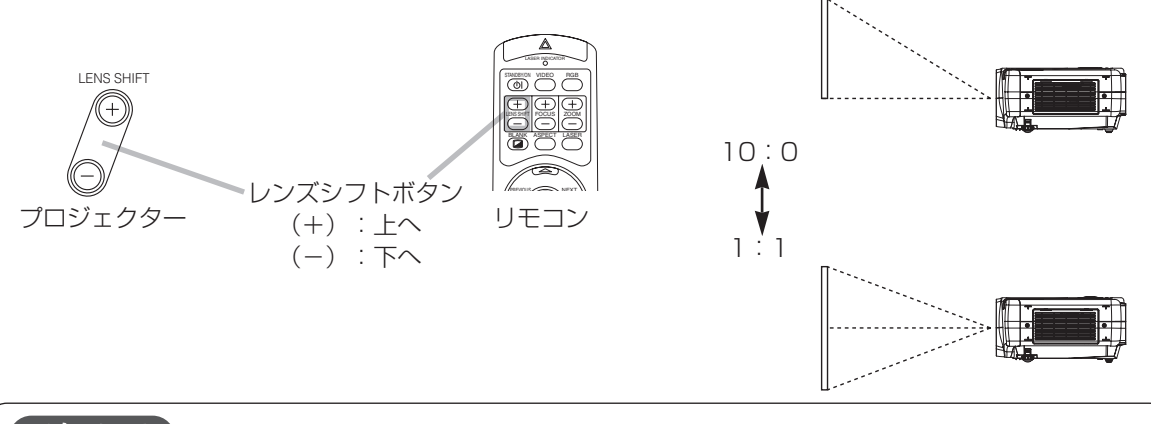

### お知らせ

一般には、レンズは(レンズシフトボタンによる調節で)センターに合わせたとき、最もよい画質が得られます。

### ▲警告

●接続のまえに、プロジェクターおよび接続する機器の説明書をよくお読みください。誤った接続は、 火災、感電、故障などの原因となります。

⚠注意

- ●接続のまえに、各機器の電源を切り、電源プラグを抜いてください。電源を入れた状態で接続する と、大きな音がでたり故障の原因となることがあります。
- ●入出力端子を間違えて接続すると、故障の原因となることがあります。本機の入出力端子やRS-232C通信については本書の「付録」 51 の項をご覧ください。
- ●接続ケーブルは付属または所定のものをご使用ください。片端にだけコアがついている接続ケーブルは、コア側をプロジェクターに接続してください。
- ●Dサブコネクタの接続はネジで固定してください。

### お知らせ

- ●ノートパソコンと接続する場合は、ノートパソコンのRGB外部映像出力を有効に(LCDとCRT同時表示、またはCRT表示に設定)してください。詳しくはパソコンの説明書をご覧ください。
- ●コンピュータが複数の表示モードを持っている場合には、本機が対応できないモードが含まれる場合があります。
- ●付属のRGBケーブルが接続できない旧型の出力端子が付いたAppleコンピュータとの接続には、別 売のMacアダプタが必要です。
- ●コンピュータ上で解像度を切り替える際、入力信号によっては本機の自動調整機能が正常に動作し なかったり通常より時間が掛かったりして、解像度切り替えのための画面表示が確認できず、もと の解像度に戻ってしまうことがあります。このような場合は別のCRTモニタやTFTモニタなどを使 って解像度切り替えを行ってください。

●プラグ&プレイについて

プラグ&プレイは、コンピュータと、表示装置を含む周辺機器、およびオペレーティングシステム によって構成されるシステムです。本機はVESA DDC 1/2Bに対応しています。VESA DDC (Display Data Channel) に対応のコンピュータに接続して使用すると、プラグ&プレイを実現で きます。

- ・本機のRGB端子とコンピュータを付属のRGBケーブルで接続してご使用ください。
- ・本機は「プラグ&プレイモニタ」として認識されます。この際、モニタドライバは標準のものをご 使用ください。
- ・接続するコンピュータ及びその設定によっては、プラグ&プレイが動作しない場合があります。

パソコンとの接続

### 下記をご参考に、お手持ちの機器と本機を接続してください。

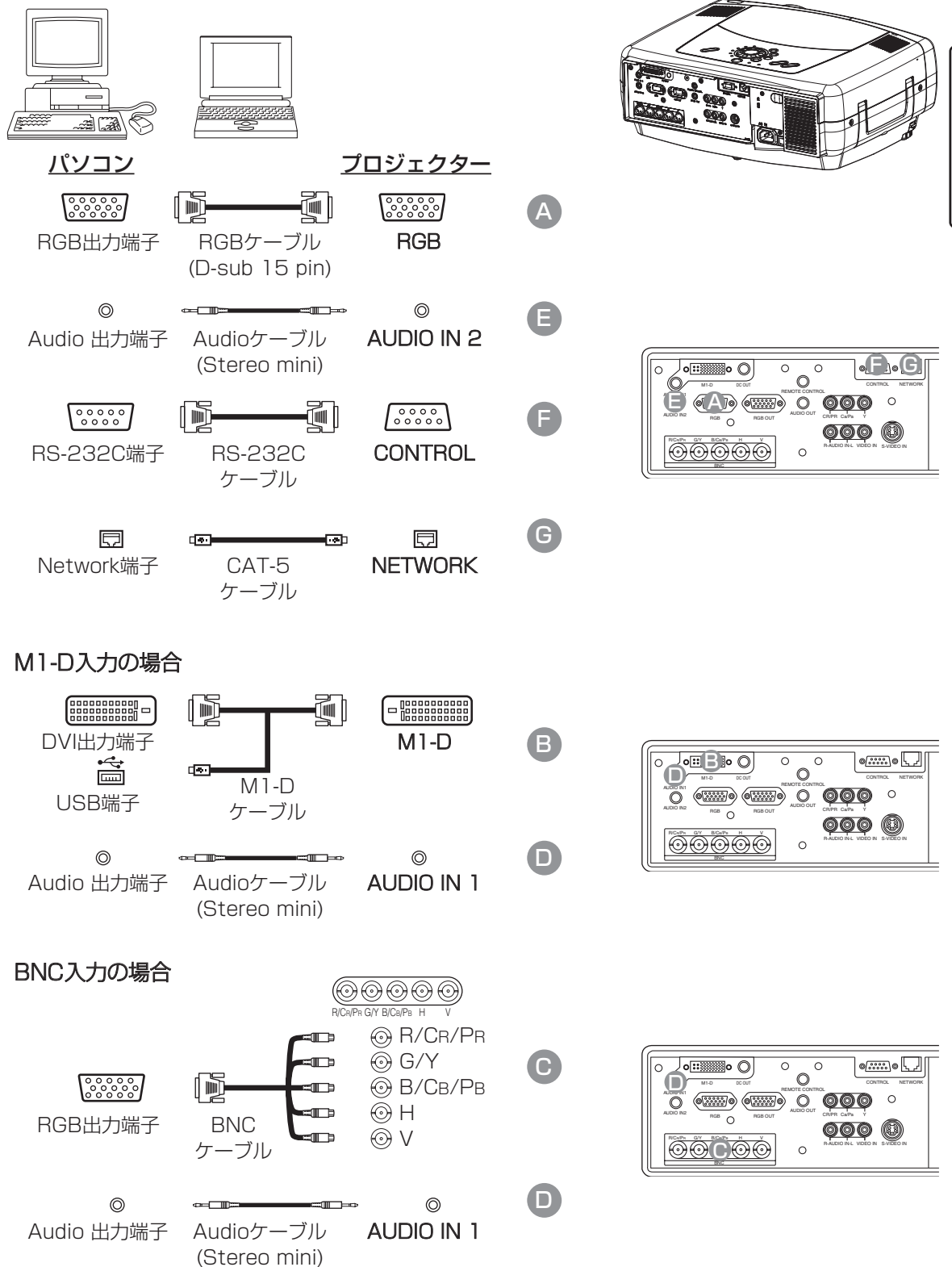

設

置

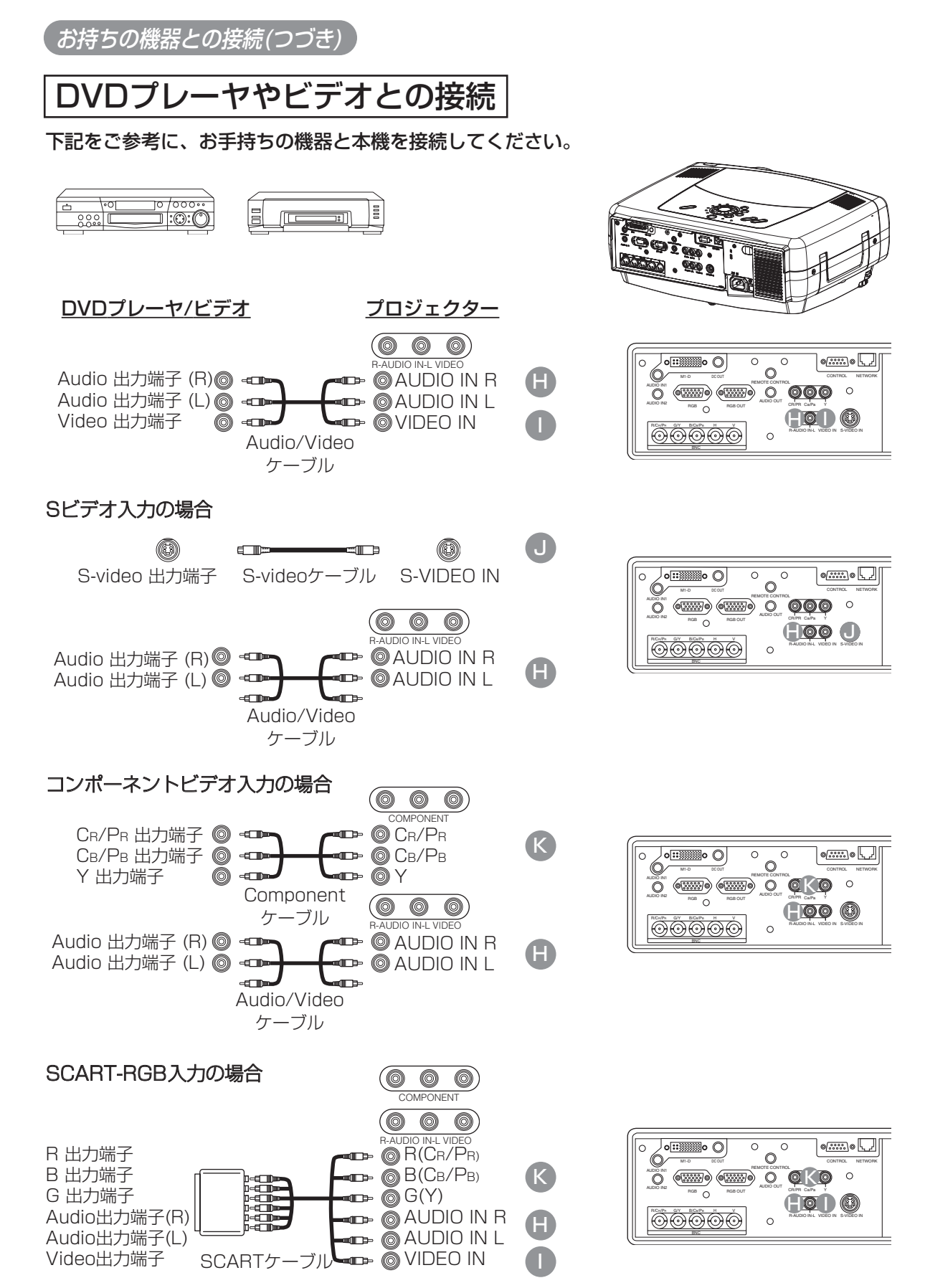

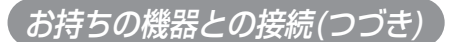

モニタとの接続

下記をご参考に、お手持ちの機器と本機を接続してください。

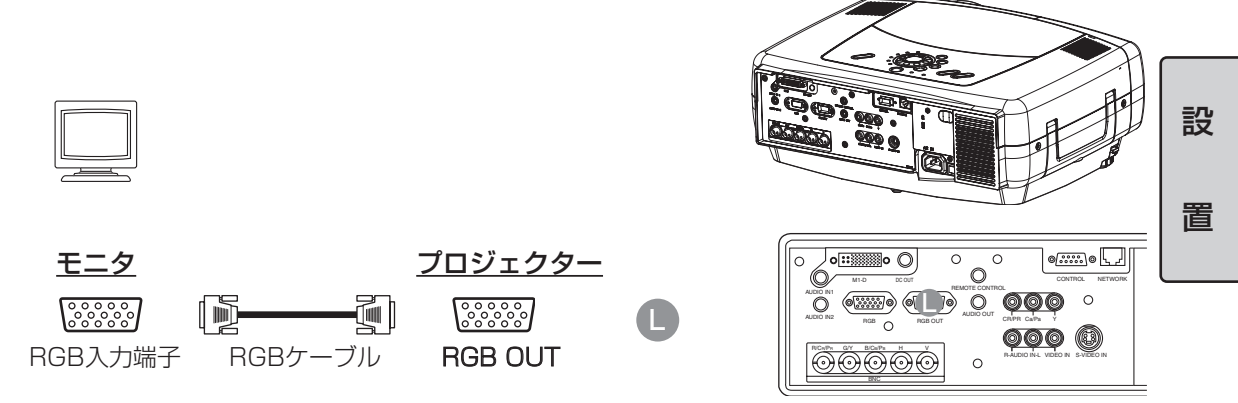

## スピーカー(アンプ内蔵)との接続

下記をご参考に、お手持ちの機器と本機を接続してください。

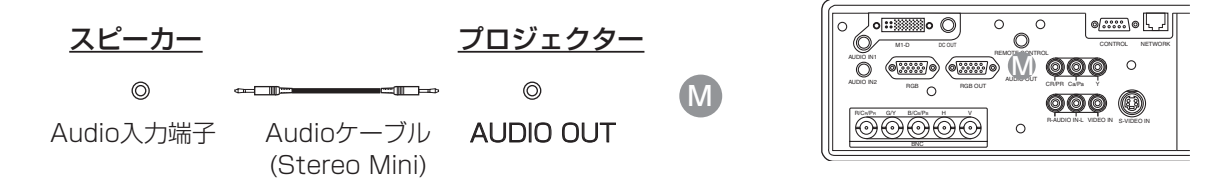

## 電源コードの接続

### ▲ 警告

- ●接続のまえに、本書の「使用上のご注意」をよくお読みください。誤った電源接続や、誤った 電源コードの取扱いは、火災、感電、火傷などの原因となります。十分ご注意ください。
- ●電源プラグはすぐに抜くことができるように設置してください。
- ●必ず指定電圧の電源コンセントを使用してください。
- ●本機に付属の電源コードを、正しくご使用ください。2つ穴プラグのコンセントを使用する場合は付属の電源プラグアダプタをご使用ください。
- ・ぬれた手で電源コードに触れない。
- ・電源プラグや周辺に付着したホコリや金属類は、接続まえに乾いた布で拭き取る。
- ・電源プラグは根元まで確実に差し込む。ゆるみやがたつきのあるコンセントは使用しない。
- ●必ず接地を行ってください。電源プラグアダプタは、必ず電源プラグを電源につなぐ前に、アース線を接続してご使用ください。また、アース線の接続を外す場合は、必ず電源プラグを電源から切り離してから行ってください。
- ●電源プラグは、根元まで確実に差し込んでください。ゆるみやがたつきのあるコンセントは、 ご使用にならないでください。

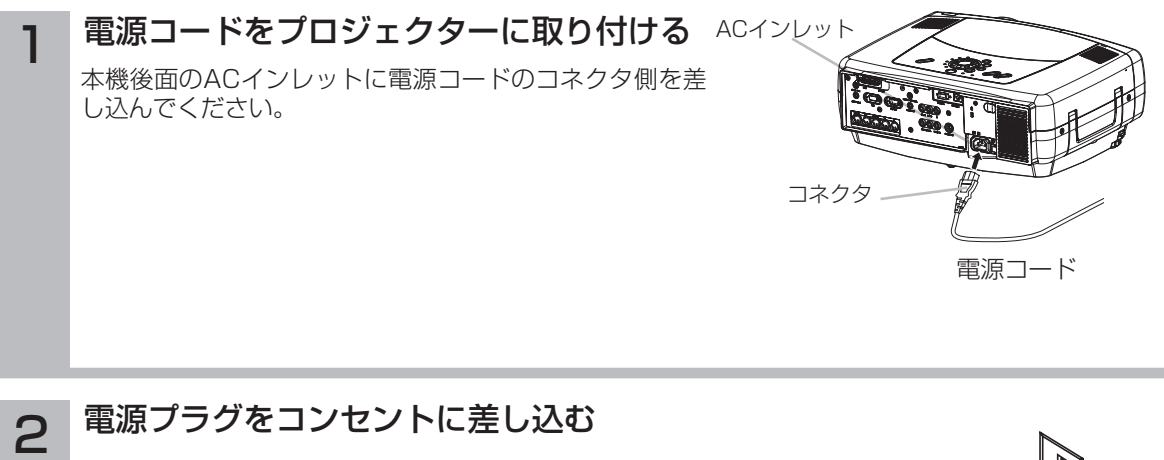

#### 3つ穴コンセントを使用する場合

電源コンセントの電圧を確認し、電源コードのプラグ側を 差し込んでください。

#### 2つ穴コンセントを使用する場合

①電源プラグアダプタのアース線を接地してください。
 ②電源コンセントの電圧を確認し、電源プラグアダプタをコンセントに差し込んでください。
 ③電源コードのプラグ側を電源プラグアダプタに差し込んでください。

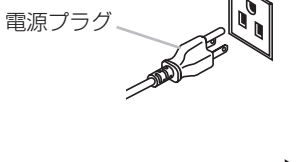

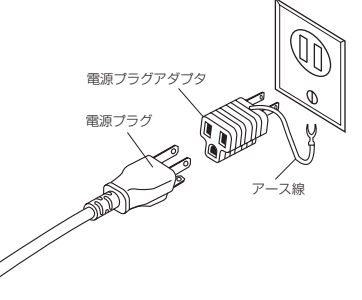

# 基本的な使いかた

リモコンの使いかた

レーザーポインタについて

▲ 警告 リモコンのレーザーポインタは指し棒の代わりに使用するものです。レーザー光を直接覗きこんだり、他の人やペットに向けたりしないでください。レーザー光が目にあたると<u>視力</u> <u>障害などの原因</u>となります。また、お子様に使わせないようにしてください。

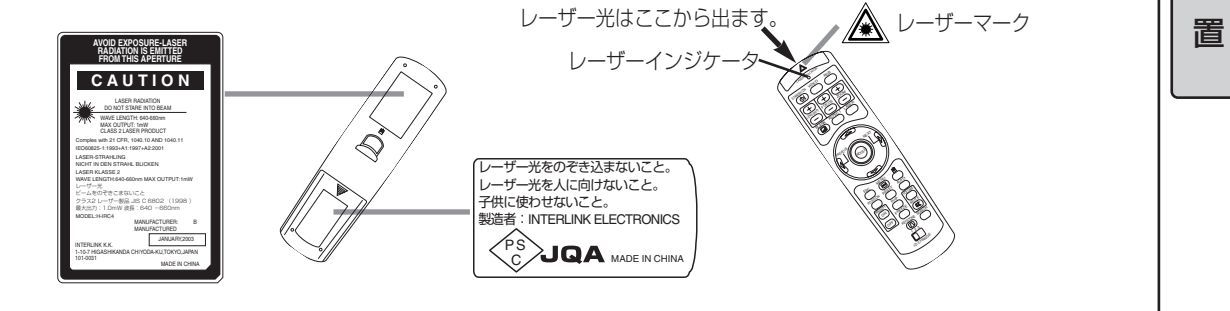

# 電池を入れる

### ▲ 注意 [電池の使用上のご注意]

電池は正しく取り扱ってください。誤った取扱いは電池の破裂、液もれにより、火災、けが、周 囲を汚染する原因となることがあります。

- ●電池はお子様やペットの届かないところに保管してください。
- ●本機で指定されていない電池は使用しないでください。また、新しい電池と古い電池を混ぜて 使用しないでうださい。
- ●電池を機器内に挿入する場合、極性表示プラス ⊕ とマイナス ⊖ の向きに注意し、機器の表示 どおり正しく入れてください。
- ●電池を廃棄するときは、廃棄を行う地域の規則(条令など)に従ってください。
- ●長い期間ご使用にならない場合は、電池をリモコンから出して、適切な場所へ保管してください。
- ●リモコンの操作がしにくくなったら電池を交換してください。

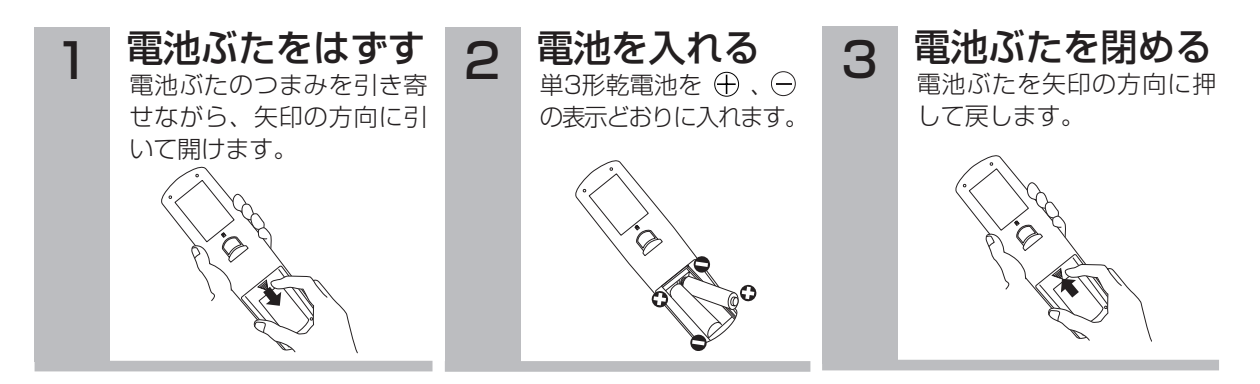

設

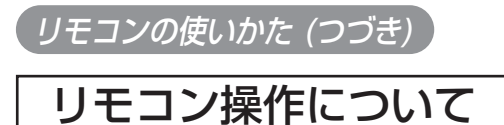

### ▲ 注意 [リモコンの使用上のご注意]

- ●リモコンを落としたり、衝撃を与えないでください。破損や故障の原因となります。
- ●リモコンに水をかけたり、ぬれるところに置いたりしないでください。破損や故障の原因となります。

●長時間ご使用にならない場合は、電池をリモコンから取り出して保管してください。

●リモコンの操作がしにくくなったら、電池を交換してください。

●プロジェクターのリモコン受光部に直射日光などの強い光や至近距離からのインバータ蛍光灯 の光が当たるとリモコン操作が正常に働かなくなることがあります。光が直接当たらないよう にプロジェクターまたは光源の向きを変えてください。

 リモコンは、プロジェクター前面にあるリモコン受光 部の正面から約3m、左30度、右30度の範囲から、 また背面から約3m、左20度、右20度の範囲から操 作することができます。
 本機の前面からの操作が困難な場合は、スクリーンな どへ反射させて受光部へ送信してください。ただし、 反射面によってはうまく操作できない場合があります。
 リモコンは赤外線でプロジェクターに信号を送ってい ます。(クラス1 LED製品)リモコンとプロジェクタ ーのリモコン受光部の間に障害物があると、プロジェ クターに信号が届かなくなります。障害物がない場所

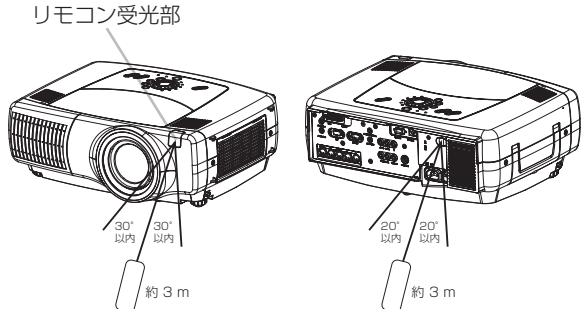

## リモコンの有線接続について

でご使用ください。

本機とリモコンのワイヤード端子をAudioケーブル(Stereo mini)で接続することにより、有線リモコンとしてお使いいただけます。

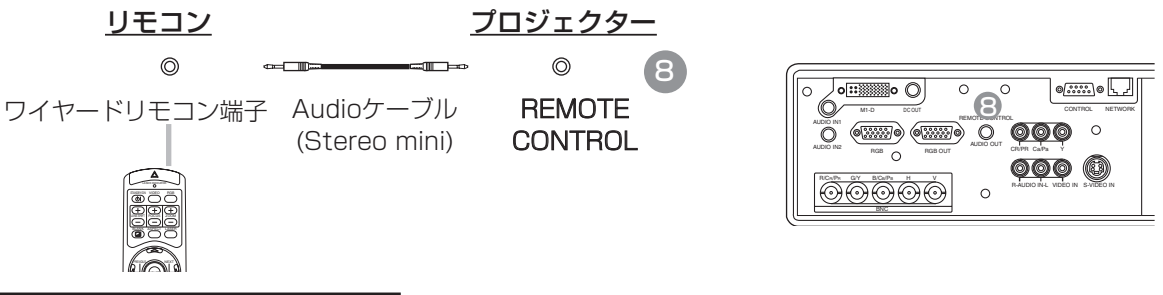

## リモコンIDについて

2台または3台の同じタイプのプロジェクターを同時に使用する場合に、リモコン信号を分け混信 防止を可能とする機能です。

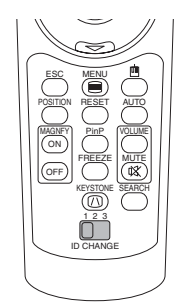

## 各プロジェクターにID番号を設定する

●「その他メニュー」の「リモコンID」 22 を参照してください。
 ●ID番号を設定しない場合、プロジェクターはID CHANGEスイッチの位置に関係なくリモコンで操作されます。

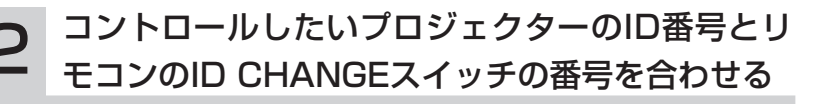

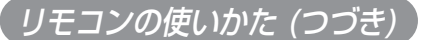

## USBマウス/キーボード・コントロール

#### リモコンを簡易的なマウスとして使ったり、キーボードの一部として使うことができます。

### ⚠注意

USBマウス/キーボード・コントロールについてのご注意:<u>誤った取扱いは機器故障の原因</u>となることがあります。 ●パソコンまたはパソコンに接続されたUSBハブ以外には接続しないでください。 ●接続前には必ず接続する機器の説明書をお読みください。

1. プロジェクターのM1-D端子を、本機付属のM1-DケーブルでパソコンのUSB端子に接続してください。

2. 下表のコントロールができます。

| できること                           | リモコンの操作                              |
|---------------------------------|--------------------------------------|
| カーソル移動(キーボードの<br>矢印キー ♪ ↓ ← → ) | カーソルボタン () / () / (の)<br>/ (の) で移動する |
| マウスポインタの移動                      | マウスポインタで移動する                         |
| マウス左ボタンのクリック                    | ENTERボタンを押す                          |
| マウス右ボタンのクリック                    | マウス右ボタンを押す                           |
| キーボードのESCキー押下                   | ESC<br>ボタンを押す                        |

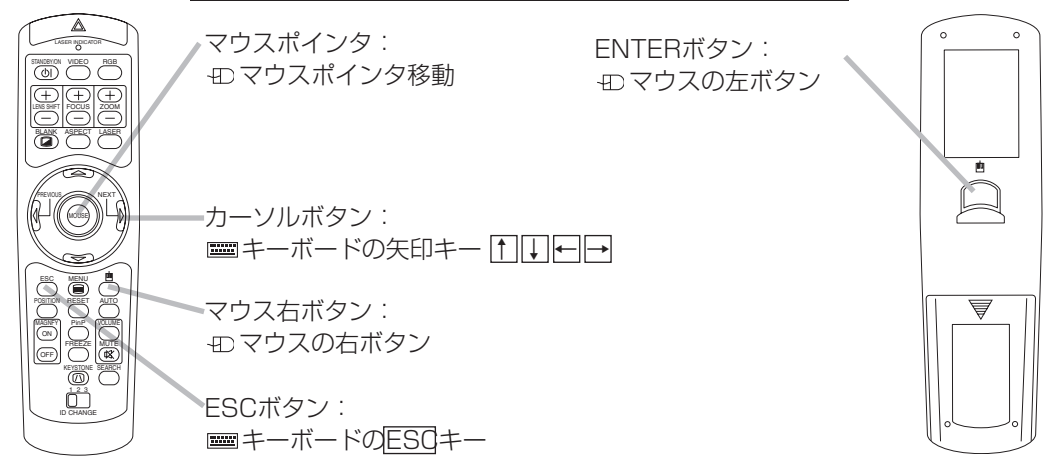

### お知らせ

- ●ノートタイプ・パソコンなどでポインティングデバイス(トラックボールなど)が内蔵されていると、 本機のコントロールが実行できないことがあります。この場合は接続前にコンピュータのBIOS設 定(システムセットアップ)で外部マウスを選択し、ポインティングデバイスを無効にしてください。 またパソコンによってはユーティリティプログラムやドライバソフトが無いとマウスが動かないも のがあります。詳細はパソコンのハードウェアの説明書をご覧ください。
- ●本機のUSBコントロールはWindows95バージョンOSR2.1以上でご使用になれます。パソコンの 設定やマウスドライバによってはご使用になれない場合があります。
- ●本機のUSBコントロールは上記の機能のみ有効です。ボタンの同時押し操作はマウスポインタ、左 右クリックボタンのみ有効です。
- ●ランプのウォームアップ中(STANDBY/ONインジケータが緑色に点滅)、音量の調節や表示位置の 調節、台形歪みの補正、画面の拡大、またはブランク機能を実行しているとき、およびメニュー画 面を表示しているときには、本機能は無効です。

設

置

電源の入れかた、切りかた

## 電源を入れる

### ▲ 注意

3

●電源が入ると強い光が投射されます。レンズをのぞかないでください。

### お知らせ

●接続する機器のトラブルを防ぐため、特に指定のない場合はパソコンやビデオより先に本機の電源を入れ てください。

### 電源コードの接続を確認する

電源コードや電源プラグアダプタが「電源コードの接続|20 に従って正しく接続されていることを 確認してください。

### レンズキャップをはずす 2

レンズキャップが取り付けてある場合は、はずしてください。 プロジェクターに電源が入ってランプが点灯すると、レンズから 強い光が投射されます。視力障害などの原因となりますので絶対 にのぞかないでください。

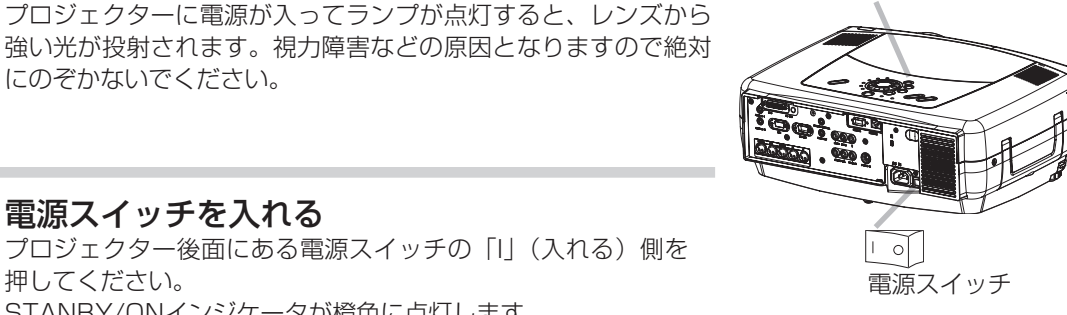

STANBY/ONボタン

(インジケータ)

((U))

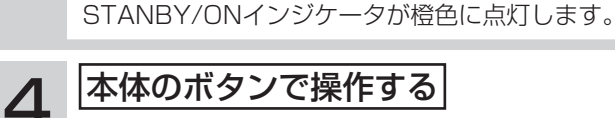

電源スイッチを入れる

|本体のボタンで操作する| STANDBY/ONボタン押す

リモコンで操作する

ON(入)ボタンを押す

押してください。

STANBY/ONインジケータが緑色に点滅します。 STANBY/ONインジケータが点滅をやめ、緑色に点灯す るまでお待ちください。

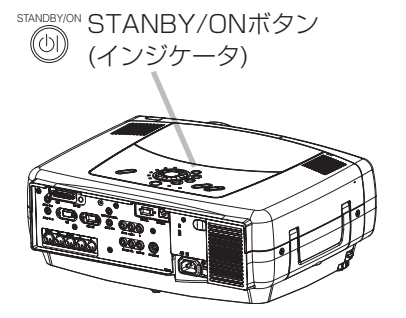

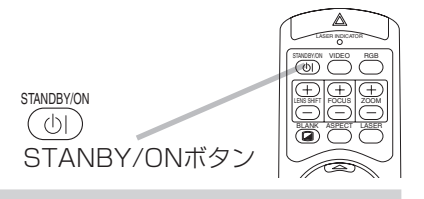

24

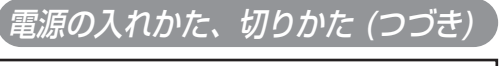

## 入力信号を選択する

⚠注意

2

3

●電源がオンになると強い光が投射されます。レンズをのぞかないでください。

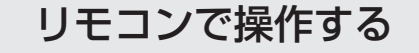

## RGB入力を選択する場合

### RGBボタンを押す

RGB端子に接続された機器を選ぶときに押しま す。ボタンを押すごとに下図のように切り換わ ります。投映したい信号が入力されている端子 を選んでください。

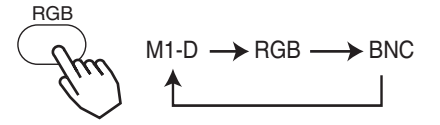

## VIDEO入力を選択する場合

### VIDEOボタンを押す

VIDEO端子に接続された機器を選ぶときに押します。ボタンを押すごとに下図のように切り換わります。投映したい信号が入力されている端子を選んでください。

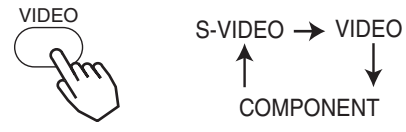

SEARCH(サーチ)ボタンを押す SEARCHボタンを押すと、入力されている信号 を順次検索します。信号を検出すると検索を終了 し、検出した信号の映像を表示します。見つから ない場合は、検索前の状態に戻ります。

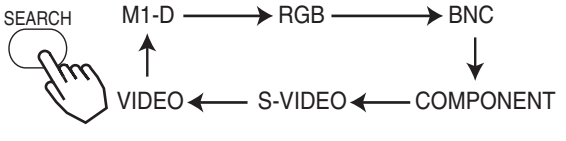

本体で操作する

### INPUTダイヤルを回す

ダイヤルを回すごとに下図のように切り換わります。投映したい信号が入力されている端子を選ん でください。

 $M1-D \longleftrightarrow RGB \longleftrightarrow BNC$   $\downarrow \qquad \qquad \downarrow$   $VIDEO \longleftrightarrow S-VIDEO \longleftrightarrow COMPONENT$ 

蜝

本的な使

Ũ١

か

た

### SEARCH(サーチ)ボタンを押す

SEARCHボタンを押すと、入力されている信号 を順次検索します。信号を検出すると検索を終了 し、検出した信号の映像を表示します。見つから ない場合は、検索前の状態に戻ります。

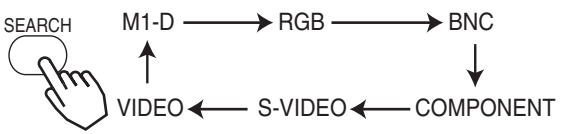

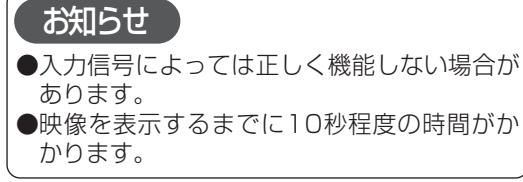

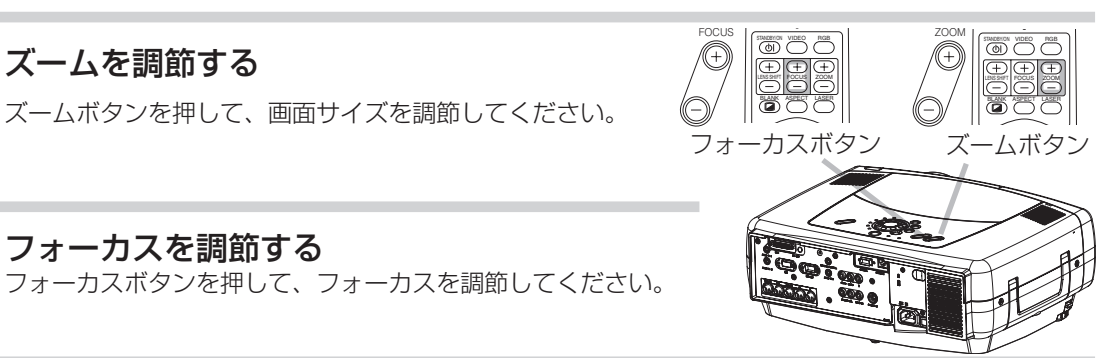

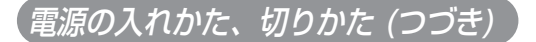

## 電源を切る

### お知らせ

●接続する機器のトラブルを防ぐため、特に指定のない場合はパソコンやビデオより後に本機の電源を切ってください。

# 本体のボタンで操作する

STANDBY/ONボタンを押す

## リモコンで操作する

STANDBY/ONボタンを押す

確認メッセージ「電源を切りますか?」が約5秒間表示 されます。

# 2 本体のボタンで操作する

メッセージ表示中にもう一度 STANDBY/ONボタンを押す

### リモコンで操作する

メッセージ表示中にもう一度 STANDBY/ONボタンを押す

ランプが消えます、STANBY/ONインジケータは橙色 に点滅します。 STANBY/ONインジケータが点滅をやめ、橙色に点灯 するまでお待ちください。

#### **3** 電源スイッチを切る STANBY/ONインジケー

STANBY/ONインジケータが点滅をやめ、橙色に点灯したの を確認して、プロジェクター後面にある電源スイッチの「〇」 (切る)側を押してください。 STANBY/ONインジケータが消えます。

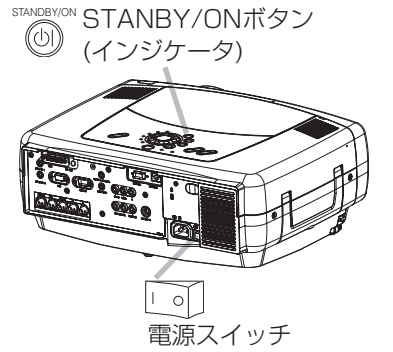

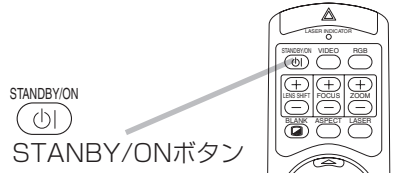

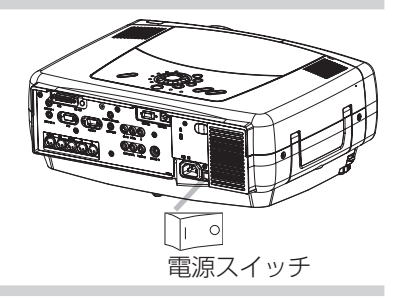

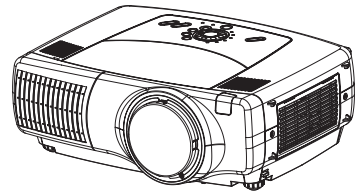

#### 4 レンズキャップを閉じる レンズキャップを閉じてください。

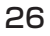

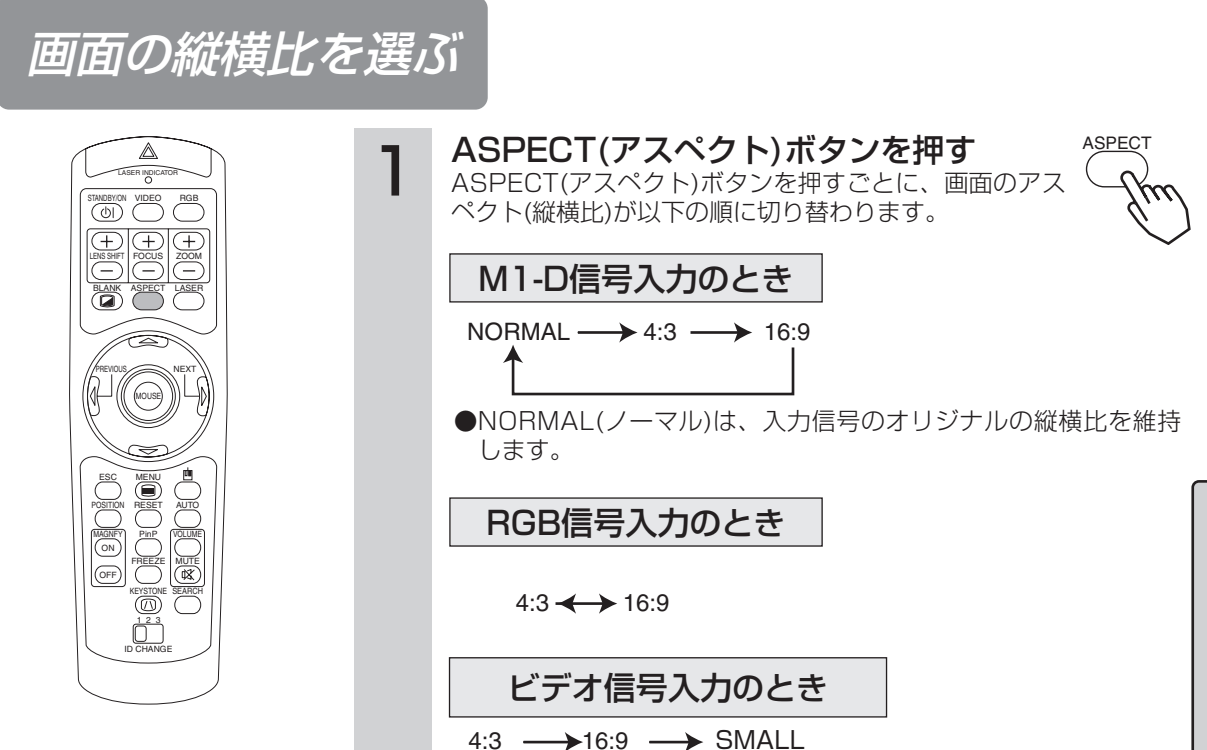

基本的な使いかた

●1125i(1080i)/750Pの16:9ハイビジョン・コンポーネント ビデオ信号入力では、16:9以外は選択できません。

画面を自動的に調整する

※ビデオ信号入力では、入力メニューの「VIDEO」が 「オート」に設定されているときだけ有効です。37

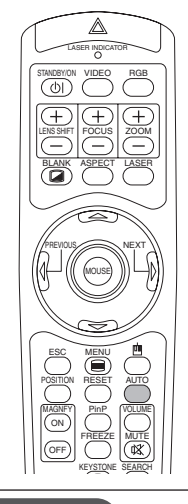

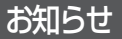

●自動調整には10秒程度の時 間がかかります。また、入 力信号によっては正しく機 能しない場合があります。

| AUTO(オート)ボタンを押す |
|-----------------|
| AUTO            |

## RGB信号入力のとき

「水平位置|「垂直位置|「クロック位相|「水平サイズ」が自動的に 調整されます。

●アプリケーション表示では、ウィンドウを最大表示した状態で実 行してください。また、暗い映像では正しく調整されない場合が ありますので、明るい映像を表示して実行してください。

## ビデオ信号入力のとき

入力メニューの「VIDEO」で「オート」が設定設定されていると き、コンポーネントビデオ信号では、この機能に関係なく信号方式 が自動設定されます。 入力信号に合わせて、信号方式が自動的に選択されます。

画面位置を調節する

※本機能はRGB信号入力でのみ有効です。

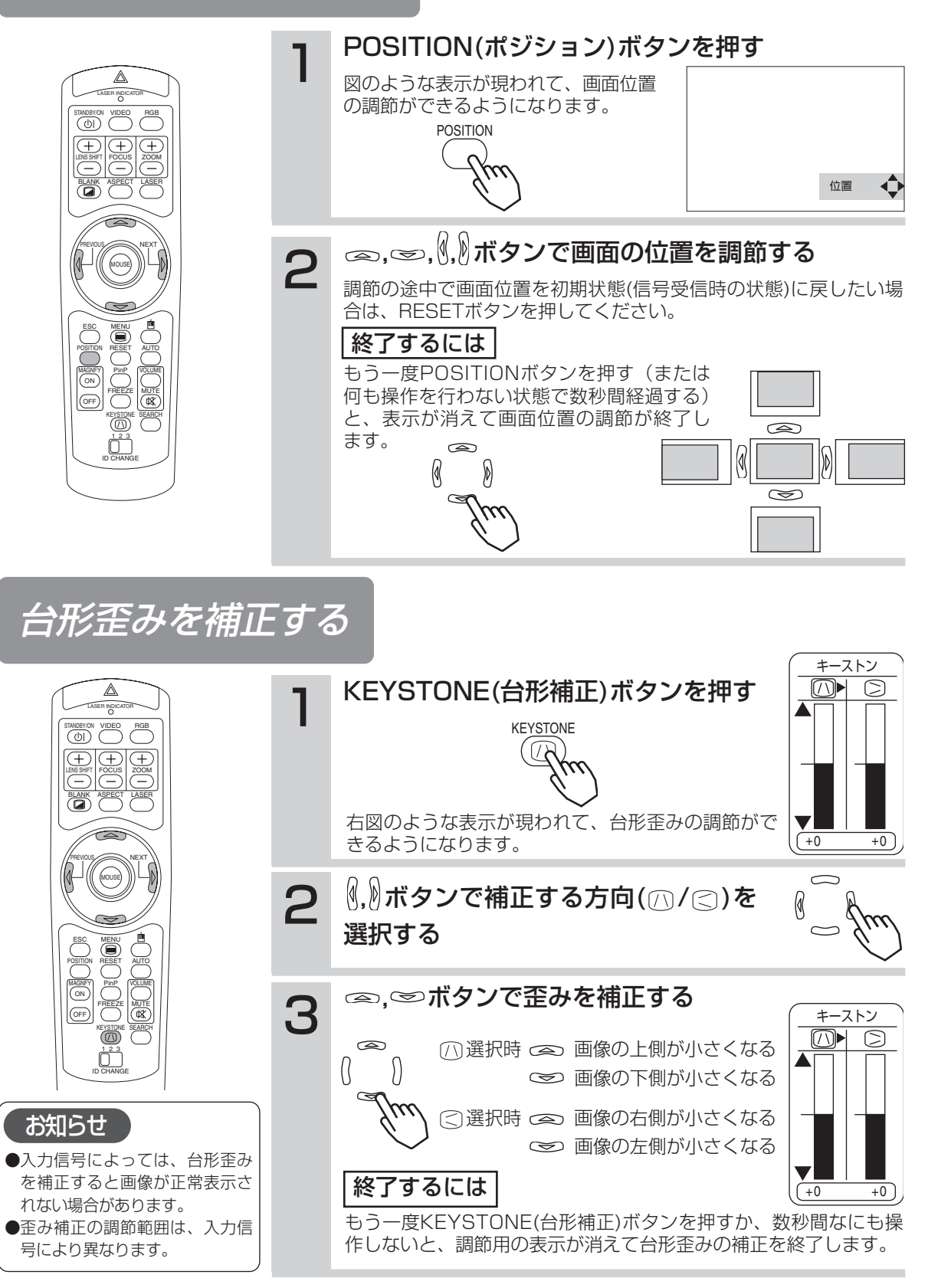

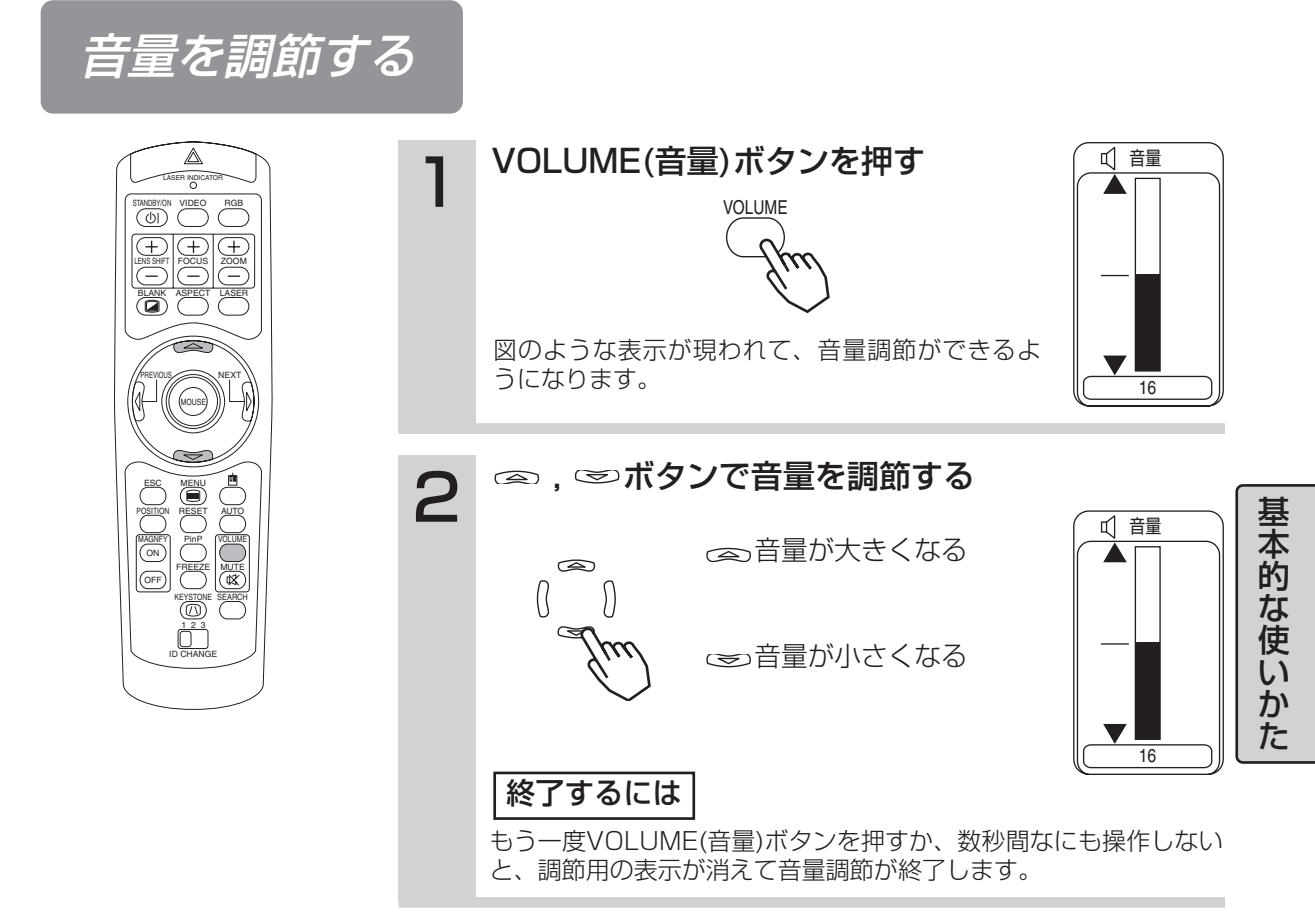

音声を一時的に消す

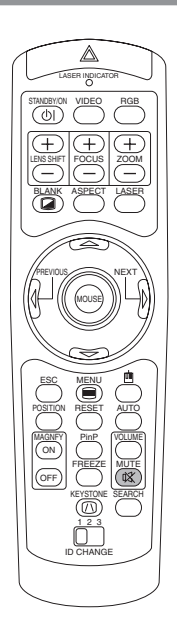

### MUTE(消音)ボタンを押す

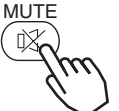

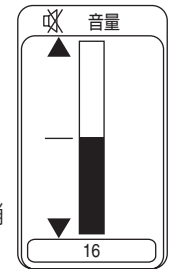

音が消え、図のような表示が現われます。 この表示は、数秒間なにも操作しないと自動的に消 えます。

## 終了するには

MUTE(消音)ボタン、またはVOLUME(音量)ボタンを押すと音がでます。

# 画面を一時的に消す

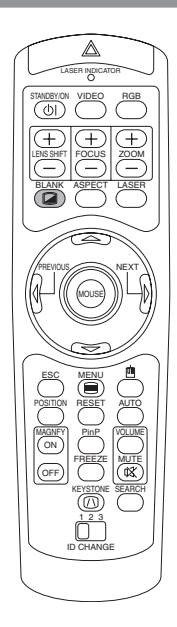

## BLANK(ブランク)ボタンを押す

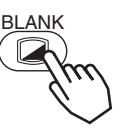

受信信号の画面を消して「ブランク画面」(無地の画面)を表示します。 ブランク画面の色は、スクリーンメニューの「ブランク」で選択するこ とができます。 40

### 終了するには

もう一度BLANK(ブランク)ボタンを押すと「ブランク画面」が消 え、受信信号の画面に戻ります。

### お知らせ

●リモコンの <sup>(</sup>)、<sup>(</sup>)、 <sup>(</sup> へ <sup>(</sup>)</sup> へ <sup>(</sup> ○) ENTER(決定)、ESC(戻る)、RESET(リ セット)、ON(入)以外のいずれかのボタン、またはプロジェクターのボ タンが押されたり、信号の入力状態が変化したりすると、ブランク画面 は自動的に解除されます。

# 映像を静止させる

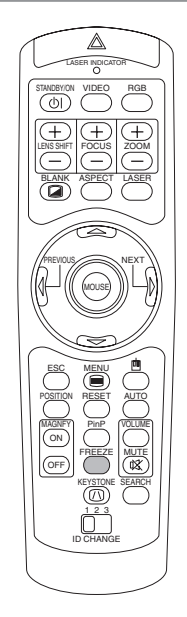

## FREEZE(フリーズ)ボタンを押す

「静止」および[**||**]アイコンが表示され、映像が静止します。

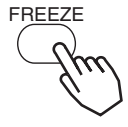

### 終了するには

もう一度ボタンを押すと[▶]アイコンが表示され、 静止が解除されます。

### お知らせ

- ●「位置調節」「音量」「消音」「オートアジャスト」「ブランクオン/オフ」 「メニューオン/オフ」のいずれかの操作、または信号入力状態の変化に よって自動的に解除されます。
- ●静止画を表示中に静止モードを設定した場合は解除を忘れないようにご 注意ください。同一映像を長時間投映すると、その映像が残像として残 ることがあります。

# 画面を拡大する

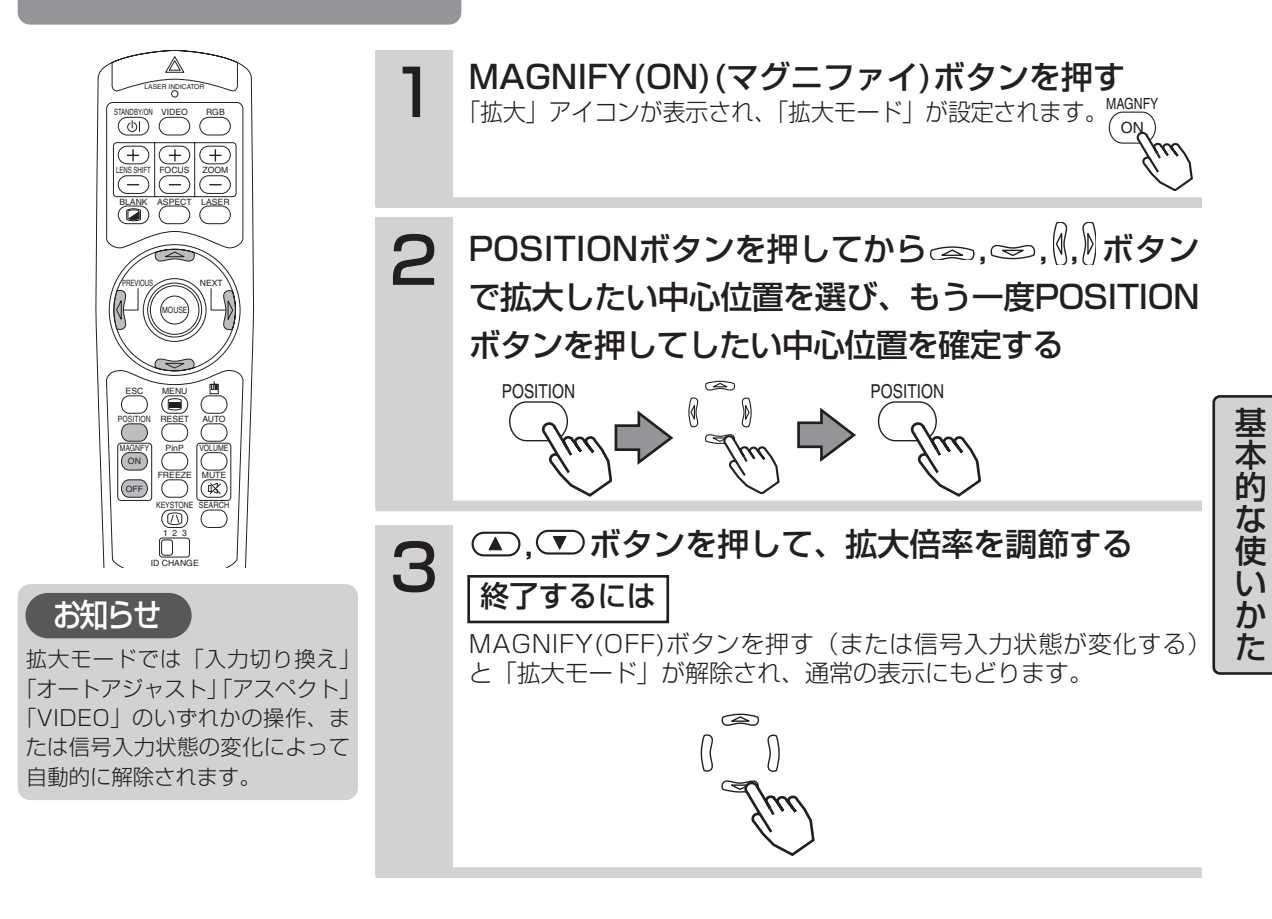

子画面を表示する(P.IN P.=ピクチャーインピクチャー)

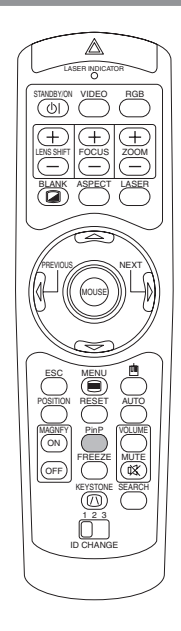

RGB信号の表示中に、ビデオ信号入力の子画面を表示することができます。 PinP

子画面(小)表示 → 子画面(大)表示 → 表示しない

表示するビデオ入力の選択や子画面表示位置の選択に入力メニュ-で操作することができます。 ※本機能は子画面が表示されている場合のみ有効です。

# 子画面の音声を選ぶ

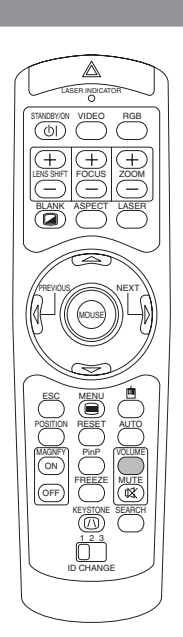

VOLUME(音量)ボタンを押す

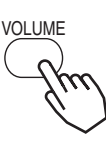

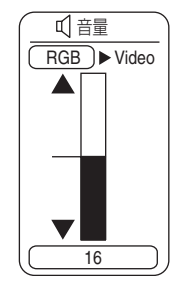

図のような表示が現われて、音声が選択ができるようになります。

# 2 (1,) ボタンで音声を調節する

(RGB(親画面の音声)

Nideo(子画面の音声)

◎、 ◎ ボタンで音量を調節することができます。

### 終了するには

もう一度VOLUME(音量)ボタンを押すか、数秒なにも操作しないと、 調節用の表示が消えて音量調節が終了します。

# 各種機能の設定

メニュー機能の使いかた

本機には「メイン」、「映像1」、「映像2」、「入力」、「オート」、「スクリーン」、「その他」、「ネットワー ク」のメニューがあり、どれも同じ方法で操作できます。メニューの基本操作は以下のとおりです。

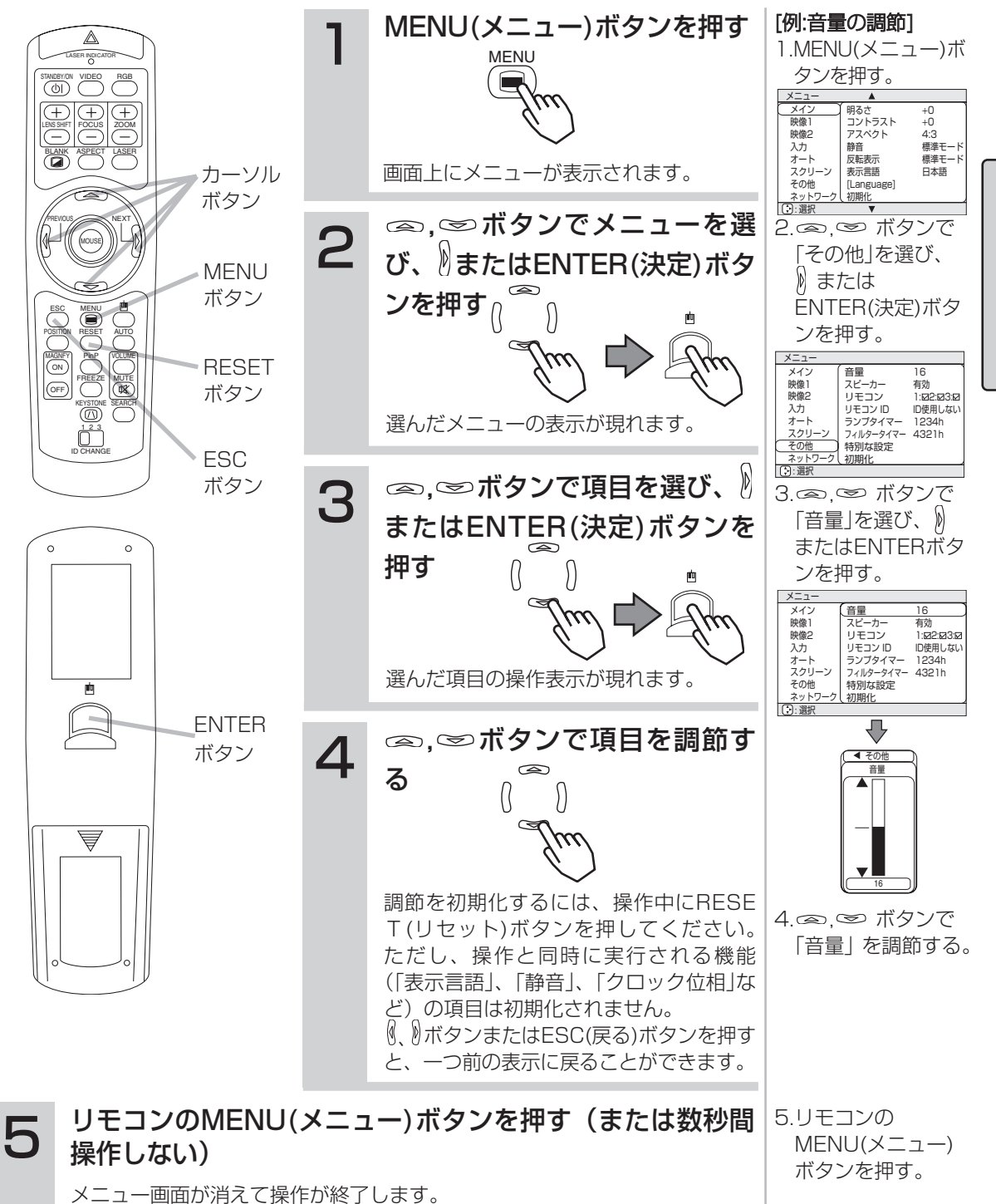

忢

本的な使いかた

### メインメニューでは下表の項目を操作することができます。 下表に従って操作してください。

| メニュー   | <b></b>    |       |
|--------|------------|-------|
| メイン    | 明るさ        | +0    |
| 映像1    | コントラスト     | +0    |
| 映像2    | アスペクト      | 4:3   |
| 入力     | 静音         | 標準モード |
| オート    | 反転表示       | 標準モード |
| スクリーン  | 表示言語       | 日本語   |
| その他    | [Language] |       |
| ネットワーク | 初期化        |       |
| : 選択   | •          |       |

| 設定項目               | 操作内容                                                                                                    |
|--------------------|----------------------------------------------------------------------------------------------------|
| 明るさ                | 明るさの調節 : 明るく ∞ ⇔ ∞ 暗く                                                                                                    |
| コントラスト             | <b>コントラストの調節</b> :強く ∞ ⇔ ∞ 弱く                                                                                                    |
| アスペクト              | アスペクト (画面の縦横比)の選択:<br>M1-D信号入力のとき:<br>ノーマル ④ ⇔ ④ 4:3 ● ⊕ 16:9<br>RGB信号入力のとき(M1-Dを除く):<br>4:3 ● ⇔ 16:9<br>ビデオ信号入力のとき:<br>4:3 ● ⇔ 16:9 ● ⇔ スモール<br>●1125i(1080i)/750pの16:9八イビジョン・コンポーネントビデオ信号の入力では16:9以外は選択できません。                           |
| 静音                 | <ul> <li>静音モードの有効化/無効化:</li> <li>標準モード ∞ ⇔ ∞ 静音モード</li> <li>●「静音モード」を選択すると、プロジェクターが動作中に発する騒音を低減することができます。画像の明るさもやや抑えられます。</li> </ul>                                                                                                    |
| 反転表示               | 反転モードの選択:     (*)     ボタンで選択します。       通常表示     (*)     (*)       例     (*)     (*)       (*)     (*)     (*)                                                                                                    |
| 表示言語<br>[Language] | メニュー表示言語の選択:<br>ENGLISH ◎ ⇔ ◎ FRANÇAIS ◎ ⇔ ◎ DEUTSCH ◎ ⇔ ◎ ESPAÑOL ◎ ⇐<br>⇒ ◎ ITALIANO ◎ ⇔ ◎ NORSK ◎ ⇔ ◎ NEDERLANDS ◎ ⇐<br>PORTUGUÊS ◎ ⇔ ◎ ⇒ ◎ 日本語 ◎ ⇔ ◎ 中文 ◎ ⇔ ◎ 한글 ◎ ⇐<br>⇒ ◎ SVENSKA ◎ ⇔ ◎ <sub>PYCCKWŇ</sub> ◎ ⇔ ◎ SUOMI ◎ ⇔ ◎ POLSKI |
| 初期化                | <ul> <li>メインメニュー項目の初期化:</li> <li>「実行する」を選択すると、初期化されます。</li> <li>実行する <sup>(金)</sup> ← 初期化しない</li> <li>メインメニューの項目が一括して初期設定にもどります。ただし「静音」と「表示言語」は初期化されません</li> </ul>                                                                        |

映像1メニュー

### 映像1メニューでは下表の項目を操作することができます。 下表に従って操作してください。

| メニュー   | <b>A</b> |        |
|--------|----------|--------|
| メイン    | ( ガンマ    | ノーマル ` |
| 映像1    | 赤色の濃さ    | +0     |
| 映像2    | 緑色の濃さ    | +0     |
| 入力     | 青色の濃さ    | +0     |
| オート    | 画質       | +0     |
| スクリーン  | 色の濃さ     | +0     |
| その他    | 色あい      | +0     |
| ネットワーク | マイメモリー   | セーブ1   |
| 💽:選択   | ▼        |        |

| 設定項目   | 操作内容                                                                                                    |                                                                                |
|--------|----------------------------------------------------------------------------------------------------|--------------------------------------------------------------------------------|
|        | ガンマモードの<br>ノーマル <sup>@</sup><br>●「カスタム」な<br>に入ることた<br>カスタムメニー<br>次の中から設定<br>ガンマ <sup>@</sup> ・<br>●「赤」、「緑」、                                                                                                    | <b>D選択:</b>                                                                    |
| ガンマ    | カスタム<br>ガンマ<br>カスタム                                                                                                    | <ul> <li>ガンマデータの選択:</li> <li>大 ∞ ⇔ ∞ 小</li> <li>色温度の選択:</li> </ul>             |
|        |                                                                                                    | 高 @ ⇔ ⊕ ⊕ @ ☆ ⊕ և @ ⇔ ⊕ ⊥−¬¬→設定<br>赤色の濃さ調節(「色温度」を「ユーザー設定」に設定時):<br>濃く ∞ ⇔ © 淡く |
|        | カスタム<br>緑                                                                                                    | <b>緑色の濃さ調節(「色温度」を「ユーザー設定」に設定時)</b> :<br>濃く ∞ ⇔ ∞ 淡く                            |
|        | カスタム<br>青                                                                                                    | <b>青色の濃さ調節(「色温度」を「ユーザー設定」に設定時)</b> :<br>濃く                                     |
| 赤色の濃さ  | <b>赤色の濃さ調節:</b> 濃く ∞ ⇔ ∞ 淡く                                                                                                    |                                                                                |
| 緑色の濃さ  | <b>緑色の濃さ調節:</b> 濃く ∞ ⇔ ∞ 淡く                                                                                                    |                                                                                |
| 青色の濃さ  | <b>青色の濃さ調節:</b> 濃く ∞ ⇔ ∞ 淡く                                                                                                    |                                                                                |
| 画質     | 画質の調節:くっきり ∞ ⇔ ∞ やわらかく                                                                                                    |                                                                                |
| 色の濃さ   | ●こうオ信号用です。こうオ信号以外ではご使用になれません。<br><b>色の濃さ調節</b> : 濃く $\bigcirc$ $\ominus$ $\bigcirc$ 淡く<br>●ビデオ信号用です。ビデオ信号以外ではご使用になれません。<br>●SECAM信号の受信時は色を濃くすることができません。                                                                                                    |                                                                                |
| 色あい    |                                                                                                    |                                                                                |
| マイメモリー | <ul> <li>●CアA165円時用で9。ビアA165以外ではご使用になれません。</li> <li>設定のロード/セーブ:</li> <li>実行する項目を次の中から選び、 ) またはENTER(決定)ボタンを押してください。</li> <li>ロード1 ∞ ⇔ ∞ ロード2 ∞ ⇔ ∞ ロード3 ∞ ⇔ ∞ ロード4 ∞ ←</li> <li>⇒ ∞ セーブ1 ∞ ⇔ ∞ セーブ2 ∞ ⇔ ∞ セーブ3 ∞ ⇔ ∞ セーブ4</li> <li>プロジェクターには、設定を記憶するために、「M1」、「M2」、「M3」および「M4」</li> <li>の4つのメモリーがあります。「セーブ1」、「セーブ2」、「セーブ3」、「セーブ4」を</li> <li>実行すると、対応する番号のメモリーに現在の設定データを記憶します。「ロード</li> <li>1」、「ロード3」、「ロード4」を実行すると、対応する番号のメモリー</li> <li>からデータを呼び出し、そのデータに応じ映像を自動調整します。</li> <li>「ロード1」、「ロード3」、「ロード4」は、対応する番号に設定が記憶されていない場合は選択できません。</li> <li>設定を記憶する際に入力されていた信号と異なる信号の場合には、映像が正しく調整されない場合があります。</li> <li>セーブを実行していないメモリーのロードは選択できません。</li> </ul> |                                                                                |

基本的な使いかた

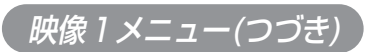

| 設定項目 | 操作内容                                                                           |
|------|--------------------------------------------------------------------------------|
| 初期化  | <ul> <li>映像1メニュー項目の初期化:</li> <li>「実行する」を選択すると、初期化されます。</li> <li>実行する</li></ul> |

映像2メニュー

### 映像2メニューでは下表の項目を操作することができます。 下表に従って操作してください。 このメニューは、M1-D信号では選択できません。

| メニュー   |          |      |
|--------|----------|------|
| メイン    | 垂直位置     | 20   |
| 映像1    | 水平位置     | 142  |
| 映像2    | クロック位相   | 31   |
| 入力     | 水平サイズ    | 1344 |
| オート    | オーバースキャン | 95   |
| スクリーン  | 初期化      |      |
| その他    |          |      |
| ネットワーク |          |      |
| :選択    |          |      |

| 設定項目     | 操作内容                                                                                                    |
|----------|----------------------------------------------------------------------------------------------------|
| 垂直位置     | <b>垂直位置の調節:</b> 上へ ∞ ⇔ ∞ 下へ<br>●RGB入力のときのみ調節が可能です。                                                                                                    |
| 水平位置     | <b>水平位置の調節:</b> 左へ ∞ ⇔ ∞ 右へ<br>●RGB入力のときのみ調節が可能です。                                                                                                    |
| クロック位相   | <b>クロック位相の調節:</b><br>左へ ∞ ⇔ ∞ 右へ<br>●ちらつきがなくなるように調節してください。<br>●RGB入力またはCOMPONENT VIDEO入力のときのみ調節が可能です。                                                                                                    |
| 水平サイズ    | <ul> <li>水平サイズの調節:</li> <li>大きく ∞ ⇔ ∞ 小さく</li> <li>●調節しすぎると映像が正しく表示されない場合があります。このような場合には「水<br/>平サイズ」を選択した状態でRESET(リセット)ボタンを押してください。「水平サイ<br/>ズ」が初期化されます。</li> <li>●RGB入力のときのみ調節が可能です。</li> </ul>                                                     |
| オーバースキャン | <ul> <li>オーバースキャン率(表示率)の調節:</li> <li>表示率を大きく <sup>(2)</sup> ⇔ <sup>(2)</sup> 表示率を小さく</li> <li>(映像を小さく)</li> <li>(映像を大きく)</li> <li>VIDEO、S-VIDEO、COMPONENT VIDEO入力のときのみ調節が可能です。</li> <li>●表示率を大きくしすぎると、画面のふちにノイズが現れます。この場合には表示率を小さくしてください。</li> </ul> |
| 初期化      | <ul> <li>映像2メニュー項目の初期化:</li> <li>「実行する」を選択すると、初期化されます。</li> <li>実行する</li></ul>                                                                                                    |

### 入力メニューでは下表の項目を操作することができます。 下表に従って操作してください。

| メニュー      | <b>A</b>  |           |
|-----------|-----------|-----------|
| メイン       | 色空間       | オート       |
| 映像1       | COMPONENT | COMPONENT |
| 映像2       | VIDEO     | オート       |
| <u>入力</u> | 三次元YC分離   | オン        |
| オート       | VIDEO NR  | 弱         |
| スクリーン     | P.IN P.入力 | VIDEO     |
| その他       | P.IN P.位置 |           |
| ネットワーク    | 起動時の入力    | RGB ,     |
| 🕃:選択      | •         |           |

| 設定項目      | 操作内容                                                                                                    |
|-----------|----------------------------------------------------------------------------------------------------|
| 色空間       | <ul> <li> <b>色空間モード設定:</b> <ul> <li>オート ● ⇔ ● RGB ● ⇔ ● SMPTE240 ● ⇔ ● REC709 ● ⇔ ●</li> <li>REC601</li> <li>●RGB入力またはCOMPONENT VIDEO入力のときのみ選択できます。</li> <li>●「オート」を選択すると適切な色空間モードが自動選択されます。信号によっては正しく動作しない場合がありますので、このような場合には、HDTV用の「SMPTE240」または「REC709」を選択してください。</li> </ul> </li> </ul>                                                                                                    |
| COMPONENT | COMPONENT VIDEO端子の機能選択:<br>COMPONENT                                                                                                    |
| VIDEO     | <ul> <li>信号モード選択:</li> <li>オート ∞ ⇔ ∞ NTSC ∞ ⇔ ∞ PAL ∞ ⇔ ∞ SECAM ∞ ⇐</li> <li>⇒ ∞ NTSC 4.43 ∞ ⇔ ∞ M-PAL ∞ ⇔ ∞ N-PAL</li> <li>VIDEOまたはS-VIDEO入力のときのみ選択できます。COMPONENT VIDEO入力については、この機能は無効ですので、「オート」が選択されていない場合でも信号は自動的に識別されます。</li> <li>「オート」を選択すると適切な信号モードが自動選択されます。この機能は、PAL60など、信号入力によっては正しく機能しない場合があります。画像が不安定な場合.(画像が乱れる、色がつかない、など)には、入力信号に合った信号モードを選択してください。</li> <li>「オート」の実行には10秒程度の時間がかかります。</li> </ul> |
| 三次元YC分離   | <ul> <li>三次元YC分離モード選択:</li> <li>オン ∞ ⇔ ∞ オフ</li> <li>●この機能は、NTSCのVIDEO入力のときのみ有効です。</li> <li>●この機能が有効な場合、「VIDEO NR」は無効です。</li> </ul>                                                                                                    |
| VIDEO NR  | <ul> <li>ノイズリダクションモードの選択:</li> <li>強 ∞ ⇔ ∞ 中 ∞ ⇔ ∞ 弱</li> <li>◆VIDEOまたはS-VIDEO入力のときのみ有効です。NTSCのVIDEO入力に対しては、「三次元YC分離」が「無効」に設定されているときのみ動作します。</li> <li>●選択された「強」、「中」、「弱」に応じ、画面上のノイズが低減します。</li> <li>●この機能により画質が劣化する場合があります。</li> </ul>                                                                                                    |
| P.IN P.入力 | <b>P.IN P.画面(*)の入力信号の選択 :</b><br>VIDEO                                                                                                    |

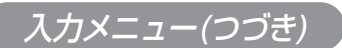

| 設定項目      | 操作内容                                                                                                    |
|-----------|----------------------------------------------------------------------------------------------------|
| P.IN P.位置 | <b>P.IN P.画面(*)の表示位置の選択:</b><br>■                                                                                                    |
| 起動時の入力    | <b>起動時の入力信号の選択:</b><br>終了時の入力 ◎ ⇔ <sup>∞</sup> M1-D ◎ ⇔ <sup>∞</sup> RGB ◎ ⇔ <sup>∞</sup> BNC ◎ ⇔ <sup>∞</sup><br>COMPONENT ◎ ⇔ <sup>∞</sup> S-VIDEO ◎ ⇔ <sup>∞</sup> VIDEO                                                                       |
| インフォメーション | インフォメーションの表示:<br>この機能を実行するには、 <sup>®</sup> またはENTER(決定)ボタンを押してください<br>●現在の入力(RGB入力の解像度や垂直周波数、VIDEO入力の信号モードなど)や<br>「COMPONENT」、「VIDEO」、などの設定状態についての情報を確認する際にご<br>使用ください。                                                                           |
| S2-アスペクト  | <ul> <li>S2-アスペクトモードの選択:</li> <li>有効 ∞ ⇔ ∞ 無効</li> <li>この機能は、S-VIDEO入力のときのみ有効です。</li> <li>「有効」が選択されている場合、S2-VIDEO信号が識別され、最適なアスペクト(縦横比)が自動選択されます。</li> <li>リモコンのASPECT(アスペクト)ボタン、またはメインメニューの「アスペクト」を操作すると、S2-アスペクトモードは自動的に「無効」に切り替わります。</li> </ul> |
| 初期化       | <ul> <li>入力メニュー項目の初期化:</li> <li>「実行する」を選択すると、初期化されます。</li> <li>実行する</li></ul>                                                                                                    |

(\*)P.IN P.(ピクチャーインピクチャー)はRGB信号の画像を表示中の画面上に、子画面(P.IN P.画面)でビデオ信号の画像を 表示する機能です。(「子画面を表示する」 31)

### 入力メニューでは下表の項目を操作することができます。 下表に従って操作してください。

| メニュー   |        |       |
|--------|--------|-------|
| メイン    | (アジャスト |       |
| 映像1    | パワーオフ  | 0 min |
| 映像2    | パワーオン  | 無効    |
| 入力     | サーチ    | 有効    |
| (オート)  | 初期化    |       |
| スクリーン  |        |       |
| その他    |        |       |
| ネットワーク | l      |       |
| 💽:選択   |        |       |

| 設定項目  | 操作内容                                                                                                    |
|-------|----------------------------------------------------------------------------------------------------|
| アジャスト | <ul> <li>画像の自動調整:</li> <li>この機能を実行するには、</li> <li>またはENTER(決定)ボタンを押してください</li> <li>RGB信号入力のとき:</li> <li>「垂直位置」、「水平位置」、「クロック位相」、および「水平サイズ」を自動的に調整します。アプリケーション表示のウィンドウを最大表示にして実行してください。</li> <li>暗い映像では正しく調整されない場合がありますので、明るい映像を表示して実行してください。</li> <li>ビデオ信号入力のとき:</li> <li>この機能は入力メニューの「VIDEO」で「オート」が選択されているときのみ有効です。COMPONENT VIDEO入力については、この機能は無効ですが、「オート」が選択されていない場合でも信号は自動的に識別されます。</li> <li>この機能は、入力信号に合わせて、適切な信号モードを自動的に選択します。この機能は、PAL60など、信号入力によっては正しく機能しないことがあります。画像が不安定な場合.(画像が乱れる、色がつかない、など)入力メニューの「VIDEO」の機能をご使用ください。</li> <li>この機能の実行には10秒程度の時間がかかります。また、入力によっては正しく機能しない場合があります。</li> </ul> |
| パワーオフ | <ul> <li>自動パワーオフの設定:</li> <li>長く(最長99分) ⇔ ♡ 短く(最短0分=無効)</li> <li>1~99分に設定されているときのみ有効です。</li> <li>設定した時間に信号入力が確定しない場合(無信号または仕様外の信号)は、プロジェクターのランプは自動的に消灯し、STANDBY/ONインジケータが点滅します。電源オフについては「電源の入れかた、切りかた」の「電源を切る」</li> </ul>                                                                                                    |
| パワーオン | <b>自動パワーオンの設定:</b><br>有効 ∞ ⇔ ∞ 無効<br>●「有効」が選択されているとき、STANBY/ONボタンを押さずにプロジェクターの<br>ランプが自動的に点灯し、STANDBY/ONインジケータが点滅します。電源オンに<br>ついては「電源の入れかた、切りかた」の「電源を入れる」 24 をお読みください。                                                                                                    |
| サーチ   | <ul> <li>自動信号検出:<br/>有効 ∞ ⇔ ∞ 無効</li> <li>この項目で「有効」が選択されているとき、信号の入力がなくなると、プロジェクターは自動的に、他の端子からの入力信号を探し始めます。入力信号が見つかると、<br/>その映像が表示されます。</li> <li>検索は、サーチ実行前に選択されていた入力端子から、次の順序で行われます。</li> <li>M1-D → RGB → BNC → COMPONENT → S-VIDEO → VIDEO</li></ul>                                                                                                    |
| 初期化   | オートメニュー項目の初期化:<br>「実行する」を選択すると、初期化されます。<br>実行する ∞ 初期化しない<br>●オートメニューの項目が一括して初期設定にもどります。ただし「アジャスト」は初<br>期化されません。                                                                                                    |

各種機能の設定

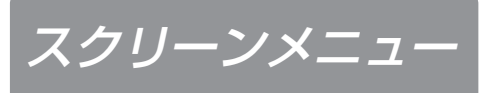

| メニュー      |            |       |
|-----------|------------|-------|
| メイン       | ( ブランク     | 黒     |
| 映像1       | 初期画面       | オリジナル |
| 映像2       | マイスクリーン    |       |
| 入力        | マイスクリーンサイズ | ×1    |
| オート       | マイスクリーンロック | 無効    |
| ( スクリーン ) | メニュー位置     |       |
| その他       | メッセージ      | 表示する  |
| ネットワーク    | 初期化        |       |
| 💽:選択      |            |       |

### スクリーンメニューでは下表の項目を操作することができます。 下表に従って操作してください。

| 設定項目       | 操作内容                                                                                                    |
|------------|----------------------------------------------------------------------------------------------------|
| ブランク       | <ul> <li>ブランク画面の選択:<br/>マイスクリーン ∞ ⇔ ∞ オリジナル ∞ ⇔ ∞ 青 ∞ ⇔ ∞ 白 ∞ ⇔ ∞ 黒</li> <li>「ブランク画面」を選択することができます。「ブランク画面」はBLANKボタンによって画面が<br/>消去された(「画面を一時的に消す」 ○ ) ときに表示されます。</li> <li>マイスクリーン:項目「マイスクリーン」(本表、下)でお好みの画面が登録できます。工場出荷時には青色の無地画面が設定されています。</li> <li>オリジナル:既成の標準画面です。実際の画面でご確認ください。</li> <li>その他:メニュー上に表示される各色の無地画面です。</li> <li>「マイスクリーン」および「オリジナル」の画面は、表示から数分後に黒の無地画面に変わります。</li> </ul>                                                                                                    |
| 初期画面       | <ul> <li>初期画面の選択:<br/>マイスクリーン ♀ ⇔ ♡ オリジナル ♀ ⇒ 表示しない</li> <li>「初期画面」を選択することができます。「初期画面」は正常な信号入力が無い(信号が入力されていない、または仕様外の信号が入力されている)と表示されます。</li> <li>マイスクリーン:項目「マイスクリーン」(本表、下)でお好みの画面が登録できます。工場出荷時には青色の無地画面が設定されています。</li> <li>オリジナル:既成の標準画面です。実際の画面でご確認ください。</li> <li>表示しない:青色の無地画面です。</li> <li>「マイスクリーン」および「オリジナル」の画面は、表示から数分後にブランク画面(本表、上)に変わります。ブランク画面が「マイスクリーン」または「オリジナル」の場合はすぐに黒の無地画面になります。</li> </ul>                                                                                                    |
| マイスクリーン    | <ul> <li>マイスクリーンの登録:</li> <li>この項目を実行すると、ブランク画面や初期画面のための「マイスクリーン」を登録するための<br/>マイスクリーンメニューが表示されます。メニューに従って操作すると、表示中の受信映像から<br/>お好みの画面を切り取って登録することができます。</li> <li>1.「画像の取り込みを開始しますか?」のメッセージが表示されます。ESC(またはRESET)ボ<br/>タンを押すとマイスクリーンの実行を中止します。ENTERボタンを押すと画像が静止し、画<br/>面切り取り用の枠と、次のメッセージが現われます。登録したい画面を表示中にボタンを押<br/>してください。</li> <li>2.「位置を設定して下さい。」のメッセージが表示されたら、ESC(またはRESET)ボタンを押<br/>すと、画像の静止が解除されて1の操作からやり直すことができます。</li> <li>(1.)(④、⑤) で枠を移動し、登録したい画面を指定してENTERボタンを押すと、画面の登録<br/>を開始します。登録には約1分程度かかります。</li> <li>3. 登録が完了すると、登録されたマイスクリーンの画面と「マイスクリーンの画像登録が完了<br/>しました。」のメッセージが数秒間表示されて、操作を終了します。</li> </ul> |
| マイスクリーンサイズ | <b>マイスクリーン表示サイズの選択:</b><br>x1                                                                                                    |
| マイスクリーンロック | マイスクリーン登録禁止機能の有効化/無効化:<br>有効 ∞ ⇔ ∞ 無効<br>「有効」を選択すると、項目「マイスクリーン」(本表、上)が実行できなくなり、マイスクリー<br>ン画面の書き換えを禁止することができます。                                                                                                    |

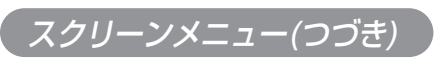

| 設定項目   | 操作内容                                                                                                    |
|--------|----------------------------------------------------------------------------------------------------|
| メニュー位置 | <ul> <li>メニュー位置の調節:</li> <li>              またはENTER(決定)ボタンを押すと調節できます。             上</li></ul>                                                                                                    |
| メッセージ  | <ul> <li>メッセージモードの選択:</li> <li>表示する ∞ ⇔ ∞ 表示しない</li> <li>「表示しない」を選択すると、次のメッセージは表示されません。</li> <li>「AUTO 実行中」</li> <li>「信号が入力されていません」</li> <li>「同期範囲外です」</li> <li>「検索中…」</li> <li>「信号検出中…」</li> <li>入力切替による入力信号表示</li> <li>ASPECT切替表示</li> <li>FOCUS表示</li> </ul> |
| 初期化    | スクリーンメニュー項目の初期化:<br>「実行する」を選択すると、初期化されます。<br>実行する ∞ ← 初期化しない<br>●スクリーンメニューの項目が一括して初期設定にもどります。                                                                                                    |

各種機能の設定

その他メニュー

その他メニューでは下表の項目を操作することができます。 下表に従って操作してください。

| メニュー   |           |            |
|--------|-----------|------------|
| メイン    | 音量        | 16         |
| 映像1    | スピーカー     | 有効         |
| 映像2    | リモコン      | 1:12:13:10 |
| 入力     | リモコン ID   | ID使用しない    |
| オート    | ランプタイマー   | 1234h      |
| スクリーン  | フィルタータイマー | 4321h      |
| その他    | 特別な設定     |            |
| ネットワーク | 初期化       |            |
| 💽:選択   |           |            |

| 設定項目      | 操作内容                                                                                                    |
|-----------|----------------------------------------------------------------------------------------------------|
|           | 音量の調節:大きく ∞ ⇔ ∞ 小さく                                                                                                    |
| スピーカー     | <b>スピーカーの設定:</b><br>有効                                                                                                    |
| リモコン      | <ul> <li>リモコン受光部の選択:</li> <li>本機には右図の3箇所のリモコン受光部(前面,上面,背面)があります。</li> <li>どれを有効にし、どれを無効にするかを選択することができます。</li> <li>1.▲/▼で受光部を選びます。 前面⇔上面⇔背面</li> <li>2.ENTERボタンで切り換えます。 ② ⇔ □</li> <li>●周囲の照明などの影響で、リモコン操作が正常に働かないことがあり</li> <li>ます。このような場合は、この機能を使って不要な光の影響を受ける受光部を無効にしてください。</li> </ul>                                                                                                    |
| リモコンID    | <b>リモコンIDの選択:</b><br>ID使用しない ∞ ⇔ ∞ 1 ∞ ⇔ ∞ 2 ∞ ⇔ ∞ 3<br>●「リモコンIDについて」 <b>62</b> をお読みください。                                                                                                    |
| ランプタイマー   | <ul> <li>この項目を操作するには、まずプロジェクターの ※ボタンを押すかリモコンの<br/>RESET(リセット)ボタンを3秒間押してください。</li> <li>ランプタイマーの初期化:</li> <li>「初期化する」を選択すると、ランプタイマーが初期化されます。</li> <li>初期化する ∞ ← 初期化しない</li> <li>メニューに表示される数値は、前回ランプタイマーが初期化されてからのプロジェ<br/>クターの使用時間です。「初期化する」を選ぶと「0」に初期化されます。</li> <li>この機能の数値は、「ランプを交換してください」というメッセージを表示するため<br/>に用いられますので、ランプを交換したらすぐに初期化してください。</li> <li>ランプを交換せずにランプタイマーを初期化しないでください。また、ランプを交換した場合には必ずランプタイマーを初期化してください。タイマーが正しく初期<br/>化されないと、交換メッセージなどの機能が正しく働きませんのでご注意ください。</li> <li>ランプ交換の際は必ず「ランプ」40 をお読みください。</li> </ul>                                                    |
| フィルタータイマー | この項目を操作するには、まずプロジェクターの      を押すかリモコンのRESET(リ<br>セット)ボタンを3秒間押してください。     フィルタタイマーの初期化:     「初期化する」を選択すると、フィルタタイマーが初期化されます。     初期化する」を選択すると、フィルタタイマーが初期化されます。     のガ期化する の 初期化しない     ・このメニューに表示される4桁の数値は、前回フィルタタイマーが初期化されてか<br>らのプロジェクターの使用時間です。「初期化する」を選ぶと「0」に初期化されます。     ・この機能の数値は、「エアーフィルターを掃除してください」というメッセージを表示するために用<br>いられますので、エアフィルタの掃除後あるいは交換後すぐに初期化してください。     ・エアフィルタの掃除または交換をせずにフィルタタイマーを初期化しないでくだ<br>さい。また、エアフィルタを掃除または交換した場合には必ずフィルタタイマー<br>を初期化してください。タイマーが正しく初期化されないと、掃除メッセージな<br>どの機能が正しく働きませんのでご注意ください。     ・エアフィルタの掃除または交換については、「エアフィルタ」     49をお読みください。     ・ |

| 設定項目  | 操作内容                                                                                                    |
|-------|----------------------------------------------------------------------------------------------------|
| 特別な設定 | この項目を実行すると、「ファン速度」、「オートアジャスト」、「レンズタイブ」、「レンズロック」を設定するためのメニューが表示されます。<br>メニューに従って $\checkmark$ )で項目を選び、 )またはENTERボタンを押すと、以下の操作ができます。で枠を移動し設定してください。<br>ファン速度:<br>高速 ④ ⇔ <sup>©</sup> 標準<br>「高速」モードは高地での使用時などに有効です。ただし、ファンによる騒音は大き<br>くなります。<br>オートアジャスト:<br>有効 ◎ ⇔ <sup>©</sup> 無効<br>「無効」でRGBの自動調整を禁止します。現状の映像位置やサイズを維持したいとき<br>などに使用します。<br>レンズタイブ:<br>オート ◎ ⇔ <sup>©</sup> 1 ◎ ⇔ <sup>©</sup> 2 ◎ ⇔ <sup>©</sup> 3 ◎ ⇔ <sup>©</sup> 4 ◎ ⇔ <sup>©</sup> 5<br>1 : 標準レンズ<br>2 : 固定短焦点レンズ<br>3 : 短焦点レンズ<br>4 : 長焦点レンズ<br>5 : 超長焦点レンズ<br>5 : 超長焦点レンズ<br>5 : 超長焦点レンズ<br>5 : 超気焦点レンズ<br>レンズの位置(レンズシフト)、画像サイズ(ズーム)、焦点(フォーカス)の調節を禁止<br>します。 |
| 初期化   | <ul> <li>その他メニュー項目の初期化:</li> <li>「実行する」を選択すると、初期化されます。</li> <li>実行する ∞ ← 初期化しない</li> <li>その他メニューの「スピーカー」、「リモコン」、「リモコンID」の項目が一括して<br/>初期設定にもどります。</li> <li>「音量」、「ランプタイマー」、「フィルタータイマー」、「特別な設定」は初期化されません。</li> </ul>                                                                                                    |

٦

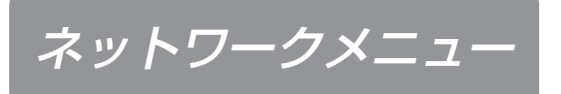

| メニュー     |           |  |
|----------|-----------|--|
| メイン      | ( セットアップ  |  |
| 映像1      | DHCP 無効   |  |
| 映像2      | インフォメーション |  |
| 入力       | 初期化       |  |
| オート      |           |  |
| スクリーン    |           |  |
| その他      |           |  |
| (ネットワーク) | l         |  |
| ():選択    |           |  |

# 「メニュー機能の使いかた」 🛐 に従って「ネットワーク」メニューを選び、項目を選ぶと下表の操作をすることができます。

### お知らせ

本機は初期設定(出荷時点)でDHCPを「有効」に設定しています。DHCP機能に対応しているネットワーク 環境をご使用の場合、DHCPが「有効」なら、このメニューによる設定は必要ありません。「ネットワーク について」 45 をご参照ください。

| 設定項目      | 操作内容                                                                                                    |
|-----------|----------------------------------------------------------------------------------------------------|
| セットアップ    | <ul> <li>●DHCPが「無効」に設定されているとき、》(または<br/>ENTERボタン)を押すと、右図のようなIP ADDRESSメニューが表示されます。</li> <li>④ ⇔ <sup>(S)</sup> でIP ADDRESSメニューを入力してください。</li> </ul>                                                                               |
|           | お知らせ<br>IP ADDRESSはネットワーク上での本機の識別番号です。他の機器と同じ番号は<br>使用できません。                                                                                                    |
|           | ●IP ADDRESSメニューで () (またはENTERボタン)を押す<br>と、右図のようなSUBNET MASKメニューが表示されます。<br>② ⇔ ♡ でご使用になるネットワークのアドレスを入力<br>してください。                                                                                                    |
|           | ●SUBNET MASKメニューで》(またはENTERボタン)を押<br>すと、右図のようなDEFAULT GATEWAYメニューが表示<br>されます。                                                                                                    |
| DHCP      | DHCP機能に対応していないネットワーク環境をご使用のとき「無効」を設                                                                                                    |
| インフォメーション | <ul> <li>         (またはENTERボタン)を押すと、右図のようなネットワー         <ul> <li>ク・インフォメーションメニューが表示され、現状の設定内容             を確認できます。             </li> </ul> </li> <li>         (またはENTERボタン)を押すと、右図のようなネットワー         <ul> <li></li></ul></li></ul> |
| 初期化       | <ul> <li>         ○ で「実行する」を選ぶと、ネットワークメニューの各項目を一括して初期設定に<br/>戻すことができます。         実行する ○ ← 初期化しない      </li> </ul>                                                                                                    |

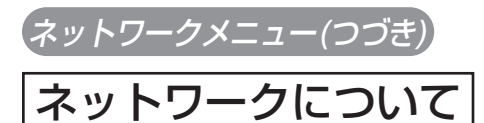

#### 本機はネットワーク機能を備えています。本機のネットワーク機能ご使用に関しては、販売店また は最寄の弊社支店・営業所にご相談ください。

ネットワーク機能をご使用になるには、ご使用になるネットワーク環境に合った設定が必要です。ゲートウェイ(所属する ネットワークの外へアクセスするときの「出入口」となるコンピュータやルータなどの機器)と、本機のネットワーク端子 をCAT-5ケーブルで接続し、以下の設定を行なってください。

#### DHCP機能に対応したネットワーク環境をご使用になる場合

ネットワークメニューの「DHCP」を「有効」にすると自動設定できます。ただし、固定のアドレスをご使用になる場合は 下記の設定を行なってください。

#### DHCP機能に対応していないネットワーク環境をご使用になる場合またはDHCP機能に対応したネットワー ク環境で固定のアドレスを使用したい場合

- ネットワークメニュー 44 を使って以下を設定してください。
  - ●IP ADDRESS:ネットワーク上での本機の識別番号(他の機器と重ならないように設定してください。)
  - ●SUBNET MASK:ご使用になるネットワークのアドレス

●DEFAULT GATEWAY:ご使用になるゲートウェイ(所属するネットワークの外へアクセスするときの「出入口」とな るコンピュータやルータなどの機器)のアドレス

●DHCP: DHCP機能の有効/無効(初めに、「無効」を設定してください。)

ネットワークに接続したコンピュータのWebブラウザ(ただし、Internet Explore 4.0以上)を使って設定することもできま す。下記をご参照ください。 画面1

#### 例) IP Address=192.168.1.11の場合

画面1で、

- 1) アドレスに「http://192.168.1.11」を入力する。
- 2) [ENTER] をクリックする。
- 画面2で、
  - 3) IP CONFIGURATIONの各データを入力する。 (IP ADDRESSには「192.168.1.11」を入力する。)
  - 4) データを確認し、「Write」をクリックする。 ※入力データはDHCPが無効のときのための設定として登録され、 リブレート後に適用されます。
  - 5) [Return to top page] をクリックする。
- 画面1で、
- 6)「REBOOT」(リブート)をクリックする。 設定を終了します。

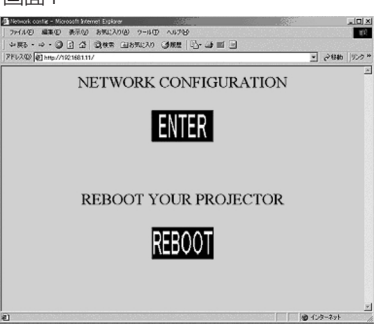

| 画面2                                                    |                                                                       |                             |      |
|--------------------------------------------------------|-----------------------------------------------------------------------|-----------------------------|------|
| 7+(80) 23(0 €<br>+25 · → · () ()<br>75(20) 21(0) 20(0) | විධිම<br>බල මණ්ඩාර්ල ප-රේල<br>ක් මූණක මුමණ්ඩාර් යු<br>ක්ඩාර්තාන් ජෝඩා | (18)年一〇- (19) 国・回<br>(1979) |      |
| IP CONFIC                                              | GURATION                                                              |                             |      |
| IP ACOR                                                | SN MASK                                                               | Gateway                     | DHCP |
| 192 148 1.11                                           | 255.255.255.0                                                         | 192 168 1.5                 | R    |
| return to t                                            | gs<br>op page                                                         |                             |      |
|                                                        |                                                                       |                             |      |

ĪĒ

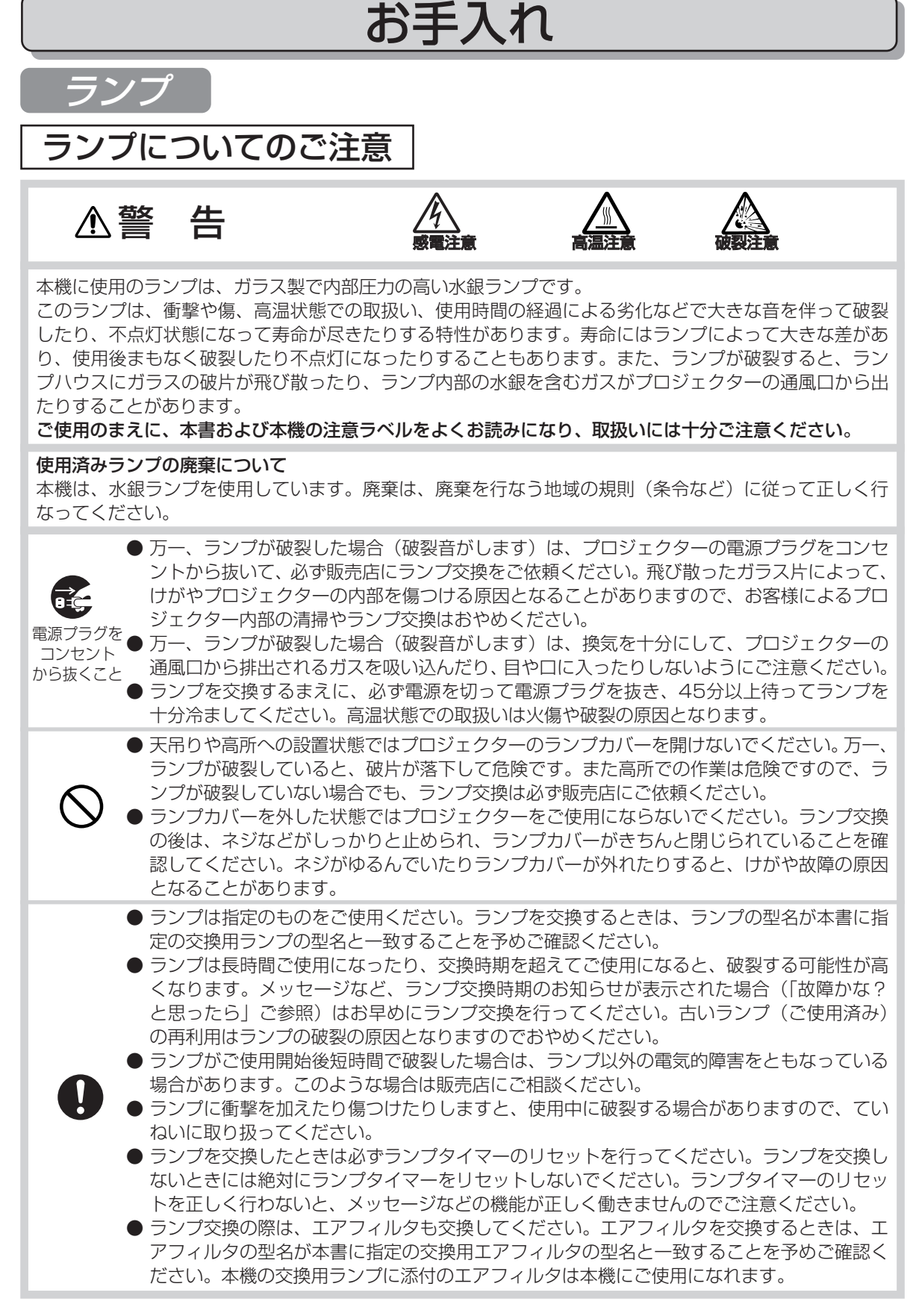

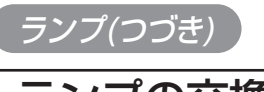

## ランプの交換

ランプには寿命があり、長時間使用すると映像が暗くなったり、色あいが悪くなったりします。お 早目の交換をお勧めします。

プロジェクターの電源を入れたときに「ランプを交換して下さい」などのメッセージが表示された 場合はランプの交換が必要です。また、LAMPインジケータが赤色に点灯した時にもランプ交換が 場合が必要な場合があります。詳細は本書の「故障かな?と思ったら」

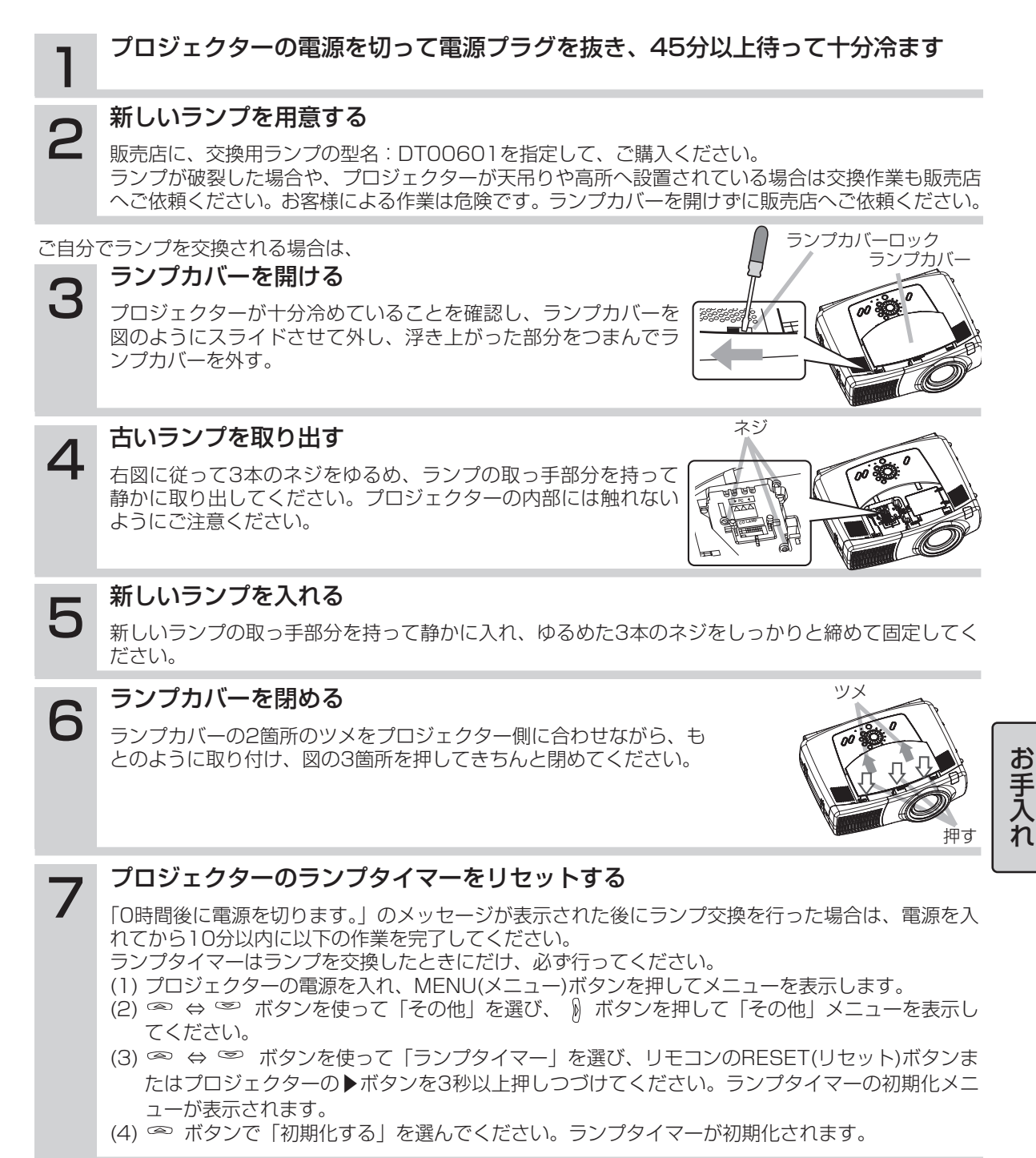

### ▲ 警告

エアフィルタの掃除や交換のまえには必ず電源を切り、電源プラグを抜いて、本機を十分冷ましてください。本書の「使用上のご注意」をよくお読みになり、正しい方法でお手入れしてください。

### ⚠注意

- ●エアフィルタやフィルタカバーを外した状態でプロジェクターをご使用にならないでください。
- ●エアフィルタは必ず指定のものをご使用ください。フィルタを交換するときは、型名が本書に指定 の交換用エアフィルタの型名と一致することを予めご確認ください。
- ●エアフィルタがホコリなどでつまると、プロジェクター内部の温度が上昇して故障の原因となることがあります。内部の温度上昇を防ぐために自動的に電源がオフになる場合があります。メッセージなど、エアフィルタ掃除時期のお知らせが表示された場合(「故障かな?と思ったら」ご参照)はお早めにエアフィルタの掃除または交換を行ってください。

●エアフィルタを掃除または交換したときは必ずフィルタタイマーのリセットを行ってください。エアフィルタを掃除または交換しないときには絶対にフィルタタイマーをリセットしないでください。フィルタタイマーのリセットを正しく行わないと、メッセージなどの機能が正しく働きませんのでご注意ください。

# エアフィルタの掃除

エアフィルタがホコリなどでつまると、プロジェクター内部の温度が上昇して故障の原因となることがあります。約100時間のご使用を目安に掃除を行ってください。\_\_\_\_

プロジェクターの電源を入れたときに「エアーフィルターを掃除して下さい」などのメッセージが 表示された場合は掃除が必要です。詳細は本書の「故障かな?と思ったら」 📴 をご参照ください。

- プロジェクターの電源を切って電源プラグを抜き、しばら
- く待って冷ます

- フィルタカバーつまみ
- **2** プロジェクターが十分冷めたのを確認し、フィルタカバー とエアフィルタをはずす

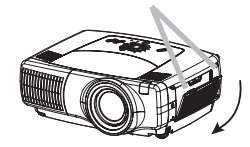

右図のように、フィルタカバーのつまみを持って、外してください。

- 3 エアフィルタとフィルタカバーを掃除機で掃除する
  - エアフィルタとフィルタカバーを取り付ける
- IPJ4N9
- エアフィルタとフィルタカバーをもとのように取り付けてください。

# 5 プロジェクターのフィルタタイマーをリセットする

フィルタタイマーはフィルタを掃除または交換したときにだけ、必ず行ってください。

- (1) プロジェクターの電源を入れ、MENU(メニュー)ボタンを押してメニューを表示します。
- (2) ∞ ⇔ ∞ ボタンを使って「その他」を選び、 ) ボタンを押して「その他」メニューを表示してください。
- (4) 👁 ボタンで「初期化する」を選んでください。フィルタタイマーが初期化されます。

4

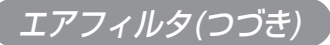

## エアフィルタの交換

エアフィルタが損傷したり、汚れがひどくて掃除しきれない場合は交換が必要です。そのまま使い 続けると故障の原因となることがありますので、お早めに交換してください。

### プロジェクターの電源を切って電源プラグを抜き、しばらく待って冷ます

# 2 新しいエアフィルタを用意する

販売店に、交換用エアフィルタの型名: (NJ08081)を指定して、 ご購入ください。 本機の交換用ランプに添付のエアフィルタは本機にご使用になれま す。

**3** プロジェクターが十分冷めたのを確認し、フィル タカバーをはずす

右図のように、フィルタカバーのつまみを持って、手前に引き下げるようにして外してください。

## **4** エアフィルタをはずす

右図のように、エアフィルタのつまみを持って、手前に引くように して外してください。

# 5 新しいエアフィルタを取り付ける

新しいエアフィルタを、外したときと逆の手順で取り付けてください。

# 6 フィルタカバーを取り付ける

フィルタカバーをもとのように取り付けてください。

### プロジェクターのフィルタタイマーをリセットする

- フィルタタイマーはフィルタを掃除または交換したときにだけ、必ず行ってください。
- (1) プロジェクターの電源を入れ、MENU(メニュー)ボタンを押してメニューを表示します。
- (2) ∞ ⇔ ∞ ボタンを使って「その他」を選び、 () ボタンを押して「その他」メニューを表示してください。
- (4) 👁 ボタンで「初期化する」を選んでください。フィルタタイマーが初期化されます。

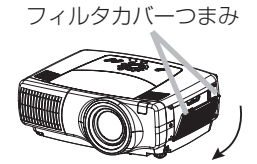

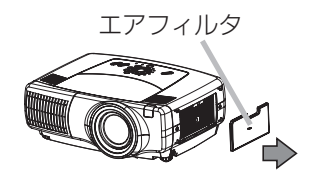

# その他のお手入れについて

⚠警告

●お手入れのまえには必ず電源を切り、電源プラグを抜いて、本機を十分冷ましてください。本 書の「使用上のご注意」をよくお読みになり、正しい方法でお手入れしてください。

# プロジェクター内部のお手入れ

### ⚠注意

●お客様による内部のお手入れは危険ですのでおやめください。

内部にホコリがたまった状態で使用し続けると、火災、感電の原因となることがあります。安全な ご使用のため、2年に1度を目安に、販売店に内部の清掃・点検をご依頼ください。 内部にお手入れは湿気の多くなる梅雨期の前に行うと効果的です。お手入れの費用などについては 販売店にご相談ください。

# レンズのお手入れ

### ⚠注意

- ●ランプの点灯中はレンズから強い光が投射されています。視力障害などの原因となりますので 絶対にのぞかないでください
- ●使用中や使用後しばらく、レンズや周辺は特に高温になります。火傷の原因となることがありますのでご注意ください。
- ●レンズを硬いもので傷つけないようにご注意ください。

### プロジェクターの電源を切って電源プラグを抜き、 しばらく待って冷ます

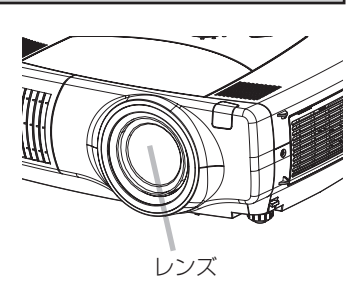

市販のレンズクリーニングペーパー(カメラやメガネの清掃用)で 拭いてください。

## キャビネット、リモコンのお手入れ

クリーニングペーパーでレンズを拭く

### ⚠注意

2

●硬いもので傷つけないようにご注意ください。

●以下に指定されているもの以外、ベンジンやシンナーなどの洗剤や薬品は仕様しないでください。
 ●内部に水や洗剤を入れないでください。スプレーはご使用にならないでください。

## フロジェクターの電源を切って電源プラグを抜く

# 2 やわらかい布で拭く

ガーゼなどのやわらかい布で軽く拭いてください。 汚れがひどい場合は、水または水で薄めた中性洗剤に浸してよく絞ったやわらかい布で軽く拭いた後、 別の乾いたやわらかい布で軽く拭いて仕上げてください。

# 付 録

信号入/出力端子仕様

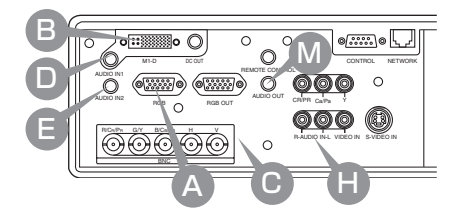

| 端子                                                                                                    |                                                                                                    | 仕様                                                                                                    |                                        |              |                   |                           |                                               |             |              |                     |
|----------------------------------------------------------------------------------------------------|----------------------------------------------------------------------------------------------------|----------------------------------------------------------------------------------------------------|----------------------------------------|--------------|-------------------|---------------------------|-----------------------------------------------|-------------|--------------|---------------------|
| RGB     (6 4 3 2 1     (9 6     (6 4 9 2 1     (9 6     (6 4 9 2 1     (9 6     (9 0 1     (9 1     (9 1     (9 1     (9 1     (9 1     (9 1     (9 1     (9 1     (9 1     (9 1     (9 1     (9 1     (9 1     (9 1     (9 1     (9 1     (9 1     (9 1     (9 1     (9 1     (9 1     (9 1     (9 1     (9 1     (9 1     (9 1     (9 1     (9 1     (9 1     (9 1     (9 1     (9 1     (9 1     (9 1     (9 1     (9 1     (9 1     (9 1     (9 1     (9 1     (9 1     (9 1     (9 1     (9 1     (9 1     (9 1     (9 1     (9 1     (9 1     (9 1     (9 1     (9 1     (9 1     (9 1     (9 1     (9 1     (9 1     (9 1     (9 1     (9 1     (9 1     (9 1     (9 1     (9 1     (9 1     (9 1     (9 1     (9 1     (9 1     (9 1     (9 1     (9 1     (9 1     (9 1     (9 1     (9 1     (9 1     (9 1     (9 1     (9 1     (9 1     (9 1     (9 1     (9 1     (9 1     (9 1     (9 1     (9 1     (9 1     (9 1     (9 1     (9 1     (9 1     (9 1     (9 1     (9 1     (9 1     (9 1     (9 1     (9 1     (9 1     (9 1     (9 1     (9 1     (9 1     (9 1     (9 1     (9 1     (9 1     (9 1     (9 1     (9 1     (9 1     (9 1     (9 1     (9 1     (9 1     (9 1     (9 1     (9 1     (9 1     (9 1     (9 1     (9 1     (9 1     (9 1     (9 1     (9 1     (9 1     (9 1     (9 1     (9 1     (9 1     (9 1     (9 1     (9 1     (9 1     (9 1     (9 1     (9 1     (9 1     (9 1     (9 1     (9 1     (9 1     (9 1     (9 1     (9 1     (9 1     (9 1     (9 1     (9 1     (9 1     (9 1     (9 1     (9 1     (9 1     (9 1     (9 1     (9 1     (9 1     (9 1     (9 1     (9 1     (9 1     (9 1     (9 1     (9 1     (9 1     (9 1     (9 1     (9 1     (9 1     (9 1     (9 1     (9 1     (9 1     (9 1     (9 1     (9 1     (9 1     (9 1     (9 1     (9 1     (9 1     (9 1     (9 1     (9 1     (9 1     (9 1     (9 1     (9 1     (9 1     (9 1     (9 1     (9 1     (9 1     (9 1     (9 1     (9 1     (9 1     (9 1     (9 1     (9 1     (9 1     (9 1     (9 1     (9 1     (9 1     (9 1     (9 1     (9 1     (9 1     (9 1     (9 1     (9 1     (9 1 | 映信信同信信端<br>信形振信<br>形振<br>信<br>形<br>振<br>行<br>号<br>期<br>号<br>号<br>王<br>明<br>号<br>号<br>王<br>明<br>号<br>号<br>王<br>明<br>二<br>二<br>二<br>二<br>二<br>二<br>二<br>二<br>二<br>二<br>二<br>二<br>二<br>二<br>二<br>二<br>二<br>二 | 決像信号<br>信号形式:R,G,Bセパレート、アナログ<br>信号振幅:0.7V(p-p),75Ω終端(正極性)<br>同期信号<br>信号形式:H,Vセパレート<br>信号形式:H,Vセパレート<br>信号振幅:TTLレベル<br>端子:Dサブ15ピン・シュリンク(メス)                  |                                        |              |                   |                           |                                               |             |              |                     |
|                                                                                                    | ピン<br>No                                                                                                    | 信号<br>映像入力(赤)                                                                                                    | ピン<br>No                               | 信            | ;<br>55<br>510    | ピン<br>No                  | 信号                                            | 寻           | ピン<br>No     | 信号<br>H/C-SYNC      |
|                                                                                                    | 234                                                                                                    | 映像入力(緑)<br>映像入力(青)                                                                                                    | 6<br>7<br>8                            |              | (赤)<br>(緑)<br>(青) | 10<br>11<br>12*           | 接<br>—<br>— — — — — — — — — — — — — — — — — — | 也<br>·<br>· | 14<br>15*    | V-SYNC<br>SCL (DDC) |
| M1-D                                                                                                    | 信号形<br>差動信<br>信号振<br>端子:                                                                                                    | <u>-</u><br>ジ式:T.M.D.S.<br>言号振幅:DC15<br>雨幅:TTLレベル<br>リセクタブルコ                                                                                                | <u></u><br>0~12<br>ネクタ                 | 00mV         | //AC1.5           | 56V(p-                    | ·p)                                           |             | 1            |                     |
| □ 000000000000000000000000000000000000                                                                                                    | ピン<br>No                                                                                                    | 信号                                                                                                    |                                        | ピン<br>No     |                   | 信号                        |                                               | ピン<br>No    |              | 信号                  |
|                                                                                                    | 1                                                                                                    |                                                                                                    | <u>A 2+</u>                            | 11           |                   | S DAT                     | <u>A 1+</u>                                   | 21          |              | DATA 0+             |
|                                                                                                    | 3                                                                                                    | 接地(TMDS DAT)<br>接地(TMDS D<br>2シールト                                                                                                    | <u>A 2-</u><br>DATA<br><sup>\$</sup> ) | 13           |                   | <u>S DA</u><br>MDS<br>シール | DATA<br>ド)                                    | 23          | 接地(T         | MDS DATA 0<br>シールド) |
|                                                                                                    | 4                                                                                                    | 接地(TMDS C<br>シールド                                                                                                    | LOCK                                   | 14           | TMDS CLOCK+       |                           | 24                                            | USB -       | +5V DC Input |                     |
|                                                                                                    | 5                                                                                                    | _                                                                                                    | /                                      | 15           | TME               | TMDS CLOCK-               |                                               | 25          | 接地           | (DDC&USB<br>シールド)   |
|                                                                                                    | 6                                                                                                    | (VERTICAL S                                                                                                    | SYNC)                                  | 16           | US                |                           | ΓΑ+                                           | 26          | DDC          | DATE(SDA)           |
|                                                                                                    | 8                                                                                                    | /     -     I/     USB DATA-     2/     DDC CLOCK       8     Hot Plug Detect     18     -     28     DDC +5V       INDU IT     18     -     28     INDU IT |                                        |              |                   |                           | IC +5V DC                                     |             |              |                     |
|                                                                                                    | 9                                                                                                    | _                                                                                                    | -1/                                    | 19           |                   | _                         |                                               | 29          |              | _                   |
|                                                                                                    | 10                                                                                                    |                                                                                                    |                                        | 20           |                   | _                         |                                               | 30          |              | _                   |
| €BNC<br>(R/Cr/Pr,G/Y,B/Cв/Pb,H,V)                                                                                                    | 映像信号<br> 信号形式:R,G,Bセパレート、アナログ<br> 信号振幅:0.7V(p-p),75Ω終端(正極性)<br> 同期信号<br> 信号形式:H,Vセパレート<br> 信号振幅:TTLレベル<br> 端子:BNCピン×5(R,G,B.H.V)                                                                          |                                                                                                    |                                        |              |                   |                           |                                               |             |              |                     |
| <ul> <li>AUDIO IN 1</li> <li>(M1-D IN、BNC IN端子に連動)</li> <li>AUDIO IN 2</li> <li>(RGB IN端子に連動)</li> </ul>                                                                                                    | 音声信号<br>入力レベル:200mV(rms)、入力インピーダンス57kΩ<br>端子:ø3.5mmステレオミニジャック                                                                                                    |                                                                                                    |                                        |              |                   |                           |                                               |             |              |                     |
| AUDIO IN R     AUDIO IN L                                                                                                    | 音声信<br>入力し<br>端子:                                                                                                    | 音声信号<br>入力レベル:200mV(rms)、入力インピーダンス57kΩ<br>端子:RCAジャック2ピン                                                                                                    |                                        |              |                   |                           |                                               |             |              |                     |
|                                                                                                    |                                                                                                    | 号<br> バル:0〜200<br> ø3.5mmステレ                                                                                                    | mV(rm<br>vオミニ                          | is)、出<br>ジャッ | <br>カインヒ<br>ク     |                           | νス1kΩ                                         |             |              |                     |

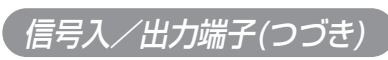

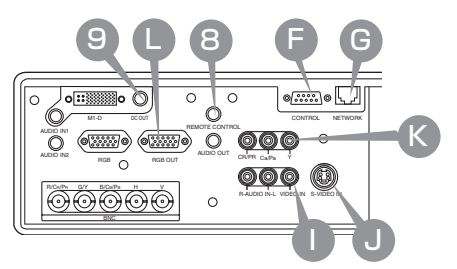

| 端子                                  | 仕様                                                                                                    |         |  |  |  |
|-------------------------------------|----------------------------------------------------------------------------------------------------|---------|--|--|--|
|                                     | 信号方式:NTSC、PAL、SECAM、PAL-M,N、NTSC4.43、PAL60<br>信号振幅:1.0V(p-p),75Ω終端<br>端子:RCAジャック1ピン                                                                                |         |  |  |  |
| S-VIDEO IN                          | 信号方式:NTSC、PAL、SECAM、PAL-M,N、NTSC4.43、PAL60<br>Y信号(輝度信号)振幅:1.0V(p-p),75Ω終端<br>C信号(色信号)振幅:0.286V(p-p),75Ω終端(NTSC,バースト)<br>0.300V(p-p),75Ω終端(PAL/SECAM バースト)          |         |  |  |  |
|                                     | 端子:ミニDIN4ピン(メス)<br>ビン 信号<br><u>1 C</u><br><u>2 Y</u><br><u>3 接地</u><br>4 接地                                                                                        |         |  |  |  |
| © COMPONENT<br>(Cr/Pr/Cв/Pв,Y)      | 受信信号:525i(480i)、525p(480p)、625i(575i)、720p、1125i(1080i)<br>Y信号振幅:1.0V(p-p),75Ω終端<br>CB/CR信号振幅:0.7V(p-p),75Ω終端<br>PB/PR信号振幅:0.7V(p-p),75Ω終端<br>端子:RCAジャック3ピン        |         |  |  |  |
|                                     | 映像信号<br>信号形式:R,G,Bセパレート、アナログ<br>信号振幅:0.7V(p-p),75Ω終端(正極性)<br>同期信号<br>信号形式:HVセパレート                                                                                  |         |  |  |  |
| 5 4 3 2 1<br>0 9 8 7 6<br>6 4 3 2 1 | 信号振幅:TTLレベル<br>端子:Dサブ15ピン・シュリンク(メス)<br>ビン 信号 ピン 信号 ピン 信号 ピン 信号<br>1 映像入力(赤) 5 接地 9 – 13 H/C-SYN<br>2 映像入力(緑) 6 接地(赤) 10 接地 14 V-SYN<br>3 映像入力(青) 7 接地(緑) 11 – 15 – | NC<br>C |  |  |  |
|                                     | 4     -     8     接地(青)     12     -       端子:a35mm75L/オミニジャック                                                                                                    |         |  |  |  |
|                                     | ピン     信号       No     信号       2     5V電源       3     接地                                                                                                    |         |  |  |  |
| ODC OUT                             | 電源出力レベル:5V/1A<br>端子:DCジャック                                                                                                    |         |  |  |  |
|                                     | ビン<br>No     信号       1     接地       2     5V電源                                                                                                    |         |  |  |  |
| CONTROL                             | 端子:Dサブ9ピン(オス)                                                                                                    |         |  |  |  |
| 9876                                | No 信号 No 信号 No 信号                                                                                                    |         |  |  |  |
| 5 4 3 2 1                           | I     -     4     -     /     RIS       2     RD     5     接地     8     CTS                                                                                        |         |  |  |  |
|                                     | 3   TD   6   -   9   -<br>端子:B 1/5(10BASE-T)                                                                                                    |         |  |  |  |
| 87654320                            |                                                                                                    |         |  |  |  |
|                                     | No         No         No         No           1         TX+         4         -         7         -                                                                |         |  |  |  |
|                                     | 2 TX- 5 – 8 –                                                                                                    |         |  |  |  |

# コンピュータ信号について

## 対応信号例

| 解像度         | fH<br>(kHz) | fV<br>(Hz) | 規格   | 信号モード       | 表示モード |
|-------------|-------------|------------|------|-------------|-------|
| 720 × 400   | 37.9        | 85.1       | VESA | TEXT        | 拡大    |
| 640 × 480   | 31.5        | 59.9       | VESA | VGA (60Hz)  | 拡大    |
| 640 × 480   | 35.0        | 66.7       |      | Mac13"mode  | 拡大    |
| 640 × 480   | 37.9        | 72.8       | VESA | VGA (72Hz)  | 拡大    |
| 640 × 480   | 37.5        | 75.0       | VESA | VGA (75Hz)  | 拡大    |
| 640 × 480   | 43.3        | 85.0       | VESA | VGA (85Hz)  | 拡大    |
| 800 ×600    | 35.2        | 56.3       | VESA | SVGA (56Hz) | 拡大    |
| 800 ×600    | 37.9        | 60.3       | VESA | SVGA (60Hz) | 拡大    |
| 800 × 600   | 48.1        | 72.2       | VESA | SVGA (72Hz) | 拡大    |
| 800 × 600   | 46.9        | 75.0       | VESA | SVGA (75Hz) | 拡大    |
| 800 × 600   | 53.7        | 85.1       | VESA | SVGA (85Hz) | 拡大    |
| 832 × 624   | 49.7        | 74.5       |      | Mac16"mode  | 拡大    |
| 1024 × 768  | 48.4        | 60.0       | VESA | XGA (60Hz)  |       |
| 1024 × 768  | 56.5        | 70.1       | VESA | XGA (70Hz)  |       |
| 1024 × 768  | 60.0        | 75.0       | VESA | XGA (75Hz)  |       |
| 1024 × 768  | 68.7        | 85.0       | VESA | XGA (85Hz)  |       |
| 1152 × 864  | 67.5        | 75.0       | VESA | SXGA (75Hz) | 縮小    |
| 1280 × 960  | 60.0        | 60.0       | VESA | SXGA (60Hz) | 縮小    |
| 1280 × 1024 | 64.0        | 60.0       | VESA | SXGA (60Hz) | 縮小    |
| 1280 × 1024 | 80.0        | 75.0       | VESA | SXGA (75Hz) | 縮小    |
| 1280 × 1024 | 91.1        | 85.0       | VESA | SXGA (85Hz) | 縮小    |
| 1600 × 1200 | 75.0        | 60.0       | VESA | UXGA (60Hz) | 縮小    |

### お知らせ

●コンピュータによっては複数の表示モードを持っているものがあり、本機では対応できないモードを含む 場合もあります。

●本機とコンピュータを接続するまえに、端子形状、信号レベル、タイミングや解像度などの適合性を予め ご確認ください。

●入力信号によってはフルサイズで表示されない場合があります。

●本機ではUXGA(1600x1200)の信号まで表示することができますが、信号処理の過程でプロジェクターの液晶パネルの解像度に変換されます。入力信号と液晶パネルの解像度が同一の場合には、映像表示は最良となります。

●コンポジット、シンクオングリーンなどの同期信号の場合は、正常に表示できない場合があります。

●「アジャスト」機能は入力信号によって正しく動作しない場合があります。

付録

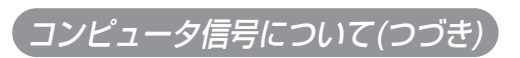

## 初期設定信号について

本機では下記の信号を初期設定していますが、コンピュータは機種によって信号タイミングが異な る場合があります。必要に応じてメニューの「垂直位置」「水平位置」の調節を行ってください。

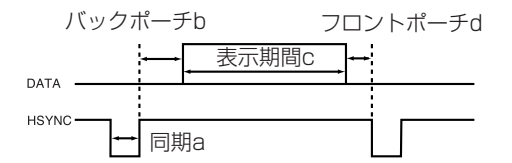

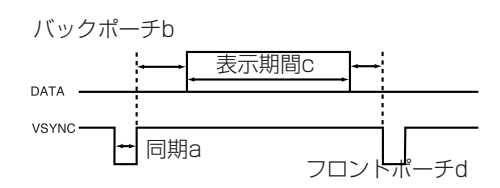

| パソコン/            | 水平信号タイミング(µs) |     |      |     |  |  |
|------------------|---------------|-----|------|-----|--|--|
| 信号源              | а             | b   | С    | d   |  |  |
| TEXT             | 2.0           | 3.0 | 20.3 | 1.0 |  |  |
| VGA (60Hz)       | 3.8           | 1.9 | 25.4 | 0.6 |  |  |
| Mac 13"mode      | 2.1           | 3.2 | 21.2 | 2.1 |  |  |
| VGA (72Hz)       | 1.3           | 3.8 | 20.3 | 1.0 |  |  |
| VGA (75Hz)       | 2.0           | 3.8 | 20.3 | 0.5 |  |  |
| VGA (75Hz)       | 1.6           | 2.2 | 17.8 | 1.6 |  |  |
| SVGA (56Hz)      | 2.0           | 3.6 | 22.2 | 0.7 |  |  |
| SVGA (60Hz)      | 3.2           | 2.2 | 20.0 | 1.0 |  |  |
| SVGA (72Hz)      | 2.4           | 1.3 | 16.0 | 1.1 |  |  |
| SVGA (75Hz)      | 1.6           | 3.2 | 16.2 | 0.3 |  |  |
| SVGA (85Hz)      | 1.1           | 2.7 | 14.2 | 0.6 |  |  |
| Mac 16"mode      | 1.1           | 3.9 | 14.5 | 0.6 |  |  |
| XGA (60Hz)       | 2.1           | 2.5 | 15.8 | 0.4 |  |  |
| XGA (70Hz)       | 1.8           | 1.9 | 13.7 | 0.3 |  |  |
| XGA (75Hz)       | 1.2           | 2.2 | 13.0 | 0.2 |  |  |
| XGA (85Hz)       | 1.0           | 2.2 | 10.8 | 0.5 |  |  |
| 1152×864 (75Hz)  | 1.2           | 2.4 | 10.7 | 0.6 |  |  |
| 1280×960 (60Hz)  | 1.0           | 2.9 | 11.9 | 0.9 |  |  |
| 1280×1024 (60Hz) | 1.0           | 2.3 | 11.9 | 0.4 |  |  |
| 1280×1024 (75Hz) | 1.1           | 1.8 | 9.5  | 0.2 |  |  |
| 1280×1024 (85Hz) | 1.0           | 1.4 | 8.1  | 0.4 |  |  |
| 1600×1200 (60Hz) | 1.2           | 1.9 | 9.9  | 0.4 |  |  |

| パソコン/            | 垂直信号タイミング(ライン数) |    |      |    |  |
|------------------|-----------------|----|------|----|--|
| 信号源              | а               | b  | С    | d  |  |
| TEXT             | З               | 42 | 400  | 1  |  |
| VGA (60Hz)       | 2               | 33 | 480  | 10 |  |
| Mac 13"mode      | 3               | 39 | 480  | З  |  |
| VGA (72Hz)       | З               | 28 | 480  | 9  |  |
| VGA (75Hz)       | З               | 16 | 480  | 1  |  |
| VGA (75Hz)       | З               | 25 | 480  | 1  |  |
| SVGA (56Hz)      | 2               | 22 | 600  | 1  |  |
| SVGA (60Hz)      | 4               | 23 | 600  | 1  |  |
| SVGA (72Hz)      | 6               | 23 | 600  | 37 |  |
| SVGA (75Hz)      | З               | 21 | 600  | 1  |  |
| SVGA (85Hz)      | З               | 27 | 600  | 1  |  |
| Mac 16"mode      | З               | 39 | 624  | 1  |  |
| XGA (60Hz)       | 6               | 29 | 768  | З  |  |
| XGA (70Hz)       | 6               | 29 | 768  | Ю  |  |
| XGA (75Hz)       | З               | 28 | 768  | 1  |  |
| XGA (85Hz)       | З               | 36 | 768  | l  |  |
| 1152×864 (75Hz)  | З               | 32 | 864  | 1  |  |
| 1280×960 (60Hz)  | З               | 36 | 960  | 1  |  |
| 1280×1024 (60Hz) | З               | 38 | 1024 | 1  |  |
| 1280×1024 (75Hz) | 3               | 37 | 1024 | 2  |  |
| 1280×1024 (85Hz) | З               | 44 | 1024 | 1  |  |
| 1600×1200 (60Hz) | З               | 46 | 1200 | 1  |  |

# RS-232C通信について

ケーブルの接続

- (1) 本機およびコンピュータの電源を切ってください。
- (2) プロジェクターのコントロール端子とコンピュータのRS-232C端子をRS-232Cケーブルで接続してく ださい。ケーブルには下図の仕様のものをお使いください。
- (3) コンピュータの電源を入れ、コンピュータが立ち上がったあとに本機の電源を入れてください。

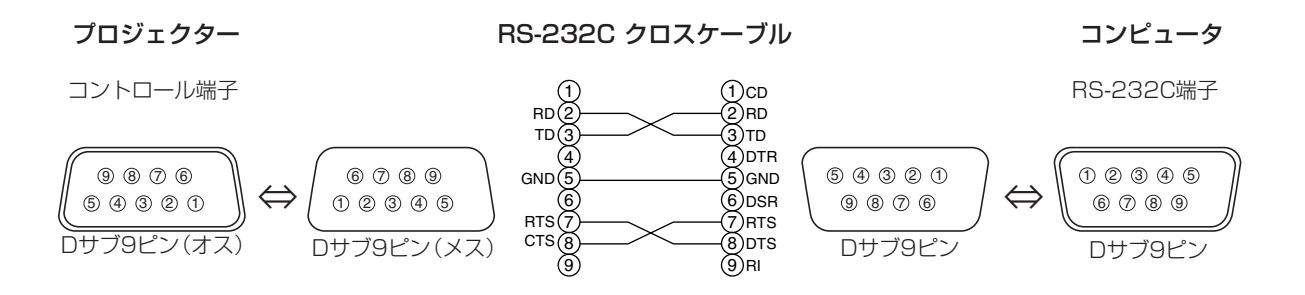

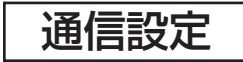

19200bps, 8N1

 プロトコル構成: ヘッダ(7バイト)+コマンドデータ(6バイト)

2. ヘッダ:

BE + EF + 03 + 06 + 00 + CRC\_low + CRC\_high CRC low : コマンドデータ6バイトに対するCRCフラグ下位1バイト CRC high : コマンドデータ6バイトに対するCRCフラグ上位1バイト

3. コマンドデータ:

コマンドデータの構成

| byte_0 | byte_1      | byte_2 | byte_3       | byte_4 | byte_5 |
|--------|-------------|--------|--------------|--------|--------|
| Act    | Action Type |        | Setting code |        |        |
| low    | high        | low    | high         | low    | high   |

Action (byte\_0 - 1)

| Actionの値 | 分類        | 内容                    |  |  |  |  |  |  |
|----------|-----------|-----------------------|--|--|--|--|--|--|
| 1        | SET       | 設定を任意の値に変更します。        |  |  |  |  |  |  |
| 2        | GET       | プロジェクター内部の設定値を読み出します。 |  |  |  |  |  |  |
| 4        | INCREMENT | 設定値を1つ増やします。          |  |  |  |  |  |  |
| 5        | DECREMENT | 設定値を1つ減らします。          |  |  |  |  |  |  |
| 6        | EXECUTE   | コマンドを実行します。           |  |  |  |  |  |  |

#### プロジェクターの状態を問い合わせる場合(Get command)

- (1) コンピューターから質問コードヘッダ+コマンドデータ('02H' + '00H' + type (2 bytes) + '00H' + '00H') をプロジェクターに送ります。
- (2) プロジェクターは回答コード '1DH' +data (2 byte)をコンピュータへ返します。

#### プロジェクターの設定を変更する場合(Set command)

- (1) コンピュータから設定コードヘッダ+コマンドデータ( '01H' + '00H' + type (2 bytes)+セッティングコード(2 bytes)) をプロジェクターに送ります。
- (2) プロジェクターは上記設定コードに基づき設定を変更します。
- (3) プロジェクターは回答コード 'O6H' をコンピュータへ返します。

#### プロジェクターの設定をデフォルトにする場合(Reset Command)

- (1) コンピュータからデフォルト設定コードヘッダ+コマンドデータ('06H' + '00H' + type (2 bytes) + '00H' + '00H') をプロジェクターに送ります。
- (2) プロジェクターは指定された設定コードをデフォルトに変えます。
- (3) プロジェクターは回答コード '06H' をコンピュータへ返します。

#### プロジェクターの設定値を増やす場合(Increment command)

- (1) コンピュータから増加設定コードヘッダ+コマンドデータ('04H' + '00H' + type (2 bytes) + '00H' + '00H') をプロジェクターに送ります。
- (2) プロジェクターは上記設定コードに基づき設定を増加します。
- (3) プロジェクターは回答コード '06H' をコンピュータへ返します。

#### プロジェクターの設定値を減らす場合(Decrement command)

- (1) コンピュータから減少設定コードヘッダ+コマンドデータ('05H' + '00H' + type (2 bytes) + '00H' + '00H') をプロジェクターに送ります。
- (2) プロジェクターは上記設定コードに基づき設定を減少します。
- (3) プロジェクターは回答コード 'O6H' をコンピュータへ返します。

#### プロジェクターが受信したコマンドを理解できない場合

プロジェクターが受信したコマンドを理解できない場合は、プロジェクターはエラーコード '15H' をコンピュータへ送信します。

まれに、プロジェクターがコマンドを正しく受信できない場合があり、この場合受信コマンドは実行されず、エラーコード '15H'をコンピュータへ送信します。エラーコード '15H' を受信した場合は再度同じコマンドを送信してください。

#### プロジェクターが受信したコマンドを実行できない場合

プロジェクターが受信したコマンドを実行できない場合は、プロジェクターはエラーコード '1cH' + 'xxxxH' をコン ピュータへ送信します。

なお、必要なコマンドコード長より長い場合は、プロジェクターは余分なコードを無視します。逆に、必要なコマンドコー ド長より短い場合、本エラーコードをコンピュータへ送信します。

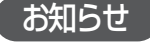

- ●プロジェクターが未定義のコマンドあるいはデータを受け取った場合は、動作を保証できません。
- ●回答コードと他のコードの間隔は40ms以上あけてください。
- ●セットの電源投入時およびランプ点灯後にプロジェクターからテスト用のデータが出力されますが無視してください。
- ●ウオームアップ中はコマンドを受信できません。

# RS-232Cコマンド一覧

| Names            | Operation type |                | Header |        |       |       | Command data |       |              |
|------------------|----------------|----------------|--------|--------|-------|-------|--------------|-------|--------------|
| Names            |                | operation type |        | leader |       | CRC   | Action       | Туре  | Setting code |
|                  |                | Get            | BE EF  | 03     | 06 00 | B9 D3 | 02 00        | 07 20 | 00 00        |
| Keystone V       |                | Increment      | BE EF  | 03     | 06 00 | DF D3 | 04 00        | 07 20 | 00 00        |
|                  |                | Decrement      | BE EF  | 03     | 06 00 | 0E D2 | 05 00        | 07 20 | 00 00        |
| Keystone V Reset |                | Execute        | BE EF  | 03     | 06 00 | 08 D0 | 06 00        | 0C 70 | 00 00        |
|                  |                | Get            | BE EF  | 03     | 06 00 | E9 D0 | 02 00        | 0B 20 | 00 00        |
| Keystone H       |                | Increment      | BE EF  | 03     | 06 00 | 8F D0 | 04 00        | 0B 20 | 00 00        |
|                  |                | Decrement      | BE EF  | 03     | 06 00 | 5E D1 | 05 00        | 0B 20 | 00 00        |
| Keystone H Reset |                | Execute        | BE EF  | 03     | 06 00 | 98 D8 | 06 00        | 20 70 | 00 00        |
|                  |                | Get            | BE EF  | 03     | 06 00 | 89 D2 | 02 00        | 03 20 | 00 00        |
| Brightness       |                | Increment      | BE EF  | 03     | 06 00 | EF D2 | 04 00        | 03 20 | 00 00        |
|                  |                | Decrement      | BE EF  | 03     | 06 00 | 3E D3 | 05 00        | 03 20 | 00 00        |
| Brightness Reset |                | Execute        | BE EF  | 03     | 06 00 | 58 D3 | 06 00        | 00 70 | 00 00        |
|                  |                | Get            | BE EF  | 03     | 06 00 | FD D3 | 02 00        | 04 20 | 00 00        |
| Contrast         |                | Increment      | BF FF  | 03     | 06.00 | 9B D3 | 04.00        | 04 20 | 00.00        |
|                  |                | Decrement      | BF FF  | 03     | 06.00 | 4A D2 | 05.00        | 04 20 | 00.00        |
| Contrast Reset   |                | Execute        | BF FF  | 03     | 06.00 | A4 D2 | 06.00        | 01 70 | 00.00        |
|                  |                | 4.3            | BE EF  | 03     | 06.00 |       | 01.00        | 08.20 | 00.00        |
|                  | Set            | 16:9           | BEEF   | 03     | 06.00 | 0E D0 | 01.00        | 08 20 | 01.00        |
| Aspect           |                | SMALL          | BEEF   | 03     | 06.00 | FF D1 | 01.00        | 08 20 | 02.00        |
| , lopoor         |                | NORMAL         | BEEF   | 03     | 06.00 | 5E DD | 01.00        | 08 20 | 10.00        |
|                  |                | Get            | BEEF   | 03     | 06 00 | AD D0 | 02.00        | 08 20 | 00 00        |
|                  |                | NORMAL         | BEEF   | 03     | 06 00 | 3B 23 | 01 00        | 00 33 | 00 00        |
| Whisper          | Set            | WHISPER        | BE EF  | 03     | 06 00 | AB 22 | 01 00        | 00 33 | 01 00        |
|                  |                | Get            | BE EF  | 03     | 06 00 | 08 23 | 02 00        | 00 33 | 00 00        |
|                  |                | Normal         | BE EF  | 03     | 06 00 | C7 D2 | 01 00        | 01 30 | 00 00        |
|                  |                | H Inverse      | BE EF  | 03     | 06 00 | 57 D3 | 01 00        | 01 30 | 01 00        |
| Mirror           | Set            | V Inverse      | BE EF  | 03     | 06 00 | A7 D3 | 01 00        | 01 30 | 02 00        |
|                  |                | H&V Inverse    | BE EF  | 03     | 06 00 | 37 D2 | 01 00        | 01 30 | 03 00        |
|                  |                | Get            | BE EF  | 03     | 06 00 | F4 D2 | 02 00        | 01 30 | 00 00        |
|                  |                | ENGLISH        | BE EF  | 03     | 06 00 | F7 D3 | 01 00        | 05 30 | 00 00        |
|                  |                | FRANÇAIS       | BE EF  | 03     | 06 00 | 67 D2 | 01 00        | 05 30 | 01 00        |
|                  |                | DEUTSCH        | BE EF  | 03     | 06 00 | 97 D2 | 01 00        | 05 30 | 02 00        |
|                  |                | ESPAÑOL        | BE EF  | 03     | 06 00 | 07 D3 | 01 00        | 05 30 | 03 00        |
|                  |                | ITALIANO       | BE EF  | 03     | 06 00 | 37 D1 | 01 00        | 05 30 | 04 00        |
|                  |                | NORSK          | BE EF  | 03     | 06 00 | A7 D0 | 01 00        | 05 30 | 05 00        |
|                  |                | NEDERLANDS     | BE EF  | 03     | 06 00 | 57 D0 | 01 00        | 05 30 | 06 00        |
|                  | Set            | PORTUGUÊS      | BE EF  | 03     | 06 00 | C7 D1 | 01 00        | 05 30 | 07 00        |
| Language         |                | 日本語            | BE EF  | 03     | 06 00 | 37 D4 | 01 00        | 05 30 | 08 00        |
|                  |                | 中文             | BE EF  | 03     | 06 00 | A7 D5 | 01 00        | 05 30 | 09 00        |
|                  |                | 한글             | BE EF  | 03     | 06 00 | 57 D5 | 01 00        | 05 30 | 0A 00        |
|                  |                | SVENSKA        | BE EF  | 03     | 06 00 | C7 D4 | 01 00        | 05 30 | 0B 00        |
|                  |                | РҮССКИЙ        | BE EF  | 03     | 06 00 | F7 D6 | 01 00        | 05 30 | 0C 00        |
|                  |                | SUOMI          | BE EF  | 03     | 06 00 | 67 D7 | 01 00        | 05 30 | 0D 00        |
|                  |                | POLSKI         | BE EF  | 03     | 06 00 | 97 D7 | 01 00        | 05 30 | 0E 00        |
|                  |                | Get            | BE EF  | 03     | 06 00 | C4 D3 | 02 00        | 05 30 | 00 00        |

付録

## RS-232Cコマンド一覧(つづき)

| Names                    | Operation type |                | Header |         |       |       | Command data |       |              |
|--------------------------|----------------|----------------|--------|---------|-------|-------|--------------|-------|--------------|
| Indifies                 |                | operation type |        | lieadei |       | CRC   | Action       | Туре  | Setting code |
|                          |                | NORMAL         | BE EF  | 03      | 06 00 | C7 F0 | 01 00        | A1 30 | 00 00        |
|                          | Set            | CINEMA         | BE EF  | 03      | 06 00 | 57 F1 | 01 00        | A1 30 | 01 00        |
| Gamma                    | Sei            | DYNAMIC        | BE EF  | 03      | 06 00 | A7 F1 | 01 00        | A1 30 | 02 00        |
|                          |                | CUSTOM         | BE EF  | 03      | 06 00 | 07 FD | 01 00        | A1 30 | 10 00        |
|                          |                | Get            | BE EF  | 03      | 06 00 | F4 F0 | 02 00        | A1 30 | 00 00        |
|                          |                | Get            | BE EF  | 03      | 06 00 | 08 F1 | 02 00        | A0 30 | 00 00        |
| Custom Gamma             |                | Increment      | BE EF  | 03      | 06 00 | 6E F1 | 04 00        | A0 30 | 00 00        |
|                          |                | Decrement      | BE EF  | 03      | 06 00 | BF F0 | 05 00        | A0 30 | 00 00        |
|                          |                | USER           | BE EF  | 03      | 06 00 | 3B F8 | 01 00        | B0 30 | 10 00        |
| Custom                   | Set            | HIGH           | BE EF  | 03      | 06 00 | 0B F5 | 01 00        | B0 30 | 03 00        |
| Color Temp               |                | MIDDLE         | BE EF  | 03      | 06 00 | 9B F4 | 01 00        | B0 30 | 02 00        |
|                          |                | LOW            | BE EF  | 03      | 06 00 | 6B F4 | 01 00        | B0 30 | 01 00        |
|                          |                | Get            | BE EF  | 03      | 06 00 | C8 F5 | 02 00        | B0 30 | 00 00        |
|                          |                | 50             | BE EF  | 03      | 06 00 | 57 F7 | 01 00        | B1 30 | 05 00        |
|                          |                | 60             | BE EF  | 03      | 06 00 | C7 F6 | 01 00        | B1 30 | 04 00        |
|                          | Set            | 70             | BE EF  | 03      | 06 00 | F7 F4 | 01 00        | B1 30 | 03 00        |
| Custom User R            |                | 80             | BE EF  | 03      | 06 00 | 67 F5 | 01 00        | B1 30 | 02 00        |
|                          |                | 90             | BE EF  | 03      | 06 00 | 97 F5 | 01 00        | B1 30 | 01 00        |
|                          |                | 100            | BEEF   | 03      | 06 00 | 07 F4 | 01 00        | B1 30 | 00 00        |
|                          |                | Get            | BEEF   | 03      | 06 00 | 34 F4 | 02 00        | B1 30 | 00 00        |
|                          |                | 50             | BE EF  | 03      | 06 00 | 13 F7 | 01 00        | B2 30 | 05 00        |
| Custom User G            |                | 60             | BEEF   | 03      | 06 00 | 83 F6 | 01 00        | B2 30 | 04 00        |
|                          | Set            | 70             | BE EF  | 03      | 06 00 | B3 F4 | 01 00        | B2 30 | 03 00        |
|                          |                | 80             | BE EF  | 03      | 06 00 | 23 F5 | 01 00        | B2 30 | 02 00        |
|                          |                | 90             | BE EF  | 03      | 06 00 | D3 F5 | 01 00        | B2 30 | 01 00        |
|                          |                | 100            | BEEF   | 03      | 06 00 | 43 F4 | 01 00        | B2 30 | 00 00        |
|                          |                | Get            | BE EF  | 03      | 06 00 | 70 F4 | 02 00        | B2 30 | 00 00        |
|                          |                | 50             | BE EF  | 03      | 06 00 | EF F6 | 01 00        | B3 30 | 05 00        |
|                          |                | 60             | BE EF  | 03      | 06 00 | 7F F7 | 01 00        | B3 30 | 04 00        |
|                          | Set            | 70             | BE EF  | 03      | 06 00 | 4F F5 | 01 00        | B3 30 | 03 00        |
| Custom User B            |                | 80             | BE EF  | 03      | 06 00 | DF F4 | 01 00        | B3 30 | 02 00        |
|                          |                | 90             | BE EF  | 03      | 06 00 | 2F F4 | 01 00        | B3 30 | 01 00        |
|                          |                | 100            | BE EF  | 03      | 06 00 | BF F5 | 01 00        | B3 30 | 00 00        |
|                          |                | Get            | BE EF  | 03      | 06 00 | 8C F5 | 02 00        | B3 30 | 00 00        |
|                          |                | Get            | BE EF  | 03      | 06 00 | 01 D2 | 02 00        | 05 20 | 00 00        |
| Color Balance R          |                | Increment      | BE EF  | 03      | 06 00 | 67 D2 | 04 00        | 05 20 | 00 00        |
|                          |                | Decrement      | BE EF  | 03      | 06 00 | B6 D3 | 05 00        | 05 20 | 00 00        |
| Color Balance R<br>Reset |                | Execute        | BE EF  | 03      | 06 00 | 94 D3 | 06 00        | 05 70 | 00 00        |
|                          |                | Get            | BE EF  | 03      | 06 00 | B5 D7 | 02 00        | 12 20 | 00 00        |
| Color Balance G          |                | Increment      | BE EF  | 03      | 06 00 | D3 D7 | 04 00        | 12 20 | 00 00        |
|                          |                | Decrement      | BE EF  | 03      | 06 00 | 02 D6 | 05 00        | 12 20 | 00 00        |
| Color Balance G<br>Reset |                | Execute        | BE EF  | 03      | 06 00 | 04 DB | 06 00        | 29 70 | 00 00        |
|                          |                | Get            | BE EF  | 03      | 06 00 | 45 D2 | 02 00        | 06 20 | 00 00        |
| Color Balance B          |                | Increment      | BE EF  | 03      | 06 00 | 23 D2 | 04 00        | 06 20 | 00 00        |
|                          |                | Decrement      | BE EF  | 03      | 06 00 | F2 D3 | 05 00        | 06 20 | 00 00        |
| Color Balance B<br>Reset |                | Execute        | BE EF  | 03      | 06 00 | D0 D3 | 06 00        | 06 70 | 00 00        |

## RS-232Cコマンド一覧(つづき)

| Namos             | Operation type |                | Header |        |       |                | Command data |       |              |
|-------------------|----------------|----------------|--------|--------|-------|----------------|--------------|-------|--------------|
| Indifies          |                | Speration type | '      | neauer |       | CRC            | Action       | Туре  | Setting code |
|                   | Get            |                | BE EF  | 03     | 06 00 | F1 72          | 02 00        | 01 22 | 00 00        |
| Sharpness         |                | Increment      | BE EF  | 03     | 06 00 | 97 72          | 04 00        | 01 22 | 00 00        |
|                   |                | Decrement      | BE EF  | 03     | 06 00 | 46 73          | 05 00        | 01 22 | 00 00        |
| Sharpness Reset   |                | Execute        | BE EF  | 03     | 06 00 | C4 D0          | 06 00        | 09 70 | 00 00        |
|                   |                | Get            | BE EF  | 03     | 06 00 | B5 72          | 02 00        | 02 22 | 00 00        |
| Color             |                | Increment      | BE EF  | 03     | 06 00 | D3 72          | 04 00        | 02 22 | 00 00        |
|                   |                | Decrement      | BEEF   | 03     | 06 00 | 02 73          | 05.00        | 02 22 | 00 00        |
| Color Reset       |                | Execute        | BE EF  | 03     | 06 00 | 80 D0          | 06 00        | 0A 70 | 00 00        |
|                   |                | Get            | BE EF  | 03     | 06 00 | 49 73          | 02 00        | 03 22 | 00 00        |
| Tint              |                | Incromont      |        | 02     | 06.00 | 0E 70          | 04.00        | 02.00 | 00.00        |
|                   |                | Increment      |        | 03     | 06 00 | 2F 73          | 04 00        | 03 22 | 00 00        |
|                   |                | Decrement      | BE EF  | 03     | 06 00 | FE 72          | 05 00        | 03 22 | 00 00        |
| Tint Reset        |                | Execute        | BE EF  | 03     | 06 00 | 7C D1          | 06 00        | 0B 70 | 00 00        |
|                   |                | 1              | BE EF  | 03     | 06 00 | 0E D7          | 01 00        | 14 20 | 00 00        |
| My Memory Load    | Set            | 2              | BE EF  | 03     | 06 00 | 9E D6          | 01 00        | 14 20 | 01 00        |
|                   |                | 3              | BE EF  | 03     | 06 00 | 6E D6          | 01 00        | 14 20 | 02 00        |
|                   |                | 4              | BE EF  | 03     | 06 00 | FE D7          | 01 00        | 14 20 | 03 00        |
|                   |                | 1              | BE EF  | 03     | 06 00 | F2 D6          | 01 00        | 15 20 | 00 00        |
| My Memory Save    | Set            | 2              | BE EF  | 03     | 06 00 | 62 D7          | 01 00        | 15 20 | 01 00        |
| , ,               |                | 3              | BE EF  | 03     | 06 00 | 92 D7          | 01 00        | 15 20 | 02 00        |
|                   |                | 4              | BE EF  | 03     | 06 00 | 02 D6          | 01 00        | 15 20 | 03 00        |
| V Position        |                | Get            | BE EF  | 03     | 06 00 | 0D 83          | 02 00        | 00 21 | 00 00        |
|                   |                | Increment      | BEEF   | 03     | 06 00 | 6B 83          | 04 00        | 00 21 | 00 00        |
|                   | Decrement      |                | BEEF   | 03     | 06 00 | BA 82          | 05 00        | 00.21 | 00 00        |
| V Position Reset  | Execute        |                |        | 03     | 06 00 | E0 D2          | 06 00        | 02 70 | 00 00        |
| H Position        |                | Gel            |        | 03     | 06 00 | FI 82          | 02 00        | 01.21 | 00 00        |
| H Position        |                | Degrament      |        | 03     | 06 00 | 9/ 82          | 04 00        | 01.21 | 00 00        |
| H Position Reset  |                | Execute        |        | 03     | 00 00 | 40 03<br>1C D3 | 05 00        | 0121  | 00 00        |
| 111 0311011110301 |                | Get            | BEEE   | 03     | 06.00 | 49.83          | 02.00        | 03.21 | 00.00        |
| H Phase           |                |                | BEEE   | 03     | 06.00 | 2E 83          | 02 00        | 03.21 | 00.00        |
| 111 11000         |                | Decrement      | BEEF   | 03     | 06.00 | EF 82          | 05.00        | 03.21 | 00.00        |
|                   |                | Get            | BEEF   | 03     | 06 00 | B5 82          | 02 00        | 02 21 | 00 00        |
| H Size            |                | Increment      | BE EF  | 03     | 06 00 | D3 82          | 04 00        | 02 21 | 00 00        |
|                   |                | Decrement      | BE EF  | 03     | 06 00 | 02 83          | 05 00        | 02 21 | 00 00        |
| H Size Reset      |                | Execute        | BE EF  | 03     | 06 00 | 68 D2          | 06 00        | 04 70 | 00 00        |
|                   |                | Get            | BE EF  | 03     | 06 00 | 91 70          | 02 00        | 09 22 | 00 00        |
| Over Scan         |                | Increment      | BE EF  | 03     | 06 00 | F7 70          | 04 00        | 09 22 | 00 00        |
|                   |                | Decrement      | BE EF  | 03     | 06 00 | 26 71          | 05 00        | 09 22 | 00 00        |
| Over Scan Reset   | Execute        |                | BE EF  | 03     | 06 00 | EC D9          | 06 00        | 27 70 | 00 00        |
|                   |                | AUTO           | BE EF  | 03     | 06 00 | 0E 72          | 01 00        | 04 22 | 00 00        |
|                   |                | RGB            | BE EF  | 03     | 06 00 | 9E 73          | 01 00        | 04 22 | 01 00        |
| Color Space       | Set            | SMPTE240       | BE EF  | 03     | 06 00 | 6E 73          | 01 00        | 04 22 | 02 00        |
| 00101 00400       |                | REC709         | BE EF  | 03     | 06 00 | FE 72          | 01 00        | 04 22 | 03 00        |
|                   |                | REC601         | BE EF  | 03     | 06 00 | CE 70          | 01 00        | 04 22 | 04 00        |
|                   |                | Get            | BE EF  | 03     | 06 00 | 3D 72          | 02 00        | 04 22 | 00 00        |
|                   | Set            | COMPONENT      | BE EF  | 03     | 06 00 | 4A D7          | 01 00        | 17 20 | 00 00        |
| Component         |                | SCART RGB      | BE EF  | 03     | 06 00 | DA D6          | 01 00        | 17 20 | 01 00        |
|                   |                | Get            | BE EF  | 03     | 06 00 | 79 D7          | 02 00        | 17 20 | 00 00        |

## RS-232Cコマンド一覧(つづき)

| Names                    | Operation type |                | Header |        |       |        | Command data |       |              |
|--------------------------|----------------|----------------|--------|--------|-------|--------|--------------|-------|--------------|
| Names                    |                | operation type | '      | leader |       | CRC    | Action       | Туре  | Setting code |
|                          |                | AUTO           | BE EF  | 03     | 06 00 | 9E 75  | 01 00        | 00 22 | 0A 00        |
|                          |                | NTSC           | BE EF  | 03     | 06 00 | FE 71  | 01 00        | 00 22 | 04 00        |
|                          |                | PAL            | BE EF  | 03     | 06 00 | 6E 70  | 01 00        | 00 22 | 05 00        |
|                          | Set            | SECAM          | BE EF  | 03     | 06 00 | 6E 75  | 01 00        | 00 22 | 09 00        |
| Video Format             |                | NTSC 4.43      | BE EF  | 03     | 06 00 | 5E 72  | 01 00        | 00 22 | 02 00        |
|                          |                | M-PAL          | BE EF  | 03     | 06 00 | FE 74  | 01 00        | 00 22 | 08 00        |
|                          |                | N-PAL          | BE EF  | 03     | 06 00 | 0E 71  | 01 00        | 00 22 | 07 00        |
|                          |                | Get            | BE EF  | 03     | 06 00 | D5 70  | 02 00        | 0A 22 | 00 00        |
|                          |                | TUBN OFF       | BE EE  | 03     | 06.00 | F6 70  | 01.00        | 0A 22 | 00.00        |
| Frame Lock               | Set            | TUBN ON        | BE EE  | 03     | 06.00 | 76 71  | 01.00        | 0A 22 | 01.00        |
|                          |                | Get            | BE EF  | 03     | 06.00 | F8 D6  | 02.00        | 1/ 30 | 00.00        |
|                          |                |                |        | 03     | 00 00 | F6 70  | 02 00        | 04.22 | 00 00        |
|                          | Sat            |                |        | 03     | 00 00 | 20.70  | 01.00        | 04 22 | 00 00        |
| 3D-YCS                   | Sei            |                |        | 03     | 00 00 | /0/1   | 01.00        | 0A 22 | 01.00        |
|                          |                | STILL IMAGE    | BEEF   | 03     | 06 00 | 86 / 1 | 01 00        | 0A 22 | 02 00        |
|                          |                | Get            | BE EF  | 03     | 06 00 | D5 70  | 02 00        | 0A 22 | 00 00        |
|                          |                | LOW            | BE EF  | 03     | 06 00 | 26 72  | 01 00        | 06 22 | 01 00        |
| Video NR                 | Set            | MIDDLE         | BE EF  | 03     | 06 00 | D6 72  | 01 00        | 06 22 | 02 00        |
|                          |                | HIGH           | BE EF  | 03     | 06 00 | 46 73  | 01 00        | 06 22 | 03 00        |
|                          |                | Get            | BE EF  | 03     | 06 00 | 85 73  | 02 00        | 06 22 | 00 00        |
|                          | Set            | TURN OFF       | BE EF  | 03     | 06 00 | 1A 71  | 01 00        | 0B 22 | 00 00        |
| S2-Aspect                |                | TURN ON        | BE EF  | 03     | 06 00 | 8A 70  | 01 00        | 0B 22 | 01 00        |
|                          |                | Get            | BE EF  | 03     | 06 00 | 29 71  | 01 00        | 0B 22 | 00 00        |
| Auto Adjust              |                | Execute        | BE EF  | 03     | 06 00 | 91 D0  | 06 00        | 0A 20 | 00 00        |
|                          | Get            |                | BE EF  | 03     | 06 00 | 08 86  | 02 00        | 10 31 | 00 00        |
| Auto off                 |                | Increment      | BE EF  | 03     | 06 00 | 6E 86  | 04 00        | 10 31 | 00 00        |
|                          |                | Decrement      | BE EF  | 03     | 06 00 | BF 87  | 05 00        | 10 31 | 00 00        |
|                          | Set            | TURN OFF       | BE EF  | 03     | 06 00 | B6 D6  | 01 00        | 16 20 | 00 00        |
| Auto Search              |                | TURN ON        | BE EF  | 03     | 06 00 | 26 D7  | 01 00        | 16 20 | 01 00        |
|                          |                | Get            | BE EF  | 03     | 06 00 | 85 D6  | 02 00        | 16 20 | 00 00        |
|                          |                | My Screen      | BE EF  | 03     | 06 00 | FB CA  | 01 00        | 00 30 | 20 00        |
|                          |                | Original       | BE EF  | 03     | 06 00 | FB E2  | 01 00        | 00 30 | 40 00        |
| Blank Color              | Set            | Blue           | BE EF  | 03     | 06 00 | CB D3  | 01 00        | 00 30 | 03 00        |
|                          |                | White          | BE EF  | 03     | 06 00 | 6B D0  | 01 00        | 00 30 | 05 00        |
|                          |                | Black          | BEEF   | 03     | 06 00 | 9B D0  | 01 00        | 00 30 | 06 00        |
|                          |                | Get            | BEEF   | 03     | 06 00 | 08 D3  | 02 00        | 00 30 | 00 00        |
|                          | Set            | TURN OFF       | BEEF   | 03     | 06 00 | FB D8  | 01 00        | 20.30 | 00 00        |
| Blank on/off             |                |                | BEEF   | 03     | 06 00 | 6B D9  | 01 00        | 20 30 | 01 00        |
|                          |                | Get            | BEEF   | 03     | 06 00 | C8 D8  | 02 00        | 20 30 | 00 00        |
|                          |                | My Screen      | BEEF   | 03     | 06 00 | CBCB   | 01 00        | 04 30 | 20 00        |
| Startup                  | Set            | Original       | BEEF   | 03     | 06 00 | 0B D2  | 01 00        | 04 30 | 00 00        |
|                          |                |                |        | 03     | 06 00 | 9B D3  | 01.00        | 04 30 | 01.00        |
|                          |                | Get            |        | 03     | 06 00 | 38 D2  | 02 00        | 04 30 | 00 00        |
| Monu Desition V          |                | Get            |        | 03     | 06.00 | 40 D7  | 02 00        | 16.00 | 00.00        |
| IVIENU POSITION V        |                | Deeroment      |        | 03     | 00 00 | 20 D7  | 04 00        | 16.00 | 00.00        |
| Menu Position V          |                | Decrement      |        | 03     | 00 00 |        | 05 00        | 10.30 | 00.00        |
| Reset                    |                | Execute        | BE EF  | 03     | 06 00 | A8 C7  | 06 00        | 44 70 | 00 00        |
|                          |                | Get            | BE EF  | 03     | 06 00 | 04 D7  | 02 00        | 15 30 | 00 00        |
| Menu Position H          |                | Increment      | BE EF  | 03     | 06 00 | 62 D7  | 04 00        | 15 30 | 00 00        |
|                          |                | Decrement      | BE EF  | 03     | 06 00 | B3 D6  | 05 00        | 15 30 | 00 00        |
| Menu Position H<br>Reset | Execute        |                | BE EF  | 03     | 06 00 | DC C6  | 06 00        | 43 70 | 00 00        |

## RS-232Cコマンド一覧(つづき)

| Names Operation type |     | Operation type | Header              |              |         |                     | Command data |             |              |  |
|----------------------|-----|----------------|---------------------|--------------|---------|---------------------|--------------|-------------|--------------|--|
| Indifies             |     |                |                     | leauer       |         | CRC                 | Action       | Туре        | Setting code |  |
|                      | Cat | TURN OFF       | BE EF               | 03           | 06 00   | 8F D6               | 01 00        | 17 30       | 00 00        |  |
| Message              | Set | TURN ON        | BE EF               | 03           | 06 00   | 1F D7               | 01 00        | 17 30       | 01 00        |  |
|                      |     | Get            | BE EF               | 03           | 06 00   | BC D6               | 02 00        | 17 30       | 00 00        |  |
|                      |     | Get            | BE EF               | 03           | 06 00   | 31 D3               | 02 00        | 01 20       | 00 00        |  |
| Volume               |     | Increment      | BE EF               | 03           | 06 00   | 57 D3               | 04 00        | 01 20       | 00 00        |  |
|                      |     | Decrement      | BE EF               | 03           | 06 00   | 86 D2               | 05 00        | 01 20       | 00 00        |  |
|                      | Sot | TURN ON        | BE EF               | 03           | 06 00   | 46 D3               | 01 00        | 02 20       | 00 00        |  |
| Mute                 | Jei | TURN OFF       | BE EF               | 03           | 06 00   | D6 D2               | 01 00        | 02 20       | 01 00        |  |
|                      |     | Get            | BE EF               | 03           | 06 00   | 75 D3               | 02 00        | 02 20       | 00 00        |  |
| Lamp Time            |     | Get            | BE EF               | 03           | 06 00   | C2 FF               | 02 00        | 90 10       | 00 00        |  |
| Lamp Time Reset      |     | Execute        | BE EF               | 03           | 06 00   | 58 DC               | 06 00        | 30 70       | 00 00        |  |
| Filter Time          |     | Get            | BE EF               | 03           | 06 00   | C2 F0               | 02 00        | A0 10       | 00 00        |  |
| Filter Time Reset    |     | Execute        | BE EF               | 03           | 06 00   | 98 C6               | 06 00        | 40 70       | 00 00        |  |
|                      |     | Get            | BE EF               | 03           | 06 00   | 7C D2               | 02 00        | 07 30       | 00 00        |  |
| Magnify              |     | Increment      | BE EF               | 03           | 06 00   | 1A D2               | 04 00        | 07 30       | 00 00        |  |
|                      |     | Decrement      | BEEF                | 03           | 06 00   | CB D3               | 05 00        | 07 30       | 00 00        |  |
| <b>F</b>             | Set | INOrmal        | BEEF                | 03           | 06 00   | 83 D2               | 01 00        | 02 30       | 00 00        |  |
| Freeze               |     | Freeze         |                     | 03           | 06 00   | 13 D3               | 01.00        | 02 30       | 01.00        |  |
|                      |     |                |                     | 03           | 06.00   |                     | 02 00        | 02 30       | 00 00        |  |
|                      | Set |                | BEEE                | 03           | 00 00   | BA D2               | 01.00        | 00 00       | 00 00        |  |
|                      |     |                | BEEF                | 03           | 06.00   | 19 D3               | 02.00        | 00 00       | 00.00        |  |
| Power                |     |                |                     |              | 0000    | 10 00               | 02.00        | 00.00       | 00.00        |  |
|                      |     | Get            | (Example Re         | turn)        | 1.00    | 02.00               |              |             |              |  |
|                      |     |                | (Off)               | (            | (On)    | (Cool down)         |              |             |              |  |
|                      |     |                |                     |              | (,      | 05.00               | 01.00        | 00.00       | 00.00        |  |
|                      |     | MI-D           | BEEF                | 03           | 06 00   | UE D2               | 01.00        | 00 20       | 03 00        |  |
|                      |     | RGB            | BEEF                | 03           | 06 00   | FE D2               | 01.00        | 00 20       | 00 00        |  |
| Input Source         | Set | BINC           |                     | 03           | 06 00   | 3E D0               | 01.00        | 00 20       | 04 00        |  |
| Input Source         |     | S Video        |                     | 03           | 00 00   |                     | 01.00        | 00 20       | 01.00        |  |
|                      |     | Component      | BEEE                | 03           | 06.00   |                     | 01.00        | 00 20       | 02.00        |  |
|                      |     | Get            |                     | 03           | 06.00   |                     | 02.00        | 00 20       | 00.00        |  |
|                      |     | GCI            | BEEF                | 03           | 06.00   |                     | 02.00        | 20.60       | 00.00        |  |
|                      |     |                |                     | 00           | 0000    | 0000                | 02.00        | 20.00       | 00.00        |  |
|                      |     |                | (Example of Return) |              |         |                     |              |             |              |  |
| Error Status         | Got |                | 00 00               | 01           | 00      | 02 00               | 03 00        | 03 00       |              |  |
|                      |     | Got            | (Normal)<br>04 00   | (Cove)<br>05 | 00      | -an-error)<br>06 00 | 07 00        | )<br>08 00  |              |  |
|                      |     |                | (Temp-error         | ) (Air fl    | ow- (L  | .amp-               | (Cool-error) | (Filter-Err | or)          |  |
|                      |     |                |                     | er           | ror) Ti | me-over)            |              |             |              |  |
|                      |     | Off            | BE FF               | 03           | 06.00   | FF 22               | 01 00        | 00.23       | 00 00        |  |
|                      | Set | Large          | BE EF               | 03           | 06.00   | 6E 23               | 01 00        | 00 23       | 01 00        |  |
| PinP Size            | 000 | Small          | BEEF                | 03           | 06 00   | 9E 23               | 01 00        | 00 23       | 02 00        |  |
|                      |     | Get            | BE EF               | 03           | 06 00   | CD 22               | 02 00        | 00 23       | 00 00        |  |
|                      |     | Upper Left     | BE EF               | 03           | 06 00   | 02 23               | 01 00        | 01 23       | 00 00        |  |
|                      |     | Upper Bight    | BE FE               | 03           | 06.00   | 92.22               | 01 00        | 01 23       | 01.00        |  |
| PinP Position        | Set | Bottom L off   |                     | 02           | 06.00   | 62 00               | 01 00        | 01 02       | 02.00        |  |
|                      |     |                |                     | 03           |         | 02 22               |              | 01 23       | 02 00        |  |
|                      |     | Bottom Right   | BE EF               | 03           | 06 00   | F2 23               | 01 00        | 01 23       | 03 00        |  |
|                      |     | Get            | BE EF               | 03           | 06 00   | 31 23               | 02 00        | 01 23       | 00 00        |  |
|                      | Set | RGB            | BE EF               | 03           | 06 00   | BA 22               | 01 00        | 03 23       | 00 00        |  |
| PinP Audio Ch        |     | Video          | BE EF               | 03           | 06 00   | 2A 23               | 01 00        | 03 23       | 01 00        |  |
|                      |     | Get            | BE EF               | 03           | 06 00   | 89 22               | 02 00        | 03 23       | 00 00        |  |

(次頁につづく)

付録

## RS-232Cコマンド一覧(つづき)

| Rames         Operation by the set of the set of the set          | Namos              | Operation type |              |       | Header  |       |       |        | Command data |              |  |
|----------------------------------------------------------------------------------------------------|--------------------|----------------|--------------|-------|---------|-------|-------|--------|--------------|--------------|--|
| PinP Input         Set desconse         Video         BE EF         0.3         06 00         DE 22         01 00         02.23         0.0 00           Get         BE EF         0.3         06 00         75 23         0.2 00         0.2 23         0.0 00           Myscreen size         Set         Full         BE EF         0.3         06 00         75 23         0.2 00         12.30         0.0 00           Myscreen Lock         Set         Off         BE EF         0.3         06 00         70 BE         0.00         0.0 00         0.0 00           IR Remote Front         Get         Off         BE EF         0.3         0.6 00         9.8 EF         0.0 00         0.0 00         0.0 00         0.0 00         0.0 00         0.0 00         0.0 00         0.0 00         0.0 00         0.0 00         0.0 00         0.0 00         0.0 00         0.0 00         0.0 00         0.0 00         0.0 00         0.0 00         0.0 00         0.0 00         0.0 00         0.0 00         0.0 00         0.0 00         0.0 00         0.0 00         0.0 00         0.0 00         0.0 00         0.0 00         0.0 00         0.0 00         0.0 00         0.0 00         0.0 00         0.0 00         0.0 00                                                                                                    | Indifies           |                | eration type |       | Tleauer |       | CRC   | Action | Туре         | Setting code |  |
| PinP Input         Set         Set         BE EF         0.3         0.6         0.2         2.2         0.1         0.0         0.2         0.0         0.0           Myscreen size         Set         Full         BE EF         0.3         0.6         0.0         75         23         0.2         0.0         0.0         0.0         0.0         1.2         0.0         0.0         0.0         1.2         0.0         0.0         0.0         0.0         0.0         0.0         0.0         0.0         0.0         0.0         0.0         0.0         0.0         0.0         0.0         0.0         0.0         0.0         0.0         0.0         0.0         0.0         0.0         0.0         0.0         0.0         0.0         0.0         0.0         0.0         0.0         0.0         0.0         0.0         0.0         0.0         0.0         0.0         0.0         0.0         0.0         0.0         0.0         0.0         0.0         0.0         0.0         0.0         0.0         0.0         0.0         0.0         0.0         0.0         0.0         0.0         0.0         0.0         0.0         0.0         0.0         0.0         0.0                                                                                                    |                    | Cat            | Video        | BE EF | 03      | 06 00 | D6 22 | 01 00  | 02 23        | 01 00        |  |
| Image: basis intermation of the state of the state of the st | PinP Input         | Sei            | S-Video      | BE EF | 03      | 06 00 | 26 22 | 01 00  | 02 23        | 02 00        |  |
| Myscreen size         Set         Full         BE EF         0.3         0.6         0.0         100         12.30         000           Myscreen Lock         Set         Off         BE EF         0.3         0.6         0.0         70         D6         0.2         0.0         0.0         0.0           Myscreen Lock         Set         Off         BE EF         0.3         0.6         0.0         AB EF         0.1         0.0         0.0         0.0         0.0         0.0         0.0         0.0         0.0         0.0         0.0         0.0         0.0         0.0         0.0         0.0         0.0         0.0         0.0         0.0         0.0         0.0         0.0         0.0         0.0         0.0         0.0         0.0         0.0         0.0         0.0         0.0         0.0         0.0         0.0         0.0         0.0         0.0         0.0         0.0         0.0         0.0         0.0         0.0         0.0         0.0         0.0         0.0         0.0         0.0         0.0         0.0         0.0         0.0         0.0         0.0         0.0         0.0         0.0         0.0         0.0         0.0                                                                                                    |                    |                | Get          | BE EF | 03      | 06 00 | 75 23 | 02 00  | 02 23        | 00 00        |  |
| Myscreen size         Set<br>equilable         X1         BE EF<br>BE EF         03         06 00         D7         10 to         12 30         01 to           Myscreen Lock         Set<br>Dr         Orf         BE EF         03         06 00         AB EF         10 00         C0 30         00 00           BR emote Front         Set<br>Cet         Dr         BE EF         03         06 00         AB EF         10 00         C0 30         00 00           IR Remote Front         Set<br>Cet         Dr         BE EF         03         06 00         FF 32         01 00         00 26         00 00           IR Remote Rear         Set<br>Cet         BE EF         03         06 00         93 32         01 00         01 26         00 00           IR Remote Rear         Set<br>Cet         BE EF         03         06 00         93 33         01 00         01 26         00 00           IR Remote Top         Set<br>Cet         Dr         BE EF         03         06 00         93 33         01 00         02 26         00 00           IR Remote Top         Set         Orf         BE EF         03         06 00         PT 33         01 00         02 26         00 00           IR Remote Top         <                                                                                                    |                    | 0              | Full         | BE EF | 03      | 06 00 | 43 D6 | 01 00  | 12 30        | 00 00        |  |
| Get         BE         F         03         06 00         70 De         62 00         72 30         00 00           Myscreen Lock         Set         Orf         BE EF         03         06 00         AB EF         01 00         C0 30         00 00           IR Remote Front         Set         Orn         BE EF         03         06 00         FF 32         01 00         00 26         00 00           IR Remote Front         Set         Orn         BE EF         03         06 00         FF 32         01 00         00 26         00 00           IR Remote Rear         Set         Orn         BE EF         03         06 00         93 33         01 00         01 26         00 00           IR Remote Rear         Set         Orf         BE EF         03         06 00         93 32         01 00         01 28         00 00           IR Remote Top         Set         Orf         BE EF         03         06 00         77 33         01 00         02 28         00 00           IR Remote Top         Set         Orf         BE EF         03         06 00         F4 33         01 00         18 20         00 00           IR Remote Top         Set         M                                                                                                    | Myscreen size      | Set            | X1           | BE EF | 03      | 06 00 | D3 D7 | 01 00  | 12 30        | 01 00        |  |
| Myscreen Lock         Set         Off         BE         EF         03         06 00         AB         EF         01 00         C0 30         00 00           IR Remote Front         Set         Off         BE         EF         03         06 00         08         EF         02 00         00 32         00 00           IR Remote Front         Set         Off         BE         EF         03         06 00         C3 33         01 00         00 28         00 00           IR Remote Rear         Set         Off         BE         EF         03         06 00         03 33         01 00         01 28         00 00           IR Remote Rear         Set         Off         BE         EF         03         06 00         93 33         01 00         01 28         00 00           IR Remote Top         Set         Off         BE         EF         03         06 00         47 33         01 00         02 28         01 00         02 28         01 00         00         02 28         00 00         00         00         02 28         01 00         00         02 28         01 00         00         02 28         01 00         00 00         00         00         00 00 </td <td></td> <td></td> <td>Get</td> <td>BE EF</td> <td>03</td> <td>06 00</td> <td>70 D6</td> <td>02 00</td> <td>12 30</td> <td>00 00</td>                                                                                                    |                    |                | Get          | BE EF | 03      | 06 00 | 70 D6 | 02 00  | 12 30        | 00 00        |  |
| Myscreen Lock         Set<br>Get         On         BE         EF         03         06 00         08 EF         02 00         C0 30         01 00           IR Remote Front         Set         Off         BE         F         03         06 00         F7 32         01 00         00 28         00 00           IR Remote Front         Set         Off         BE         FF         03         06 00         F7 33         01 00         00 28         00 00           IR Remote Rear         Set         Off         BE         FF         03         06 00         93 32         01 00         01 28         000         00           IR Remote Rear         Set         Off         BE         FF         03         06 00         93 32         01 00         02 28         00 00         00         00         00         00         00         00         00         00         00         00         00         00         02 28         00 00         00         00         00         00         00         00         00         00         00         00         00         00         00         00         00         00         00         00         00         00                                                                                                            |                    |                | Off          | BE EF | 03      | 06 00 | 3B EF | 01 00  | C0 30        | 00 00        |  |
| Get         BE         EF         0.3         0.6         0.6         EF         0.2         0.0         0.0         0.0         0.0         0.0         0.0         0.0         0.0         0.0         0.0         0.0         0.0         0.0         0.0         0.0         0.0         0.0         0.0         0.0         0.0         0.0         0.0         0.0         0.0         0.0         0.0         0.0         0.0         0.0         0.0         0.0         0.0         0.0         0.0         0.0         0.0         0.0         0.0         0.0         0.0         0.0         0.0         0.0         0.0         0.0         0.0         0.0         0.0         0.0         0.0         0.0         0.0         0.0         0.0         0.0         0.0         0.0         0.0         0.0         0.0         0.0         0.0         0.0         0.0         0.0         0.0         0.0         0.0         0.0         0.0         0.0         0.0         0.0         0.0         0.0         0.0         0.0         0.0         0.0         0.0         0.0         0.0         0.0         0.0         0.0         0.0         0.0         0.0         0.0                                                                                                    | Myscreen Lock      | Set            | On           | BE EF | 03      | 06 00 | AB EE | 01 00  | C0 30        | 01 00        |  |
| IR Remote Front         Set         Off<br>On         BE EF<br>BE F         03<br>0         06 00<br>0         FF 32<br>0         01 00<br>00         00 26<br>00         00 00<br>00         00 26<br>01         00 00<br>00           IR Remote Rear         Set         Off<br>On         BE EF         03<br>0         06 00<br>0         C3 33<br>0         01 00         01 26<br>0         00 00<br>0         01 26<br>0         00 00<br>0           IR Remote Top         Set         Off<br>On         BE EF         03<br>06 00         06 00<br>0         93 32<br>0         01 00         01 26<br>0         00 00<br>0           IR Remote Top         Set         Off<br>On         BE EF         03<br>06 00         07 33<br>0         02 00         02 26<br>0         00 00<br>0           Get         BE EF         03<br>06 00         06 00         73 33<br>0         02 00         02 26<br>0         00 00<br>0           Get         BE EF         03<br>06 00         06 00         73 33<br>0         01 00         18 20<br>0         00 00<br>0           Mi-D         BE EF         03<br>0         06 00         AE D4<br>0         01 00         18 20<br>0         00 00           Set         INCA         BE EF         03<br>0         06 00<br>0         25 D5<br>0         01 00         18 20<br>0         00 00           Auto Adjust Enable </td <td>-</td> <td></td> <td>Get</td> <td>BE EF</td> <td>03</td> <td>06 00</td> <td>08 EF</td> <td>02 00</td> <td>C0 30</td> <td>00 00</td>                                                                                                    | -                  |                | Get          | BE EF | 03      | 06 00 | 08 EF | 02 00  | C0 30        | 00 00        |  |
| IR Remote Front         Set         On         BE EF         03         06 00         6F 33         01 00         00 26         00 00           IR Remote Rear         Set         Off         BE EF         03         06 00         93 32         01 00         01 26         00 00           IR Remote Rear         Set         Off         BE EF         03         06 00         93 32         01 00         01 26         00 00           IR Remote Top         Set         Off         BE EF         03         06 00         73 33         01 00         02 26         00 00           IR Remote Top         Set         Off         BE EF         03         06 00         73 33         01 00         02 26         00 00           IR Remote Top         Set         MT-D         BE EF         03         06 00         73 33         01 00         18 20         10 00           IR Remote Top         Set         MT-D         BE EF         03         06 00         FE 04         01 00         18 20         00 00           IR Remote Top         Set         MT-D         BE EF         03         06 00         FE 04         01 00         18 20         00 00         00         00                                                                                                    |                    |                | Off          | BE EF | 03      | 06 00 | FF 32 | 01 00  | 00 26        | 00 00        |  |
| Get         BE EF         03         06 00         CC 32         02 00         00 26         00 00           IR Remote Rear         Set         Off         BE EF         03         06 00         93 33         01 00         01 26         01 00         00           IR Remote Rear         Set         Off         BE EF         03         06 00         47 33         01 00         01 26         00 00         00           IR Remote Top         Set         Off         BE EF         03         06 00         74 33         02 00         02 26         00 00         00           Get         BE EF         03         06 00         74 33         02 00         02 26         00 00         00         00         00         00         00         00         00         00         00         00         00         00         00         00         00         00         00         00         00         00         00         00         00         00         00         00         00         00         00         00         00         00         00         00         00         00         00         00         00         00         00         00                                                                                                            | IR Remote Front    | Set            | On           | BE EF | 03      | 06 00 | 6F 33 | 01 00  | 00 26        | 01 00        |  |
| IR Remote Rear         Set         Off         BE         EF         03         06         00         93         20         100         01         26         101         00           IR Remote Top         Set         Off         BE         EF         03         06         00         93         20         00         10         26         00         00           IR Remote Top         Set         Off         BE         FF         03         06         00         732         01         00         02         26         00         00           Get         BE         FF         03         06         00         732         01         00         02         26         00         00           Mith         BE         FF         03         06         00         AE         D1         00         10         18         20         00         00         00         18         20         00         00         00         18         20         00         00         18         20         00         00         18         20         00         00         18         20         00         00         10                                                                                                    |                    |                | Get          | BE EF | 03      | 06 00 | CC 32 | 02 00  | 00 26        | 00 00        |  |
| IR Remote Rear         Set         On         BE         EF         03         06         0         93<32         01         00         01         26         001         00           IR Remote Top         Set         Off         BE         EF         03         06         00         47         33         01         00         02         26         00         00           IR Remote Top         Set         Off         BE         EF         03         06         00         733         01         00         02         26         00         00           Get         BE         EF         03         06         00         AE         D4         01         00         18         20         00         00           IAB         M1-D         BE         EF         03         06         00         AE         D4         01         00         18         20         00         00         00         03         05         01         00         18         20         00         00         00         00         00         00         00         00         00         00         00         00         00                                                                                                    |                    |                | Off          | BE EF | 03      | 06 00 | 03 33 | 01 00  | 01 26        | 00 00        |  |
| International matrix         Get         BE         F         03         06         0         03         03         02         00         01         28           IR Remote Top         Set         Off         BE         FF         03         06         00         17         00         00         02         26         00         00           Get         BE         FF         03         06         00         17         03         02         00         02         26         00         00           Get         BE         FF         03         06         00         47         33         02         00         02         26         00         00           Model         BE         FF         03         06         00         AE         10         10         18         20         00         00         00         16         10         00         10         18         20         00         00         00         16         10         18         20         00         00         00         18         20         00         00         10         18         20         00         00         10                                                                                                    | IR Remote Rear     | Set            | On           | BEFE  | 03      | 06.00 | 93.32 | 01 00  | 01 26        | 01 00        |  |
| IR Remote Top         Set         Off         BE EF         03         06         00         07         33         01         00         02         00         00           IR Remote Top         On         BE EF         03         06         00         17         33         01         00         02         26         00         00           Get         BE EF         03         06         00         74         33         02         00         02         26         01         00           Get         BE EF         03         06         00         BE         01         00         18         20         03         00         00         18         20         03         00         00         18         20         04         00         00         18         20         04         00         00         00         18         20         04         00         00         05         00         00         18         20         00         00         05         00         00         18         20         00         00         00         00         05         03         06         00         20         01>                                                                                                    |                    |                | Get          | BE EF | 03      | 06 00 | 30.33 | 02 00  | 01 26        | 00 00        |  |
| IR Remote Top         Set         On         BE EF         OB         OB         OF         OF                                                                                                    |                    |                | Off          | BE EF | 03      | 06.00 | 47.33 | 01 00  | 02 26        | 00.00        |  |
| International regime         Instructional regime         Instructi                                                                                                    | IB Remote Top      | Set            | On           | BE EF | 03      | 06.00 | D7 32 | 01 00  | 02 26        | 01 00        |  |
| Power Up Source         Last Ch         BE EF         0.3         0.6 0.0         9E D9         0.1 0.0         18 20         10.0 0.0           RGB         BE EF         0.3         0.6 0.0         AE D4         0.1 0.0         18 20         0.0 0.0           RGB         BE EF         0.3         0.6 0.0         AE D4         0.1 0.0         18 20         0.0 0.0           RGB         BE EF         0.3         0.6 0.0         0.5 D.0         0.6 1.0         0.1 8.20         0.0 0.0           Component         BE EF         0.3         0.6 0.0         0.5 D.0         0.6 1.0         0.1 8.20         0.0 0.0           Set         MICO         BE EF         0.3         0.6 0.0         0.5 D.0         0.0 0.0         0.0         0.0 0.0         0.0 0.0         0.0         0.0 0.0         0.0         0.0         0.0         0.0         0.0         0.0         0.0         0.0         0.0         0.0         0.0         0.0         0.0         0.0         0.0         0.0         0.0         0.0         0.0         0.0         0.0         0.0         0.0         0.0         0.0         0.0         0.0         0.0         0.0         0.0         0.0         0.0                                                                                                            | in themeter top    |                | Get          | BE EF | 03      | 06 00 | 74.33 | 02 00  | 02 26        | 00.00        |  |
| Power Up Source         Set         M1-D         BE EF         0.3         06 00         AE D4         01 00         18 20         0.0         00           RoB         BE EF         0.3         06 00         9E D4         01 00         18 20         00 00           BNC         BE EF         0.3         06 00         9E D6         01 00         18 20         04 00           Component         BE EF         0.3         06 00         9E D6         01 00         18 20         02 00           Svideo         BE EF         0.3         06 00         9E D7         01 00         18 20         02 00           Svideo         BE EF         0.3         06 00         0E D5         01 00         18 20         02 00           Video         BE EF         0.3         06 00         02 D7         01 00         18 20         00 00           Auto Adjust Enable         Set         DISABLE         BE EF         0.3         06 00         32 D4         01 00         19 20         00 00           Get         BE EF         0.3         06 00         FE D5         01 00         10 20         01 00           Lens Lock         TURN OF         BE EF         0.3                                                                                                    |                    |                | Last Ch      | BE EF | 03      | 06 00 | 9F D9 | 01 00  | 18 20        | 10.00        |  |
| Power Up Source         Image: Set in the set in the set          |                    | Set            | M1-D         | BE EF | 03      | 06 00 | AF D4 | 01 00  | 18 20        | 03.00        |  |
| Power Up Source         Set         BNC         BE EF         03         06 00         9E D6         01 00         18 20         04 00           Component         BE EF         03         06 00         3E D5         01 00         18 20         04 00           Svideo         BE EF         03         06 00         3E D5         01 00         18 20         02 00           Video         BE EF         03         06 00         3E D5         01 00         18 20         00 00           Video         BE EF         03         06 00         6D D4         02 00         18 20         00 00           Auto Adjust Enable         Set         DISABLE         BE EF         03         06 00         42 D5         01 00         19 20         00 00           Get         BE EF         03         06 00         3E D4         01 00         19 20         00 00           Internal Speaker         TURN OFF         BE EF         03         06 00         FD 4         01 00         1C 20         01 00           Lens Lock         Set         TURN OFF         BE EF         03         06 00         FF 97         01 00         02 4         00 00           Lens Lock                                                                                                    |                    |                | BGB          | BE EF | 03      | 06 00 | 5E D4 | 01 00  | 18 20        | 00 00        |  |
| Power Up Source         Orgonant         BE EF         03         06 00         0E Dr         01 00         18 20         02 00           S-Video         BE EF         03         06 00         3E D5         01 00         18 20         02 00           Video         BE EF         03         06 00         CE D5         01 00         18 20         02 00           Video         BE EF         03         06 00         CE D5         01 00         18 20         00 00           Auto Adjust Enable         Set         DISABLE         BE EF         03         06 00         32 D4         01 00         19 20         00 00           Get         BE EF         03         06 00         32 D4         01 00         19 20         00 00           Get         BE EF         03         06 00         32 D4         01 00         10 20         01 00           Internal Speaker         TURN OFF         BE EF         03         06 00         FE D4         01 00         1C 20         01 00           Lens Lock         Set         TURN ON         BE EF         03         06 00         FF 97         01 00         10 24         00 00           Lens Lock         Set                                                                                                    |                    |                | BNC          | BE EF | 03      | 06 00 | 9F D6 | 01 00  | 18 20        | 04 00        |  |
| Auto Adjust Enable         S-Video         BE         F         03         06         00         03         D1         01         03         03         04         05         01         00         18         20         00         00           Video         BE         EF         03         06         00         GE         D5         01         00         18         20         01         00           Auto Adjust Enable         Set         ENABLE         BE         EF         03         06         00         A2         D5         01         00         19         20         00         00           Muto Adjust Enable         ENABLE         BE         EF         03         06         00         32         D4         01         00         10         00         00         00         00         00         00         00         00         00         00         00         00         00         00         00         00         00         00         00         00         00         00         00         00         00         00         00         00         00         00         00         00         00         00                                                                                                    | Power Up Source    |                | Component    | BE FF | 03      | 06 00 | 0F D7 | 01 00  | 18 20        | 05.00        |  |
| Video         BE         F         03         06         00         CE         01         01         01         01         01         01         01         01         01         01         01         01         01         01         01         01         01         01         01         01         01         01         01         01         01         01         01         01         01         01         01         01         01         01         01         01         01         01         01         01         01         01         01         01         01         01         01         01         01         01         00         00         00         00         00         00         00         00         00         00         00         00         00         00         00         00         00         00         00         00         00         00         00         00         00         00         00         00         00         00         00         00         00         00         00         00         00         00         00         00         00         00         00         00         0                                                                                                    |                    |                | S-Video      | BE EF | 03      | 06 00 | 3E D5 | 01 00  | 18 20        | 02 00        |  |
|                                                                                                    |                    |                | Video        | BE EF | 03      | 06 00 | CE D5 | 01 00  | 18 20        | 01 00        |  |
| Auto Adjust Enable         Set         DISABLE         BE EF         0.3         0.6         0.0         A.2         D.5         0.1         0.0         19         20         0.0         0.0           Auto Adjust Enable         Get         BE EF         0.3         0.6         0.0         32         D4         01         00         19         20         0.0         0.0           Get         BE EF         0.3         0.6         00         91         D.5         0.2         00         10         0.0         0.0         0.0         0.0         0.0         0.0         0.0         0.0         0.0         0.0         0.0         0.0         0.0         0.0         0.0         0.0         0.0         0.0         0.0         0.0         0.0         0.0         0.0         0.0         0.0         0.0         0.0         0.0         0.0         0.0         0.0         0.0         0.0         0.0         0.0         0.0         0.0         0.0         0.0         0.0         0.0         0.0         0.0         0.0         0.0         0.0         0.0         0.0         0.0         0.0         0.0         0.0         0.0         0.0         0.0<                                                                                                    |                    |                | Get          | BE EF | 03      | 06 00 | 6D D4 | 02 00  | 18 20        | 00 00        |  |
| Auto Adjust Enable         Set         ENABLE         BE         EF         03         06 00         32 D4         01 00         19 20         01 00           Internal Speaker         Be         F         03         06 00         91 D5         02 00         19 20         00 00           Internal Speaker         Be         F         03         06 00         FE D4         01 00         1C 20         01 00           Internal Speaker         Be         F         03         06 00         FE D4         01 00         1C 20         00 00           Internal Speaker         Be         F         03         06 00         FE D4         01 00         1C 20         00 00           Internal Speaker         Be         F         03         06 00         FF 97         01 00         10 24         00 00           Internal Speaker         Get         BE EF         03         06 00         CC 97         02 00         10 24         00 00           Internal Speaker         Get         BE EF         03         06 00         CF 97         01 00         08 26         00 00           Internal Speaker         Get         BE EF         03         06 00         FF 31         01 00                                                                                                    |                    |                | DISABLE      | BE EF | 03      | 06 00 | A2 D5 | 01 00  | 19 20        | 00 00        |  |
| Image: Section         Get         BE         EF         0.3         0.6 00         91 D5         0.2 00         19 20         0.0 00           Internal Speaker         Set         TURN OFF         BE         EF         0.3         0.6 00         FE         D4         0.1 00         1C 20         0.1 00           Internal Speaker         Set         TURN OFF         BE         EF         0.3         0.6 00         FE D4         0.1 00         1C 20         0.0 00           Lens Lock         Set         TURN OFF         BE         EF         0.3         0.6 00         FF 97         0.1 00         10.24         0.0 00           Lens Lock         Set         TURN OFF         BE         BE         0.3         0.6 00         FF 97         0.1 00         10.24         0.0 00           Lens Lock         Get         BE         EF         0.3         0.6 00         CC 97         0.2 00         10.24         0.0 00           Lens Lock         All         BE         EF         0.3         0.6 00         OF 31         0.1 00         0.8 26         0.0 00           Material Particitation         BE         EF         0.3         0.6 00         AC 30         0.2 00                                                                                                    | Auto Adjust Enable | Set            | ENABLE       | BE EF | 03      | 06 00 | 32 D4 | 01 00  | 19 20        | 01 00        |  |
| Internal Speaker         Set         TURN OFF         BE EF         03         06 00         6E D5         01 00         1C 20         01 00           TURN ON         BE EF         03         06 00         FE D4         01 00         1C 20         00 00           Get         BE EF         03         06 00         5D D5         02 00         1C 20         00 00           Lens Lock         Set         TURN OFF         BE EF         03         06 00         FF 97         01 00         10 24         00 00           TURN ON         BE EF         03         06 00         6F 96         01 00         10 24         00 00           Get         BE EF         03         06 00         6F 96         01 00         10 24         00 00           All         BE EF         03         06 00         9F 30         01 00         08 26         00 00           1         BE EF         03         06 00         FF 31         01 00         08 26         02 00           2         BE EF         03         06 00         AF 31         01 00         08 26         03 00           Auto Power On         Set         TURN OFF         BE EF         03         06                                                                                                    | ,                  |                | Get          | BE EF | 03      | 06 00 | 91 D5 | 02 00  | 19 20        | 00 00        |  |
| Internal Speaker         Set         TURN ON         BE EF         0.3         0.6 00         FE D4         0.1 00         1C 20         0.1 00           Get         BE EF         0.3         0.6 00         5D D5         0.2 00         1C 20         0.0 00           Lens Lock         Set         TURN OFF         BE EF         0.3         0.6 00         FF 97         0.1 00         10 24         0.0 00           Lens Lock         Get         BE EF         0.3         0.6 00         CC 97         0.2 00         10 24         0.0 00           Get         BE EF         0.3         0.6 00         CC 97         0.2 00         10.24         0.0 00           Remote ID         All         BE EF         0.3         0.6 00         GF 30         0.1 00         0.8 26         0.0 00           1         BE EF         0.3         0.6 00         FF 31         0.1 00         0.8 26         0.0 20         0.0 00           2         BE EF         0.3         0.6 00         AC 30         0.2 00         0.8 26         0.0 00           3         BE EF         0.3         0.6 00         AB 89         0.1 00         0.8 26         0.0 00         0.0 00                                                                                                    |                    |                | TURN OFF     | BE EF | 03      | 06 00 | 6E D5 | 01 00  | 1C 20        | 01 00        |  |
| Image: Constraint of the section of the section of the sec | Internal Speaker   | Set            | TURN ON      | BE EF | 03      | 06 00 | FE D4 | 01 00  | 1C 20        | 01 00        |  |
| Lens Lock         Set         TURN ONF         BE EF         0.3         06 00         FF 97         01 00         10 24         00 00           TURN ON         BE EF         0.3         0.6 00         6F 96         0.1 00         10 24         0.0 00           Get         BE EF         0.3         0.6 00         CC 97         0.2 00         10 24         0.0 00           Remote ID         All         BE EF         0.3         0.6 00         9F 30         0.1 00         0.8 26         0.0 00           1         BE EF         0.3         0.6 00         0F 31         0.1 00         0.8 26         0.0 00           2         BE EF         0.3         0.6 00         0F 31         0.1 00         0.8 26         0.2 00           3         BE EF         0.3         0.6 00         AF 31         0.1 00         0.8 26         0.0 00           3         BE EF         0.3         0.6 00         AC 30         0.2 00         0.8 26         0.0 00           4         BE EF         0.3         0.6 00         AB 88         0.1 00         20 31         0.0 00           4         BE EF         0.3         0.6 00         AB 88         0.1 00                                                                                                    |                    |                | Get          | BE EF | 03      | 06 00 | 5D D5 | 02 00  | 1C 20        | 00 00        |  |
| Lens Lock         Set         TURN ON         BE EF         03         06 00         6F 96         01 00         10 24         01 00           Get         BE EF         03         06 00         CC 97         02 00         10 24         00 00           Remote ID         All         BE EF         03         06 00         9F 30         01 00         08 26         00 00           2         BE EF         03         06 00         0F 31         01 00         08 26         02 00           1         BE EF         03         06 00         0F 31         01 00         08 26         02 00           2         BE EF         03         06 00         FF 31         01 00         08 26         02 00           3         BE EF         03         06 00         AC 30         02 00         08 26         03 00           4         BE EF         03         06 00         AB 88         01 00         20 31         00 00           4         BE EF         03         06 00         AB 88         01 00         70 25         00 00           4         BE EF         03         06 00         AF D9         01 00         70 25         01 00                                                                                                    |                    | <u> </u>       | TURN OFF     | BE EF | 03      | 06 00 | FF 97 | 01 00  | 10 24        | 00 00        |  |
| Get         BE EF         03         06 00         CC 97         02 00         10 24         00 00           Remote ID         All         BE EF         03         06 00         9F 30         01 00         08 26         00 00           1         BE EF         03         06 00         0F 31         01 00         08 26         01 00           2         BE EF         03         06 00         0F 31         01 00         08 26         02 00           3         BE EF         03         06 00         6F 30         01 00         08 26         02 00           3         BE EF         03         06 00         6F 30         01 00         08 26         03 00           400 Power On         Get         BE EF         03         06 00         3B 89         01 00         20 31         00 00           Auto Power On         TURN OFF         BE EF         03         06 00         AB 88         01 00         20 31         01 00           Get         BE EF         03         06 00         3F D8         01 00         70 25         01 00           Lens         All         BE EF         03         06 00         SF D9         01 00         7                                                                                                    | Lens Lock          | Set            | TURN ON      | BE EF | 03      | 06 00 | 6F 96 | 01 00  | 10 24        | 01 00        |  |
| Remote ID         All         BE EF         03         06 00         9F 30         01 00         08 26         00 00           2         BE EF         03         06 00         OF 31         01 00         08 26         02 00           3         BE EF         03         06 00         FF 31         01 00         08 26         02 00           3         BE EF         03         06 00         FF 31         01 00         08 26         02 00           3         BE EF         03         06 00         6F 30         01 00         08 26         03 00           Get         BE EF         03         06 00         AC 30         02 00         08 26         00 00           Auto Power On         Set         TURN OFF         BE EF         03         06 00         AB 88         01 00         20 31         00 00           Get         BE EF         03         06 00         3F D8         01 00         70 25         00 00           Lens         All         BE EF         03         06 00         3F D8         01 00         70 25         02 00           Lens         Get         BE EF         03         06 00         FF D8         01 00                                                                                                    |                    |                | Get          | BE EF | 03      | 06 00 | CC 97 | 02 00  | 10 24        | 00 00        |  |
| Remote ID         Set         1         BE EF         03         06 00         0F 31         01 00         08 26         01 00           2         BE EF         03         06 00         FF 31         01 00         08 26         02 00           3         BE EF         03         06 00         6F 30         01 00         08 26         02 00           3         BE EF         03         06 00         6F 30         01 00         08 26         03 00           Get         BE EF         03         06 00         AC 30         02 00         08 26         00 00           Auto Power On         Set         TURN OFF         BE EF         03         06 00         AB 88         01 00         20 31         00 00           Get         BE EF         03         06 00         3F D8         01 00         70 25         00 00           Lens         All         BE EF         03         06 00         3F D8         01 00         70 25         02 00           Lens         All         BE EF         03         06 00         FF D9         01 00         70 25         02 00           Lens         Get         BE EF         03         06 00                                                                                                    |                    |                | All          | BE EF | 03      | 06 00 | 9F 30 | 01 00  | 08 26        | 00 00        |  |
| Remote ID         Set         2         BE EF         03         06 00         FF 31         01 00         08 26         02 00           3         BE EF         03         06 00         6F 30         01 00         08 26         03 00           Get         BE EF         03         06 00         AC 30         02 00         08 26         00 00           Auto Power On         Set         TURN OFF         BE EF         03         06 00         AB 88         01 00         20 31         00 00           Get         BE EF         03         06 00         AB 88         01 00         20 31         01 00           Get         BE EF         03         06 00         3F D8         01 00         70 25         00 00           Lens         All         BE EF         03         06 00         3F D8         01 00         70 25         02 00           Lens         All         BE EF         03         06 00         SF D9         01 00         70 25         02 00           Lens         Get         BE EF         03         06 00         CF D8         01 00         70 25         03 00           Lens         Get         BE EF         03                                                                                                    |                    | Cat            | 1            | BE EF | 03      | 06 00 | 0F 31 | 01 00  | 08 26        | 01 00        |  |
| 3         BE EF         03         06 00         6F 30         01 00         08 26         03 00           Get         BE EF         03         06 00         AC 30         02 00         08 26         00 00           Auto Power On         TURN OFF         BE EF         03         06 00         AB 88         01 00         20 31         00 00           Get         BE EF         03         06 00         AB 88         01 00         20 31         01 00           Get         BE EF         03         06 00         AB 88         01 00         20 31         00 00           All         BE EF         03         06 00         AF D9         01 00         70 25         00 00           Lens         All         BE EF         03         06 00         AF D9         01 00         70 25         02 00           Lens         All         BE EF         03         06 00         FD9         01 00         70 25         02 00           All         BE EF         03         06 00         CF D8         01 00         70 25         02 00           Lens         Get         BE EF         03         06 00         FF DA         01 00         70 25                                                                                                    | Remote ID          | Sei            | 2            | BE EF | 03      | 06 00 | FF 31 | 01 00  | 08 26        | 02 00        |  |
| Get         BE EF         03         06 00         AC 30         02 00         08 26         00 00           Auto Power On         TURN OFF         BE EF         03         06 00         3B 89         01 00         20 31         00 00           Get         BE EF         03         06 00         AB 88         01 00         20 31         01 00           Get         BE EF         03         06 00         AB 88         01 00         20 31         00 00           All         BE EF         03         06 00         3F D8         01 00         70 25         00 00           Lens         All         BE EF         03         06 00         SF D9         01 00         70 25         01 00           Lens         All         BE EF         03         06 00         SF D9         01 00         70 25         02 00           All         BE EF         03         06 00         CF D8         01 00         70 25         02 00           Lens         All         BE EF         03         06 00         CF D8         01 00         70 25         03 00           Lens         Get         BE EF         03         06 00         FF DA         01 00 </td <td></td> <td></td> <td>3</td> <td>BE EF</td> <td>03</td> <td>06 00</td> <td>6F 30</td> <td>01 00</td> <td>08 26</td> <td>03 00</td>                                                                                                    |                    |                | 3            | BE EF | 03      | 06 00 | 6F 30 | 01 00  | 08 26        | 03 00        |  |
| Auto Power On         TURN OFF         BE EF         03         06 00         3B 89         01 00         20 31         00 00           TURN ON         BE EF         03         06 00         AB 88         01 00         20 31         01 00           Get         BE EF         03         06 00         AB 88         01 00         20 31         00 00           All         BE EF         03         06 00         3F D8         01 00         70 25         00 00           Set         All         BE EF         03         06 00         AF D9         01 00         70 25         02 00           Set         BE EF         03         06 00         SF D9         01 00         70 25         02 00           Lens         Set         All         BE EF         03         06 00         CF D8         01 00         70 25         02 00           4         BE EF         03         06 00         FF DA         01 00         70 25         03 00           4         BE EF         03         06 00         FF DA         01 00         70 25         04 00           5         BE EF         03         06 00         0F D8         01 00         70 25                                                                                                    |                    |                | Get          | BE EF | 03      | 06 00 | AC 30 | 02 00  | 08 26        | 00 00        |  |
| Auto Power On         TURN ON         BE EF         03         06 00         AB 88         01 00         20 31         01 00           Get         BE EF         03         06 00         08 89         02 00         20 31         00 00           Auto Power On         Get         BE EF         03         06 00         08 89         02 00         20 31         00 00           BE EF         03         06 00         3F D8         01 00         70 25         00 00           1         BE EF         03         06 00         AF D9         01 00         70 25         02 00           2         BE EF         03         06 00         CF D8         01 00         70 25         02 00           3         BE EF         03         06 00         CF D8         01 00         70 25         03 00           4         BE EF         03         06 00         FF DA         01 00         70 25         04 00           5         BE EF         03         06 00         6F D8         01 00         70 25         05 00           Get         BE EF         03         06 00         0C D8         02 00         70 25         00 00                                                                                                    |                    | Cat            | TURN OFF     | BE EF | 03      | 06 00 | 3B 89 | 01 00  | 20 31        | 00 00        |  |
| Get         BE EF         03         06 00         08 89         02 00         20 31         00 00           All         BE EF         03         06 00         3F D8         01 00         70 25         00 00           1         BE EF         03         06 00         AF D9         01 00         70 25         01 00           2         BE EF         03         06 00         AF D9         01 00         70 25         02 00           3         BE EF         03         06 00         CF D8         01 00         70 25         02 00           4         BE EF         03         06 00         FF DA         01 00         70 25         04 00           5         BE EF         03         06 00         6F D8         01 00         70 25         05 00           Get         BE EF         03         06 00         0C D8         02 00         70 25         00 00                                                                                                    | Auto Power On      | Sei            | TURN ON      | BE EF | 03      | 06 00 | AB 88 | 01 00  | 20 31        | 01 00        |  |
| Lens         All         BE EF         03         06 00         3F D8         01 00         70 25         00 00           1         BE EF         03         06 00         AF D9         01 00         70 25         01 00           2         BE EF         03         06 00         AF D9         01 00         70 25         02 00           3         BE EF         03         06 00         CF D8         01 00         70 25         02 00           4         BE EF         03         06 00         FF DA         01 00         70 25         04 00           5         BE EF         03         06 00         6F D8         01 00         70 25         05 00           Get         BE EF         03         06 00         0C D8         02 00         70 25         00 00                                                                                                    |                    |                | Get          | BE EF | 03      | 06 00 | 08 89 | 02 00  | 20 31        | 00 00        |  |
| Lens         1         BE EF         03         06 00         AF D9         01 00         70 25         01 00           2         BE EF         03         06 00         5F D9         01 00         70 25         02 00           3         BE EF         03         06 00         CF D8         01 00         70 25         02 00           4         BE EF         03         06 00         FF DA         01 00         70 25         04 00           5         BE EF         03         06 00         6F D8         01 00         70 25         05 00           Get         BE EF         03         06 00         0C D8         02 00         70 25         00 00                                                                                                    |                    |                | All          | BE EF | 03      | 06 00 | 3F D8 | 01 00  | 70 25        | 00 00        |  |
| Lens         2         BE EF         03         06 00         5F D9         01 00         70 25         02 00           3         BE EF         03         06 00         CF D8         01 00         70 25         03 00           4         BE EF         03         06 00         FF DA         01 00         70 25         04 00           5         BE EF         03         06 00         6F D8         01 00         70 25         05 00           Get         BE EF         03         06 00         0C D8         02 00         70 25         00 00                                                                                                    |                    |                | 1            | BE EF | 03      | 06 00 | AF D9 | 01 00  | 70 25        | 01 00        |  |
| Lens         3         BE EF         03         06 00         CF D8         01 00         70 25         03 00           4         BE EF         03         06 00         FF DA         01 00         70 25         04 00           5         BE EF         03         06 00         6F D8         01 00         70 25         05 00           Get         BE EF         03         06 00         0C D8         02 00         70 25         00 00                                                                                                    |                    | Sat            | 2            | BE EF | 03      | 06 00 | 5F D9 | 01 00  | 70 25        | 02 00        |  |
| 4         BE EF         03         06 00         FF DA         01 00         70 25         04 00           5         BE EF         03         06 00         6F D8         01 00         70 25         05 00           Get         BE EF         03         06 00         0C D8         02 00         70 25         00 00                                                                                                    | Lens               | Jei            | 3            | BE EF | 03      | 06 00 | CF D8 | 01 00  | 70 25        | 03 00        |  |
| 5         BE EF         03         06 00         6F D8         01 00         70 25         05 00           Get         BE EF         03         06 00         0C D8         02 00         70 25         00 00                                                                                                    |                    |                | 4            | BE EF | 03      | 06 00 | FF DA | 01 00  | 70 25        | 04 00        |  |
| Get         BE EF         03         06 00         0C D8         02 00         70 25         00 00                                                                                                    |                    |                | 5            | BE EF | 03      | 06 00 | 6F D8 | 01 00  | 70 25        | 05 00        |  |
|                                                                                                    |                    |                | Get          | BE EF | 03      | 06 00 | 0C D8 | 02 00  | 70 25        | 00 00        |  |

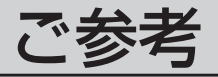

# 故障かな?と思ったら

# メッセージについて

プロジェクターの電源を入れたとき、下表のようなメッセージが表示されることがあります。メッ セージが表示されたら下表に従って処置してください。処置後も同じメッセージが表示されたり、 下表に記載されていないメッセージが表示された場合は販売店にご相談ください。

| メッセージ                                                                                           | 内容                                                                                                    |
|-------------------------------------------------------------------------------------------------|----------------------------------------------------------------------------------------------------|
| ランプを交換して下さい<br>ランプ交換後、<br>ランプタイマーをリセットして下さい。<br>(※1)                                            | ランプの使用時間が2000時間に近づいています。(※2)<br>新しいランプの準備と早めの交換をお勧めします。<br>ランプの交換は「ランプ」<br>26の項に従って正しく行ってください。ラン<br>プを交換したら、ランプタイマーのリセットを忘れずに行ってください。                                     |
| ランプを交換して下さい<br>ランプ交換後、<br>ランプタイマーをリセットして下さい。<br>*時間後に電源を切ります。<br>(※1)                           | ランプの使用時間が2000時間に近づいています。ランプの使用時間が<br>2000時間に達すると自動的に電源が切れます。あと*時間以内に交換<br>することをお勧めします。(※2)<br>ランプの交換は「ランプ」<br>2000月に従って正しく行ってください。ラン<br>プを交換したら、ランプタイマーのリセットを忘れずに行ってください。 |
| ランプを交換して下さい<br>ランプ交換後、<br>ランプタイマーをリセットして下さい。<br>O時間後に電源を切ります。                                   | ランプの使用時間が2000時間に達しました。まもなく電源が切れます。<br>(※2)<br>すぐに電源を切り、ランプを交換してください。ランプの交換は「ラン<br>プ」46の項に従って正しく行ってください。ランプを交換したら、ラン<br>プタイマーのリセットを忘れずに行ってください。                            |
| * * * に信号が入力されていません。                                                                            | 入力信号がみつかりません。以下のことをご確認ください。<br>・信号ケーブルやコネクタは正しく接続されていますか?<br>・信号源(ビデオ、パソコンなど)は正しく動作していますか?                                                                                |
| ***の信号は同期範囲外です。                                                                                 | 入力されている信号の水平または垂直周波数は本機の対応範囲外です。<br>以下のことをご確認ください。<br>・入力している信号は本機の仕様( 67))に合っていますか?<br>・信号源(ビデオ、パソコンなど)は正しく動作していますか?                                                     |
| 吸気口をチェックして下さい。                                                                                  | 内部の温度が上昇しています。電源を切り、20分程度おいて本機を冷ま<br>してください。以下のことをご確認のうえ、もう一度電源を入れてくだ<br>さい。<br>・通風口はふさがっていませんか?<br>・エアフィルタは汚れていませんか?<br>・周囲温度が35℃を超えていませんか?                              |
| エアーフィルターを掃除して下さい。<br>電源を切ってから、<br>エアーフィルターを掃除して下さい。<br>エアーフィルター掃除後、<br>フィルタータイマーをリセットして<br>下さい。 | エアフィルタの掃除時期です。<br>すぐに電源を切り、「エアフィルタ」 43 の項に従ってエアフィルタを掃除<br>または交換してください。エアフィルタ掃除または交換したら、フィル<br>タタイマーのリセットを忘れずに行ってください。                                                     |

### お知らせ

(※1) このメッセージは約3分で自動的に消えますが、ランプが交換されるまで電源を入れるごとに表示されます。
 (※2) ランプには寿命があり、長時間ご使用になるとランプが不点灯となったり破裂したりする特性があります。
 本機は、ランプの使用時間が2000時間に達すると自動的に電源を切る「シャットダウン機能」を備えていますが、ランプの寿命はランプによって大きな差があるため、シャットダウン機能が働くまえに不点灯となったり破裂したりする場合もあります。

付録

故障かな?と思ったら(つづき)

## インジケータランプについて

TEMPインジケータ STANDBY/ONインジケータ インジケータ インジケータ の問題

POWERインジケータ、LAMPインジケータ、TEMPインジケー タの点灯や点滅には下表のような意味があります。なんらかの問題 がある場合は下表に従って処置してください。 処置後も同じ点灯や点滅が表示されたり、下表に記載されていない 点灯や点滅が見られた場合は販売店にご相談ください。

| POWER<br>インシ <sup>・</sup> ケータ | LAMP<br>インシ゛ケータ | TEMP<br>インシ゛ケータ | 内容                                                                                                    |
|-------------------------------|-----------------|-----------------|----------------------------------------------------------------------------------------------------|
| 橙色の点滅                         | 消灯              | 消灯              | 冷却中です。<br>STANDBY/ONインジケータの点滅が止まるまでお待ちください。<br>「電源を切る」 25 の項をご覧ください。「パワーオフ」 39 機能が働いた場合も<br>この状態になります。                                                                                                    |
| 橙色の点灯                         | 消灯              | 消灯              | 冷却が完了しました。<br>この状態で電源スイッチを切ることができます。「電源を切る」 <b>26</b> の項をご覧<br>ください。「パワーオフ」 <b>39</b> 機能が働いた場合もこの状態になります。                                                                                                    |
| 緑色の点滅                         | 消灯              | 消灯              | ウォームアップ中です。<br>STANDBY/ONインジケータの点滅が止まるまでお待ちください。<br>「電源を入れる」 24 の項をご覧ください。                                                                                                    |
| 緑色の点灯                         | 消 灯             | 消 灯             | 通常の動作状態です。                                                                                                    |
| 赤色の点滅                         | 赤色の点滅ーー         |                 | 不具合が見つかったため、冷却中です。<br>STANDBY/ONインジケータの点滅が止まるまでお待ちになり、LAMPイン<br>ジケータおよびTEMPインジケータの状態により、以下に従って処置してくだ<br>さい。                                                                                                    |
| 赤色の点灯                         | 赤色の<br>点 灯      | 消灯              | ランプが無いか取付けが不完全であったり、なんらかの理由でランプが点灯し<br>なかったり、または内部温度が上がりすぎている可能性があります。すぐに電<br>源を切り、45分以上待って冷ましてください。以下のことをご確認のうえ、<br>もう一度電源を入れてください。<br>・通風口はふさがっていませんか?<br>・エアフィルタは汚れていませんか?<br>・周囲温度が35℃を超えていませんか?<br>・ランプは正しく取り付けられていますか?<br>インジケータ表示が変わらない場合は、ランプを交換してください。ランプの<br>交換は「ランプ」45の項に従って正しく行ってください。ランプを交換した<br>ら、ランプタイマーのリセットを忘れずに行ってください。 |
| 赤色の点灯                         | 消灯              | 赤色の<br>点 滅      | 冷却ファンが動作しません。<br>すぐに電源を切り、20分以上待って冷ましてください。以下のことをご確認<br>のうえ、もう一度電源を入れてください。<br>・ファンに異物がはさまったりしていませんか?                                                                                                    |
| 赤色の点灯                         | 赤色の<br>点 滅      | 消灯              | ランプまたはランプカバーが無いか、取り付けが不完全です。電源を切って45分<br>以上おき、本機を十分冷ましてから、ランプおよびランプカバーの取り付け状態<br>を確認してください。                                                                                                    |

故障かな?と思ったら(つづき)

## インジケータランプについて(つづき)

| POWER   | LAMP                                   | TEMP       | 内容                                                                                                    |
|---------|----------------------------------------|------------|----------------------------------------------------------------------------------------------------|
| インシ゛ケータ | インシ゛ケータ                                | インシ゛ケータ    |                                                                                                    |
| 赤色の点灯   | 消灯                                     | 赤色の<br>点 灯 | 内部温度が上がりすぎている可能性があります。<br>すぐに電源を切り、20分以上待って冷ましてください。以下のことをご確認<br>のうえ、もう一度電源を入れてください。<br>・通風口はふさがっていませんか?<br>・エアフィルタは汚れていませんか?<br>・周囲温度が35℃を超えていませんか? |
| 緑色の点灯   | LAMPイン                                 | 'ジケータと     | 内部温度が下がりすぎている可能性があります。                                                                                                    |
|         | TEMPイン                                 | 'ジケータが     | 適切な温度環境(O~35℃)でご使用ください。周囲の気温をご確認のうえ、も                                                                                                    |
|         | 交互に赤                                   | :色の点滅      | う一度電源を入れてください。                                                                                                    |
| 緑色の点灯   | LAMPインジケータと<br>TEMPインジケータが<br>同時に赤色の点滅 |            | エアフィルタが汚れたり、はずれている可能性があります。<br>すぐに電源を切り、「エアフィルタ」 48 の項に従ってエアフィルタを掃除または<br>交換してください。エアフィルタ掃除または交換したら、フィルタタイマーのリ<br>セットを忘れずに行ってください。                   |

### お知らせ

●内部温度が上がりすぎたり、ランプやランプカバーの取付けが不完全な場合など、本機では安全のため、 自動的に電源が切れることがあります。このときインジケータランプも消灯することがありますのでご注 意ください。この場合はすぐに電源スイッチの「○」(切る)側を押し、45分以上待って冷ましてくださ い。ランプおよびランプカバーの取付け状態をご確認のうえ、もう一度電源を入れてください。 「ランプ」45の項をご覧ください。 故障かな?と思ったら(つづき)

## 故障と間違えやすい現象について

### ⚠警告

●ご使用のまえに、必ず「使用上のご注意」 ▲ をよくお読みください。煙が出ている、へんな 臭いがする、へんな音がする、などの異常が発生したすぐに電源プラグを抜いてください。

#### 下記のような現象は故障ではない場合があります。修理をご依頼になるまえに、下表に従って穂確認ください。

| 現象                            | 確認内容                                                                                                    | 参考<br>ページ |
|-------------------------------|----------------------------------------------------------------------------------------------------|-----------|
|                               | <b>電源コードは正しく接続されてますか?</b><br>電源コードの接続状態を確認してください。                                                          | 20        |
|                               | <b>電源スイッチは入っていますか?</b><br>電源スイッチの「I」(入れる)側を押してください。                                                        | 24        |
| 電源が入らない                       | <b>停電などで動作中に電源が切れませんでしたか?</b><br>その場合は電源スイッチの「○」(切る)側を押してください。20分以上待って<br>冷まし、もう一度電源を入れてください。              | 24        |
|                               | ランプは正しく取付けられていますか?<br>すぐに電源スイッチの「○」(切る)側を押し、45分以上待って冷ましてください。ラ<br>ンプおよびランプカバーの取付け状態をご確認のうえ、もう一度電源を入れてください。 | 46        |
|                               | <b>信号ケーブルは正しく接続されていますか?</b><br>信号ケーブルやコネクタの接続状態を確認してください。                                                  | 17~19     |
| 映像も音声も出ない                     | <b>信号源(ビデオ、パソコンなど)は正しく動作していますか?</b><br>信号源の電源や設定を確認してください。                                                 | 17~19     |
|                               | <b>信号が入力されている端子を選んでいますか?</b><br>入力信号を選びなおしてください。                                                           | 25        |
|                               | <b>信号ケーブルは正しく接続されてますか?</b><br>信号ケーブルの接続状態を確認してください。                                                        | 17~19     |
| 映像は出るが<br>音声は出ない              | 「 <b>音量」が小さく調節されていませんか?</b><br>「音量」を大きく調節してください。                                                           | 29, 42    |
|                               | <b>消音モード設定されていませんか?</b><br>リモコンのMUTE(消音)ボタンを押し、消音モードを解除してください。                                             | 29        |
|                               | 音声選択は正しく選択されていますか?                                                                                         | 32        |
|                               | <b>信号ケーブルは正しく接続されてますか?</b><br>信号ケーブルの接続状態を確認してください。                                                        | 17~19     |
| 音声は出るが                        | <b>画面の明るさが暗く調節されていませんか?</b><br>「明るさ」を明るく調節してください。                                                          | 34        |
| 映像は出ない                        | レンズキャップははずれていますか?<br>レンズキャップをはずしてください。                                                                     | 11,24     |
|                               | <b>ブランク画面になっていませんか?</b><br>リモコンのBLANKボタンを押し、ブランク画面を解除してください。                                               | 30        |
| 色が薄い、<br>色あいが悪い               | <b>色の濃さや色あいは正しく調節されていますか?</b><br>「赤色の濃さ」「緑色の濃さ」「青色の濃さ」「色の濃さ」「色あい」などの調節を行ってください。                            | 35        |
|                               | <b>画面の明るさやコントラストは正しく調節されていますか?</b><br>「明るさ」や「コントラスト」を調節してください。                                             | 34        |
| 映像が暗い                         | <b>静音モードが設定されていませんか?</b><br>「静音」を「標準モード」にしてください。                                                           | 34        |
|                               | <b>ランプの寿命は近づいていませんか?</b><br>電源を入れたとき「ランプを交換してください」などのメッセージは出ていたら、<br>ランプを交換してください。                         | 42, 63    |
| 画像がぼやける、                      | フォーカスやクロック位相は正しく調節されていますか?<br>フォーカスつまみ、「クロック位相」を調節してください。                                                  | 25, 36    |
| も いかかかつ こみえる、<br>画像周辺が明るい     | <b>レンズが汚れたり、くもったりしていませんか?</b><br>レンズをお手入れしてください。                                                           | 50        |
| 入力信号切替の操作をしてい<br>ないのに信号入力が変わる | INPUTダイヤルがクリックポイントとクリックポイントの間で止まっていませんか?<br>INPUTダイヤルをクリックポイントの位置に合わせてください。                                | 25        |

### お知らせ

●画面中に耀点や黒点が見られることがありますが、液晶特有の現象であり、故障ではありません。

●静止画像や動きの少ない映像、パネルと異なる縦横比(16:9など)の映像などを長時間または繰り返し投 射すると、液晶パネルが焼きついて、その映像が残像として残る場合があります。この場合は画面全体を 白くして1時間以上投射し続けてください。白画面の表示にはBLANK機能をご利用ください。

#### 仕 様 頂 目 什 様 品 名 液晶プロジェクター パネルサイズ 2.5 cm (0.99型), 4:3パネル 液晶 馭 動 式 TFTアクティブマトリクス パネル 画 素 数 786.432画素(水平1024×垂直768) レンズ ズームレンズ F=1.7~2.4 f=31~46 mm ランプ 310 W UHB スピーカー 1.0 W+1.0 W(ステレオ) AC 100 V (50Hz/60Hz) 電 源 消費電力 470 W 0~35℃ 使用温度範囲 外形寸法 420(幅)×150(高さ)×310(奥行き)mm (突起部含まず) 質 量 7.7 kg RGB入力 RGB出力 RGB …………1個 RGB …………1個 M1-D(HDCP対応) ·······1個 音声出力 BNC(R,G,B,H,V) ………各1個 ビデオ入力 コントロール VIDEO …………1個 その他 端 子 COMPONENT VIDEO -(CR/PR,CB/PB,Y) ······各1個

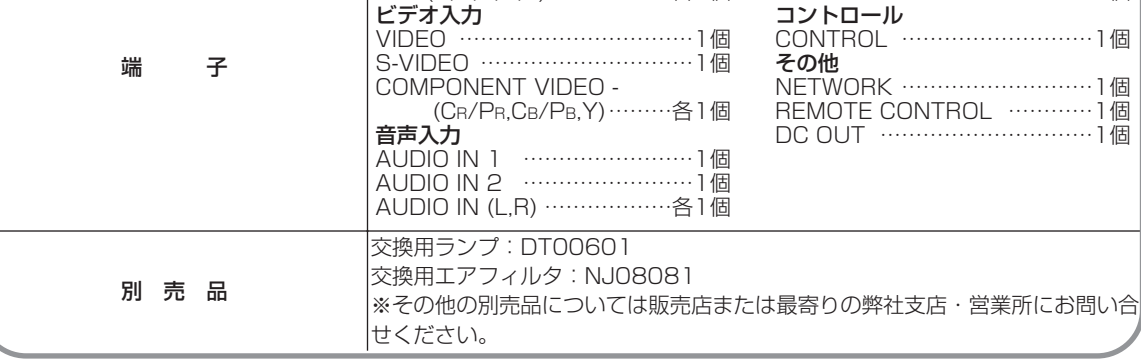

● 外形寸法図

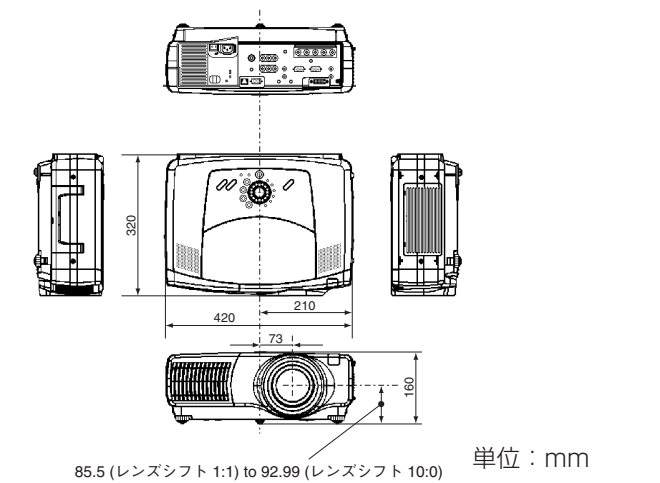

ご参考

### お知らせ

 ●この製品は日本国内でのみご使用になれます。外国ではご使用にならないでください。 This product is designed for use in Japan only and cannot be used in any other country.
 ●本書の内容は製品仕様を含め、改良のため予告無く変更することがあります。
 ●本書の運用結果については責任を負いかねますので、予めご了承ください。
 ●本書の内容の一部あるいは全部を無断で複写、転載しないでください。

保証とアフターサービス

●必ずお読みください。

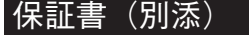

補修用性能部品の最低保有期間

ご不明な点や修理に関するご相談は

●保証書は、必ず「お買い上げ日・販売店名」等の記入をお確かめのうえ、販売店から受け取っていただき内容をよくお読みの後、大切に保管してください。

保証期間 お買い上げの日から1年間です。ただし、ランプについては消耗品扱いとなります。

●液晶プロジェクターの補修用性能部品の最低保有期間は製造打切り後6年です。
 ●性能部品とは、その製品の機能を維持するために必要な部品です。

●修理に関するご相談並びにご不明な点は、お買い上げの販売店にお問い合わせください。

#### 修理を依頼されるときは~持ち込み修理

●63、64、65ページに従って調べていただき、なお異常のあるときは電源を切り、お買い上げの販売店にお問い合わせください。

#### 保証期間中は

修理に関しては保証書をご覧ください。保証書の規定に従って 販売店が修理させていただきます。

|    | ご連絡していただきたい内容 |     |                      |  |  |  |  |  |
|----|---------------|-----|----------------------|--|--|--|--|--|
| 品  |               | 名   | 液晶プロジェクター            |  |  |  |  |  |
| 形  |               | 名   | EDP-X900             |  |  |  |  |  |
| お買 | 買い上(          | げ日  | 年月日                  |  |  |  |  |  |
| 故  | 障のね           | 犬 況 | できるだけ具体的に            |  |  |  |  |  |
| ご  | 住             | 所   | 付近の目印なども合わせてお知らせください |  |  |  |  |  |
| お  | 名             | 前   |                      |  |  |  |  |  |
| 電  | 話 番           | 号   |                      |  |  |  |  |  |
| 訪問 | 引ご希望          | 望日  |                      |  |  |  |  |  |

#### 保証期間が過ぎているときは\_

修理すれば使用できる場合には、ご希望により有料で修理させ ていただきます。

| -                             |   |   |                          |  |  |
|-------------------------------|---|---|--------------------------|--|--|
| 修理料金の仕組み                      |   |   |                          |  |  |
| 修理料金は、技術料・部品代・出張料などで構成されています。 |   |   |                          |  |  |
| 技                             | 術 | 料 | 故障した製品を正常に修復するための料金です。   |  |  |
| 部                             | 品 | 代 | 修理に使用した部品代金です。           |  |  |
| 出                             | 張 | 料 | 製品のある場所へ技術者を派遣する場合の費用です。 |  |  |
|                               |   |   |                          |  |  |
| 便利メモ                          |   |   |                          |  |  |
| お買い上げ                         |   |   |                          |  |  |

でんわ(

)

### 長年ご使用の液晶プロジェクターの点検をぜひ!!

熱、湿気、ホコリなどの影響や、使用の度合いにより部品が劣化し、故障したり、時には 安全性を損なって事故につながることがあります。

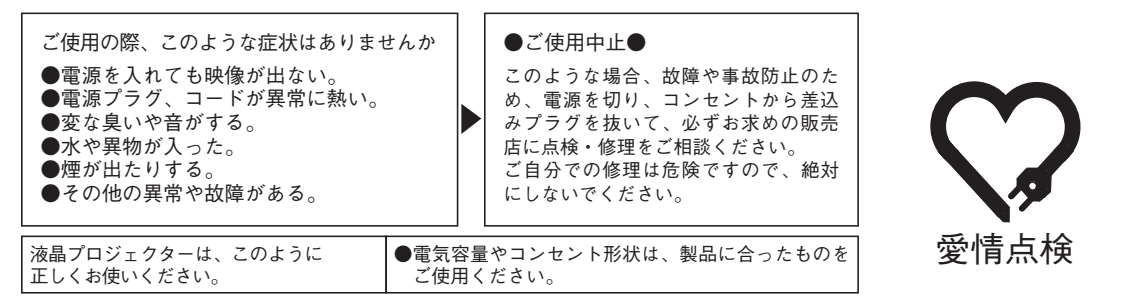

### **三//10**®株式会社 エルモ社

店名

| 本 社    | 名 古 屋 市 瑞 穂 区 明 前 町 6 番 1 4 号 (052) 811-5131 | ₹467-8567 |
|--------|----------------------------------------------|-----------|
| 東京支店   | 東京都港区三田3丁目7番16号 (03)3453-6471                | 〒108-0073 |
| 名古屋支店  | 名 古 屋 市 瑞 穂 区 明 前 町 6 番 1 4 号 (052) 824-1571 | ₹467-8567 |
| 大阪支店   | 大阪市中央区東高麗橋2番4号 (06) 6942-3221                | 〒540-0039 |
| 九州支店   | 福岡市博多区冷泉町2番8号朝日プラザ祇園2階 (092) 281-4131        | ₹812-0039 |
| 北海道営業所 | 札幌市中央区北四条西15丁目1番40号 (011)631-8636            | 〒060-0004 |
| 仙台営業所  | 仙台市青葉区中央4丁目10番14号エノトセーフビル2階(022)266-3255     | 〒980-0021 |
| 広島営業所  | 広島市中区小町5番8号広島ドルチェ2階 (082)248-4800            | 〒730-0041 |
|        | URL:http://www.elmo.co.jp                    |           |

\*所在地電話番号は変更になることがありますのでご了承ください。